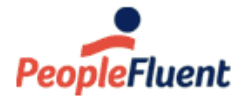

Recruit, Develop, Perform, Reward

# NetDimensions LMS 15.1

# Learner Guide

A document intended for the Users of PeopleFluent Learning NetDimensions LMS Version 15.1

www.peoplefluent.com/products/learning

# **Document Information**

Document ID: EN15105 Document Title: NetDimensions LMS 15.1 - Learner Guide Document Version: 1.0 Document Date: January 2020

This document may be revised from time to time.

# Legal Notices

This document has been created for authorized licensees and subscribers ("Customers") of the software products and associated services of Learning Technologies Group, Inc. by its division PeopleFluent and all of its affiliates (individually and collectively, as applicable, "PeopleFluent"). It contains the confidential and proprietary information of PeopleFluent and may be used solely in accordance with the agreement governing the use of the applicable software products and services. This document or any part thereof may not be reproduced, translated or retransmitted in any form without the written permission of PeopleFluent. The information in this document is subject to change without notice.

PEOPLEFLUENT DISCLAIMS ALL LIABILITY FOR THE USE OF THE INFORMATION CONTAINED IN THIS DOCUMENT AND MAKES NO REPRESENTATIONS OR WARRANTIES WITH RESPECT TO ITS ACCURACY OR COMPLETENESS. PEOPLEFLUENT DISCLAIMS ALL IMPLIED WARRANTIES INCLUDING THE IMPLIED WARRANTIES OF MERCHANTABILITY AND FITNESS FOR A PARTICULAR PURPOSE. PEOPLEFLUENT DOES NOT GUARANTEE THAT ITS PRODUCTS OR SERVICES OR ANY SAMPLE CONTENT CONTAINED IN ITS PRODUCTS AND SERVICES WILL CAUSE OR ENABLE CUSTOMER TO COMPLY WITH LAWS APPLICABLE TO CUSTOMER. USERS ARE RESPONSIBLE FOR COMPLIANCE WITH ALL LAWS, RULES, REGULATIONS, ORDINANCES AND CODES IN CONNECTION WITH THE USE OF THE APPLICABLE SOFTWARE PRODUCTS, INCLUDING, WITHOUT LIMITATION, LABOR AND EMPLOYMENT LAWS IN RELEVANT JURISDICTIONS. THE PEOPLEFLUENT PRODUCTS AND SAMPLE CONTENT SHOULD NOT BE CONSTRUED AS LEGAL ADVICE.

Without limiting the generality of the foregoing, PeopleFluent may from time to time link to third-party web sites in its products and/or services. Such third-party links are for demonstration purposes only, and PeopleFluent makes no representations or warranties as to the functioning of such links or the accuracy or appropriateness of the content located on such third-party sites. You are responsible for reviewing all content, including links to third-party web sites and any content that you elect to use, for accuracy and appropriateness, and compliance with applicable law.

Any trademarks included in this documentation may comprise registered trademarks of PeopleFluent in the United States and in other countries.

Microsoft, Windows, and Internet Explorer are trademarks or registered trademarks of Microsoft Corporation in the United States and/or other countries. Oracle and PeopleSoft are registered trademarks of Oracle International Corporation. Adobe and Acrobat are registered trademarks of Adobe Systems Incorporated. All other names are used for identification purposes only and are trademarks or registered trademarks of their respective owners. Portions of PeopleFluent Workforce Communication software may include technology licensed from Autonomy and are the copyright of Autonomy, Inc. Quartz Scheduler is licensed under the Apache License.

Website: www.peoplefluent.com

Email: support@peoplefluent.com

Copyright © 2020, Learning Technologies Group, Inc. All rights reserved.

# Table of Contents

| 1. Getting Started                   |
|--------------------------------------|
| 2. The Home Page                     |
| 3. Searching                         |
| 4. The Learning Center               |
| 4.1 Learning                         |
| 4.1.1 Current Learning Modules 15    |
| 4.1.1.1 Launching Courses 17         |
| 4.1.1.2 Taking Exams 17              |
| 4.1.1.3 The Knowledge Center 20      |
| 4.1.1.4 Training Progress            |
| 4.1.1.5 Withdrawing From Courses     |
| 4.1.1.6 Session Transfer 41          |
| 4.1.2 Records/Transcripts 41         |
| 4.1.2.1 Completed Courses            |
| 4.1.3 External Training Records 46   |
| 4.2 Enrollment Requests 46           |
| 4.3 Certifications                   |
| 4.4 Training Plan                    |
| 4.5 Learning Path                    |
| 4.6 Catalog Search                   |
| 4.7 Catalog Browser                  |
| 4.8 Course Calendar                  |
| 4.9 Course Coupon Enrollment 57      |
| 4.10 AI Assistant Recommendations 57 |
| 5. Personal Calendar                 |
| 6. The Career Center                 |
| 6.1 Summary                          |
| 6.2 Job Profiles                     |
| 6.3 Competencies                     |
| 6.4 Goals                            |
| 6.5 Performance Review               |
| 6.6 Training Gap Analysis            |
| 7. Personal Settings                 |
| 7.1 User Preferences                 |
| 7.2 My Profile                       |
| 7.3 Changing Your Password           |
| 8. Connect                           |

# **Getting Started**

# Login

At the login page, you will be able to

- 1. Enter your username
- 2. Enter your password
- 3. Click Login
- 4. Or, if you have forgotten your password, click the "Forgot Password?" link

|       | NetDimensions<br>Talent Suite                                                                             |   |
|-------|----------------------------------------------------------------------------------------------------|---|
| 1 1   | LOGIN<br>User ID                                                                                          |   |
| TO TO | Password                                                                                                  | 2 |
|       | LOGIN     Corgot Password?                                                                                |   |
|       | Release version:13.0.0.2<br>Made with * by <u>NetDimensions</u> . Have problems? <u>Contact Support</u> . |   |

After clicking on the "Forgot Password?" link you can enter your e-mail address and user ID to have a new system generated password sent to you by e-mail.

| Ta        | lent Suite               |            |  |
|-----------|--------------------------|------------|--|
|           |                          |            |  |
|           |                          |            |  |
| Reset u   | iser password            |            |  |
| Please in | put e-mail and (optional | ) user ID. |  |
|           | English                  | 2.00       |  |
| E-mail:   |                          |            |  |
| Lines ID  |                          |            |  |
| User ID:  |                          |            |  |

# Terms of Use

A Terms of Use page will be displayed if you have been assigned to the Terms and not agreed to these before. Check the "agree" box after reading, and click **Accept** to complete the login process. If you decline, you will be directed out of the system immediately.

You will see the Terms of Use Page again at the next login. If you have been assigned to multiple agreements, you have to agree to multiple Terms of Use.

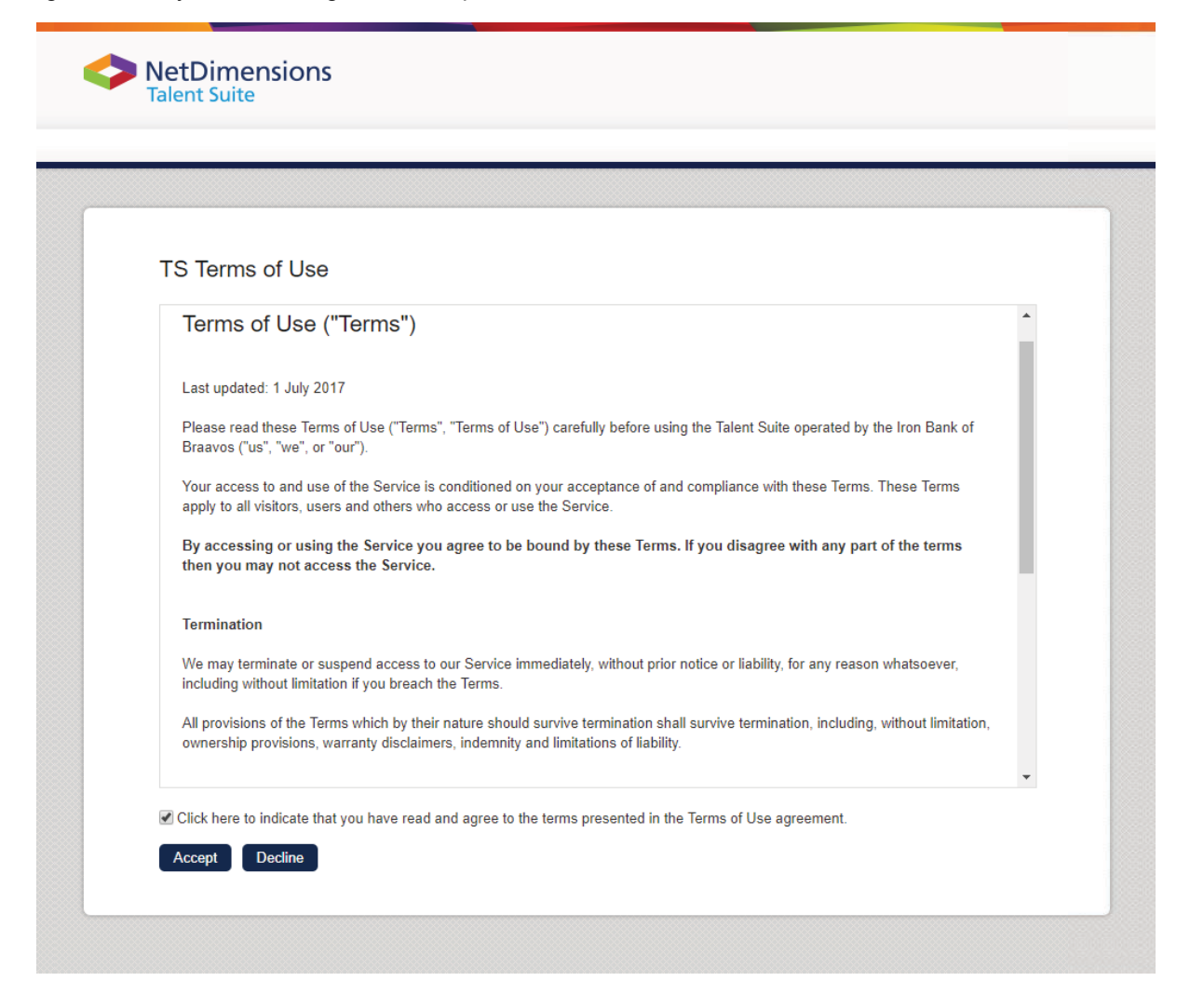

# **Login Notifications**

On logging into the system, you may be notified of training that falls into one of the following categories:

- 1. Blocker Deadline Alert: You should try to complete these courses before the deadline in order to avoid disrupting other training
- 2. Behind Progress Alert: The deadline for these courses have already passed and you should try to complete these as soon as possible
- 3. Session Selection Needed: You need to select a session for the given course

Following the Module Name links will allow you to take the necessary actions:

| Notifications                                                                                                    |                                                                                                    |
|----------------------------------------------------------------------------------------------------|----------------------------------------------------------------------------------------------------|
| Blocker Deadline Alert                                                                                                    |                                                                                                    |
| Please note that the following i<br>complete these modules.                                                                              | modules have "blocker" deadlines. Once the deadline has passed, you can't launch other modules until you                                                                                         |
| Module Name                                                                                                    | Deadline                                                                                                    |
| Anti-Bribery Policy                                                                                                    | Jan 1, 2017 8:00 PM CST                                                                                                    |
| Module Name                                                                                                    | Deadline                                                                                                    |
| Your Progress is currently "Bel                                                                                                    | hind" for the following courses.                                                                                                    |
| Module Name                                                                                                    | Deadine                                                                                                    |
| Module Name<br>Anti-Bribery Policy                                                                                                    | Deadline<br>Jan 1, 2017 8:00 PM CST                                                                                                    |
| Module Name<br>Anti-Bribery Policy<br>Read Employee Handbook                                                                             | Deadline<br>Jan 1, 2017 8:00 PM CST<br>Nov 1, 2017 8:00 PM CST                                                                                                    |
| Module Name<br>Anti-Bribery Policy<br>Read Employee Handbook<br>Session Selection Need                                                   | Deadline           Jan 1, 2017 8:00 PM CST           Nov 1, 2017 8:00 PM CST                                                                                                    |
| Module Name<br>Anti-Bribery Policy<br>Read Employee Handbook<br>Session Selection Need<br>The following course(s) require                | Deadline         Jan 1, 2017 8:00 PM CST         Nov 1, 2017 8:00 PM CST         ded         e that you select a specific session date. Please launch the course to access the session selector. |
| Module Name<br>Anti-Bribery Policy<br>Read Employee Handbook<br>Session Selection Need<br>The following course(s) require<br>Module Name | Deadline         Jan 1, 2017 8:00 PM CST         Nov 1, 2017 8:00 PM CST         ded         e that you select a specific session date. Please launch the course to access the session selector. |

# **Quick Navigation**

#### Info

Quick Navigation is only available in the main window and cannot be accessed in pop ups. Only pages accessible to the logged in user will be suggested in the search results.

Press the keyboard "Shift" key twice, the "Quick Navigation" dialog box will appear (press the "Shift" key twice again to close). Once you have successfully logged in, you can navigate the application pages by clicking through the menu system or on links that may be displayed in the main window. You can also use "Quick Navigation", which allows you to access pages via the keyboard. To use Quick Navigation:

- 1. Enter the name of the page you would like to navigate to (Partial matching is supported. For example, you can find "Learning Path" using keywords "Learn Pa")
- 2. Use arrows to select the correct page from the search results and click enter

| Home                 |                                  |                                                |     |
|----------------------|----------------------------------|------------------------------------------------|-----|
| ACTIVITY LOG         |                                  | MY ACTIVITY LOG                                |     |
| 100                  | Quickly navigate to:             | There are no statements in the specified perio | od. |
| Count                | Q Lear Pa                        | ABLE LINKS                                     |     |
|                      | Learning Path<br>Learning Center | ) Website                                      |     |
| 0 <sup>4</sup> 10 52 | 30                               | TALOG SEARCH                                   |     |
| ENROLLMENTS          |                                  | vords                                          |     |
| 10.0 Embedded Con    | tent De                          | ving Type                                      |     |
| Online, Started On A | pr 15, 20                        | aing Type                                      |     |

# The Home Page

The appearance of the system on logging in will vary from system to system but usually involves the following elements:

| Home Learning Center Career Center Workspace Connect Reports Tea | ich                                                  |
|------------------------------------------------------------------|------------------------------------------------------|
|                                                                  | 5                                                    |
| Vina Santos enrolled in Task Type Course.                        | No news announcements at this time                   |
| System Administrator enrolled in Module M1.                      |                                                      |
| Vina Santos enrolled in Module M1.                               | Task Type Course                                     |
| Sara Ho enrolled in Module M1.                                   | i Module M1                                          |
| Lily White enrolled in Module M1.                                | PERSONAL CALENDAR                                    |
| Lily White completed Module M1.                                  | February  2013  Go Today S M T W T F S               |
| Sara Ho completed Module M1.                                     | 27 28 29 30 31 Feb 1 2<br>3 4 5 6 7 8 9              |
| Steve Young completed Task Type Course.                          | 10 11 12 13 14 15 16<br>17 18 19 20 21 22 23         |
| Shravan Gurrala completed Task Type Course.                      | 24 25 26 27 28 Mar 1 2                               |
| Steve Young completed Task Type Course.                          | QUICK POLL<br>8 Jo Quick Poll is currently available |
|                                                                  | CATALOG SEARCH                                       |
|                                                                  | Keywords 9                                           |
|                                                                  |                                                      |

- 1. Logged in user's name with a link to User Preferences, Manage Center, Help, Contact Us, and Log Out
- 2. A Search that will cover many aspects of the system including Courses, Reference Resources, Competencies, Job Profiles, People, and News
- 3. A menu to access the various parts of the system

The Home Page will also vary between systems but can involve some combination of the following widgets:

|   | Widget               | Description                                                                                             |
|---|----------------------|----------------------------------------------------------------------------------------------------|
| 4 | Recent Activity      | Display recent activity for your peers including enrollments, course status changes, and forum activity |
| 5 | News                 | Displays news articles                                                                                  |
| 6 | Enrollments          | A summary of your enrollments                                                                           |
| 7 | Personal<br>Calendar | A condensed view of your personal calendar                                                              |
| 8 | Quick Poll           | Displays a question from a poll or the poll results if you have already participated in the poll        |
| 9 | Catalog Search       | A keyword and learning type search of courses in the catalog                                            |

Widgets will often include links that you can follow to view more information about a displayed user or item.

# **Quick Poll**

A poll is a survey type exam containing one multiple choice question, useful when gauging informal opinions from users. The poll will be displayed as part of the news article and once the learner has answered the multiple choice question the current poll results are displayed immediately in the form of a bar chart. To participate in the poll:

1.Access the Home Page. The poll appears under News.

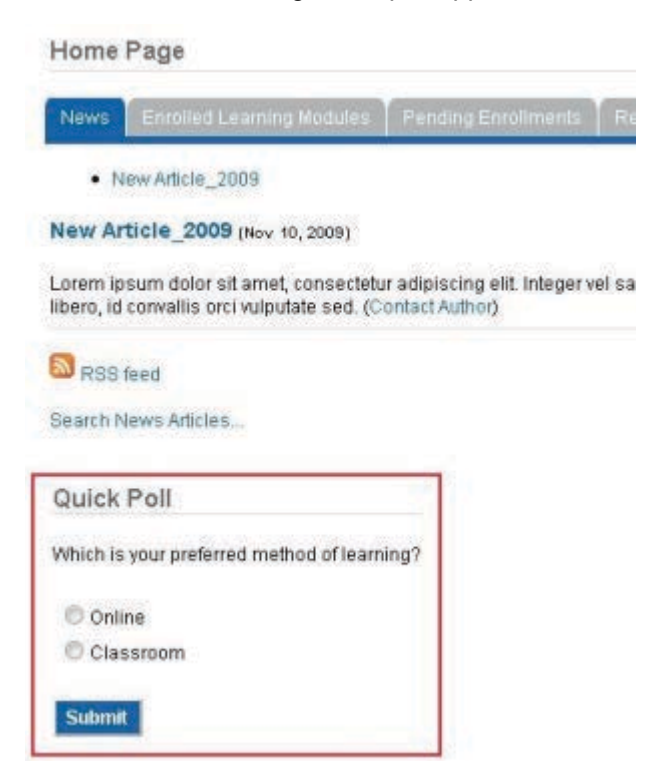

- 2.Click on your choice.
- 3.Click Submit. The current poll result appears.

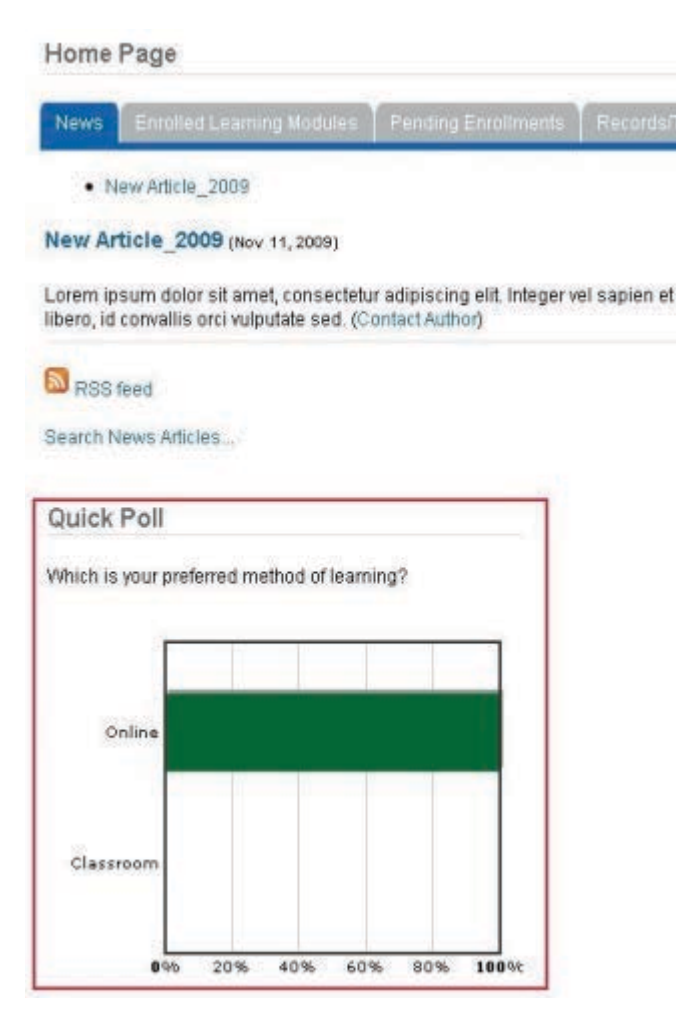

# Searching

Using a single search field, users are able to search across Job Profiles, People, News articles, Learning Objects, Reference Resources, and Competencies. The search term is matched against the following:

- For Learning Objects: Learning ID, Title, Description, Reference Number, and Objectives
- For Reference Resources: File Name/Description and File Content (for .doc, .docx, .xls, .xlsx, .ppt, .pptx, and .pdf file types)
- For Competencies: Competency Name, Competency Description and Competency Level Descriptions
- For Job Profiles: Title and Description
- For People: User ID, First Name, Other Name, Middle Name, and Family Name
- For News: Title and Teaser

Search results are returned as you type text into the search field:

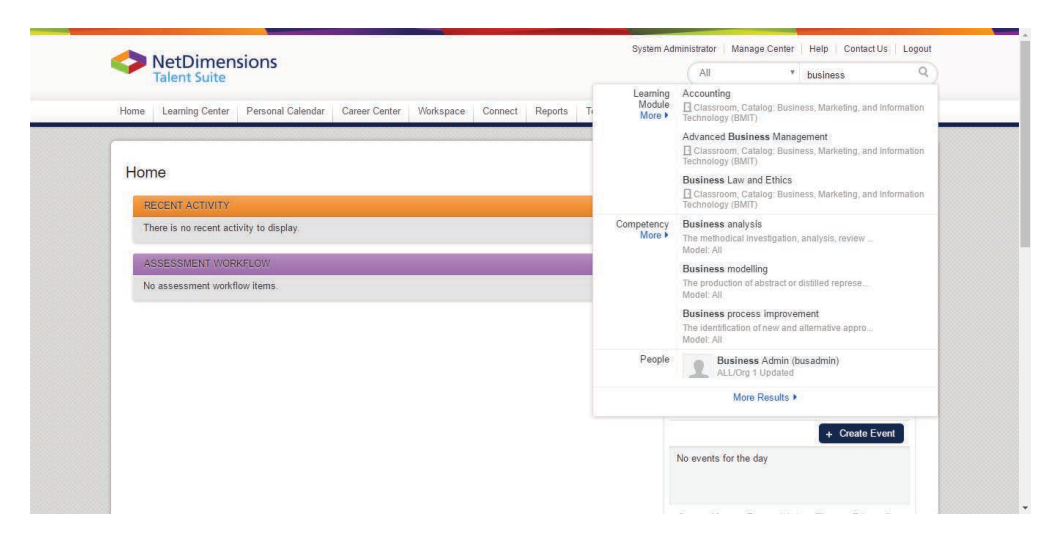

The results are grouped by object type with a maximum of 3 results each and each result provides a link to the description page of that object. If the category has more than 3 results, a "More" link underneath the category name will redirect to the relevant search page for the object type to show all the returned results for the keyword. There is also a "More Results" link at the bottom of the results panel to redirect the user to the integrated Universal Search screen displaying all results related to the keyword:

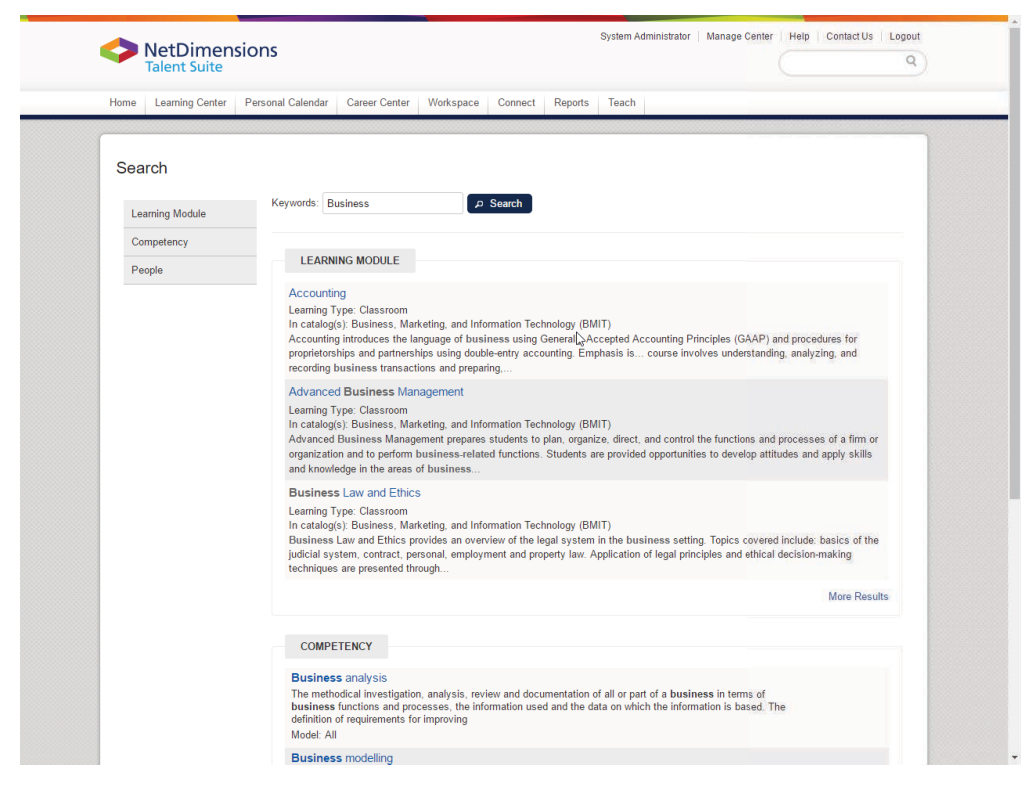

The search results are grouped by object type with tabs on the left to quickly jump to the relevant section when necessary. Text matching the keyword is highlighted and there are links to further information for each search result. Categories with results exceeding five in number will also have a "More Results" link where users can see the full search results for the given category and further refine the search if necessary.

#### Info - Special German Character to Latin Alphabet Mapping in Searches

Special German characters have their equivalent alphabet mappings which can be expressed interchangeably. Therefore, when performing a search using any of these characters, results that contain the special character should be returned even when its alphabet-equivalent was used in the keyword. Individual Universal searches support the following special character mappings behind the scenes:

| ٠ | Ä - Ae |
|---|--------|
| ٠ | Ö - Oe |
| ٠ | Ü - Ue |
| ٠ | ä - ae |
| ٠ | ö - oe |
| ٠ | ü - ue |
| ٠ | ß - ss |

# **Advanced Filters**

On focusing on the Search Field, an object type drop down appears and you can opt to search within a specific object type only:

|                                             |                                         |                                        |              |           |         |         |        |                                             | Welcome, Ronald                                                                            | Ng   | * | ф ( | ● ⊵ |   |
|---------------------------------------------|-----------------------------------------|----------------------------------------|--------------|-----------|---------|---------|--------|---------------------------------------------|--------------------------------------------------------------------------------------------|------|---|-----|-----|---|
| NetDimensions                               | MY HOME                                 | MY LEARNING                            | SOCIAL TOOLS | MY CAREER | MANAGER | REPORTS | INSTRU | ICTOR                                       | All                                                                                        | ~    |   |     |     | Q |
| RECENT ACT                                  | IVITY                                   |                                        |              | -         |         |         |        | NEWS                                        | All<br>Learning Module<br>Reference Resourc<br>Competency<br>Job Profile<br>People<br>News | 0    |   |     |     |   |
| A Ronald Ng sta<br>4 Days Ago<br>A Days Ago | irted Approval Mo<br>rolled in Approval | de Test (French).<br>Mode Test (French | l.           |           |         |         | ^      | Program Ann<br>Read more +<br>(Contact Auth | nouncement (jul 4, 20                                                                      | 15). |   |     |     |   |

If, instead of "All", the Reference Resource type is selected, it would further present Catalog and Reference Type as additional filters to narrow down results along with the keyword:

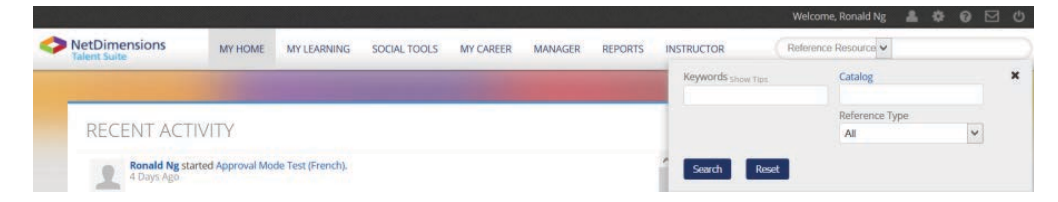

After the Search button is pressed, it would be forwarded to the Reference Resources search page to display the results:

| REFERENCE RES                                        | OURCE SEARC      | Η              |                |                        |
|------------------------------------------------------|------------------|----------------|----------------|------------------------|
| Keywords show Tips                                   | Catalog          | Reference Type | Case Sensitive |                        |
| Search Reset                                         |                  |                |                | Results per Page: 10 • |
| Showing: 1 - 10 of 41                                |                  |                |                |                        |
| Learner - Standard<br>Course: Cls_KC_UMA T   Go to   | catalog page.    |                |                |                        |
| Instructor - Prework<br>Course: Cls_KC_UMA T   Go to | catalog page.    |                |                |                        |
| Learner - Standard<br>Course: Cls_KC_UMACS T   Go    | to catalog page. |                |                |                        |
| Instructor - Prework<br>Course: Cls_KC_UMACS T   Go  | to catalog page. |                |                |                        |

A similar filter panel will appear offering type-specific fields in addition to keyword searches:

| Object Type            | Filters                 |
|------------------------|-------------------------|
| Reference<br>Resources | Catalog, Reference Type |
| Competency             | Model                   |
| Job Profile            | Catalog                 |

| News | Beginning Post Date, Ending Post Date, Category, Include Expired News |
|------|-----------------------------------------------------------------------|
|      | Articles                                                              |

When Learning Module or People is selected as Object Type, the user will be redirected to Learning Module Search or People Search screens respectively. These screens support Faceted Search where the search results update dynamically as the user switches between the facets.

# Learning Module Search

Faceted Search allows you to narrow down search results by multi-selecting on facet elements while keep an overview of the distribution counts on the various visible elements:

- Types
- Vendors
- Subjects
- Languages
- Learning Schedule

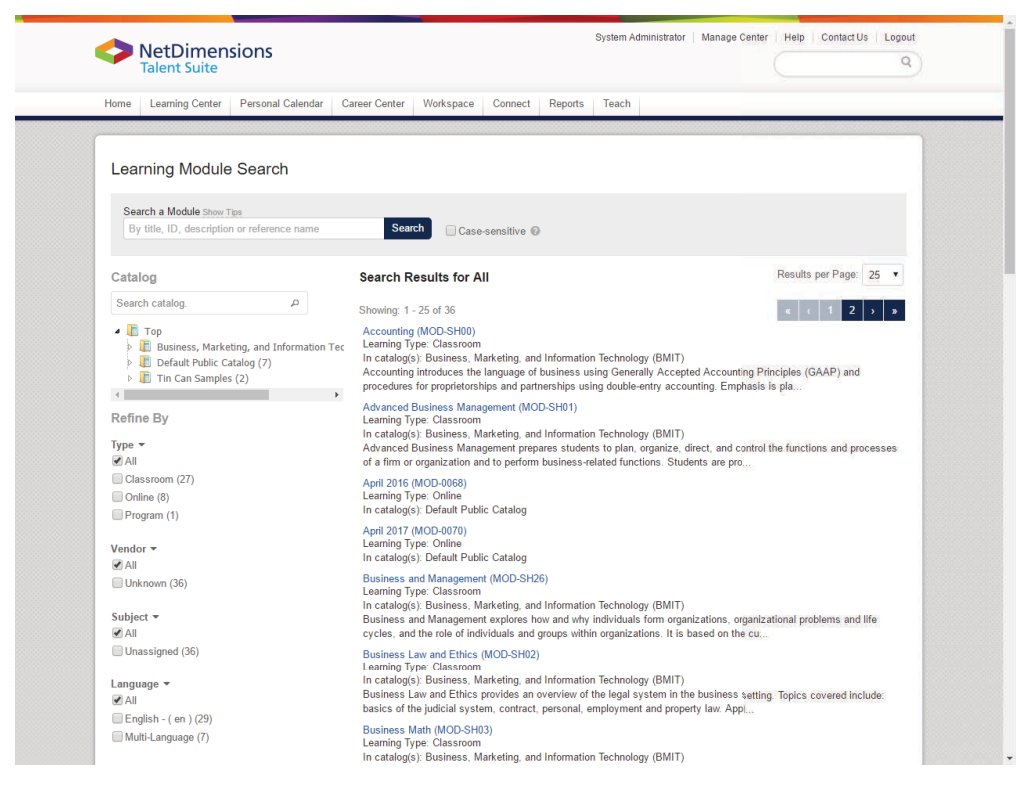

Filters are located on the left side while the results table is displayed on the right. The catalogs can be filtered via an expandable/collapsible tree display. There is a keyword search in case there are a lot of levels to drill down to help with the catalog level selection. Suggestions are also available to help to select a particular level. Search results are primarily based upon the keyword typed in the main search box then secondarily based upon the selected catalog level. Without selecting a catalog level, the tree display will just display the courses belonging to levels that are relevant to the keyword, irrelevant levels are hidden.

Filters are available as checkbox options with the ability to multi-select elements at any given time to narrow down results. Counts are shown on each facet element, if the keyword results do not apply to the element, it's hidden. Just to summarize on how everything works, as you type in a keyword, suggestions are shown. As you click the Search button, it will display the faceted layout, each facet element shows the count that is relevant to the keyword results including catalog levels. Now you can either select a particular catalog level to search on then results and other facet counts will be updated according to the keyword and selected level or further narrow down results by selecting multiple facet elements but the counts will not change, only results on the right hand will be updated.

### Info

- 1. Every time you enter a keyword or change a filter option, the search result will be updated automatically.
- 2. All filter options will be reset if you enter a new keyword/catalog in search field.
- 3. Total numbers are matched will be indicated inside the '()' in catalog tree and filter options.

On-screen Search Tips help are available to aid users on leveraging some of the advanced search capabilities by demonstrating with some real examples. These include keyword search using operator or wildcard logic. Keyword search also supports relevant field search using its code and by specifying the value to search on.

| By title, ID, description or reference name Search                                                             | Case Sensitive 🔞                                                                                    |  |
|----------------------------------------------------------------------------------------------------|----------------------------------------------------------------------------------------------------|--|
| Search Examples                                                                                                |                                                                                                    |  |
| induction compliance     Hints: (induction OR compliance)                                                      | <ul> <li>"Onboarding program"<br/>Hints: (exact phrase excluding case-sensitivity)</li> </ul>       |  |
| compliance -induction     Hints: (compliance NOT induction)                                                    | <ul> <li>compliance +regulation         Hints: (compliance AND regulation)     </li> </ul>          |  |
| (Induction OR onboarding) AND compliance                                                                       | <ul> <li>"compliance certification" –10<br/>Hints: (within 10 words from each other)</li> </ul>     |  |
| <ul> <li>regula*</li> <li>Hints: (regulatory, regulation(s), regular etc.)</li> </ul>                          | <ul> <li>co?d<br/>Hints: (cold, cord etc.)</li> </ul>                                               |  |
| compliance^5 onboarding     Hints: (more relevance in compliance)                                              |                                                                                                    |  |
| Field-Specific Search Examples                                                                                 |                                                                                                    |  |
| <ul> <li>learningtype:O OR learningtype:R</li> <li>Hints :(learningtype value is the internal code)</li> </ul> | title: "Onboarding program"     title:compliance NOT objective:induction                            |  |
| <ul> <li>id:regula*</li> </ul>                                                                                 | <ul> <li>id:regula* AND description:compliance</li> </ul>                                           |  |
| catalog:compliance2015 AND title:onboarding                                                                    | <ul> <li>subject:26 +certification<br/>Hints (subject value is the internal id)</li> </ul>          |  |
| <ul> <li>subject_category:12 OR compliance<br/>Hints :(category value is the internal id)</li> </ul>           | <ul> <li>language:en AND learningtype:R<br/>Hints ;(language value is the internal code)</li> </ul> |  |
| <ul> <li>referenceno:2312</li> <li>Hints (reference num, of static learning, eg. book, video)</li> </ul>       |                                                                                                    |  |

Autosuggestion provides a way to quickly access relevant objects as you start typing in a keyword. The user is able to jump straight to the course description by clicking or pressing enter on a selected suggestion. This autosuggestion capability is available on both the Catalog Search page and the Catalog Search homepage widget:

# Learning Module Search

| Search a Module               |        |
|-------------------------------|--------|
| Jav                           | Search |
| Java for beginners (MOD-0001) |        |
| SIntermediate Java (MOD-0003) |        |

Once a learning object/module/program (from the Search Catalog) is located, the Users can:

- Review peer comments
- Access related discussion forums
- View a schedule of associated modules (for a learning program)
- Enroll in the learning module or program
- Launch the learning program or module.

In Session-Level catalog search, the audience is also searchable by specifying a value in the keyword search field.

# **People Search**

Faceted Search is also available in People search. Basically, the primary consideration of returned results is on the keyword then secondarily select the organization to narrow down results on. There are two sets of checkbox filters, system role and job profile, that show useful count information for the user to decide on how to further drill down the returned results on the right hand while keeping an overall perspective on the count distribution for a particular facet.

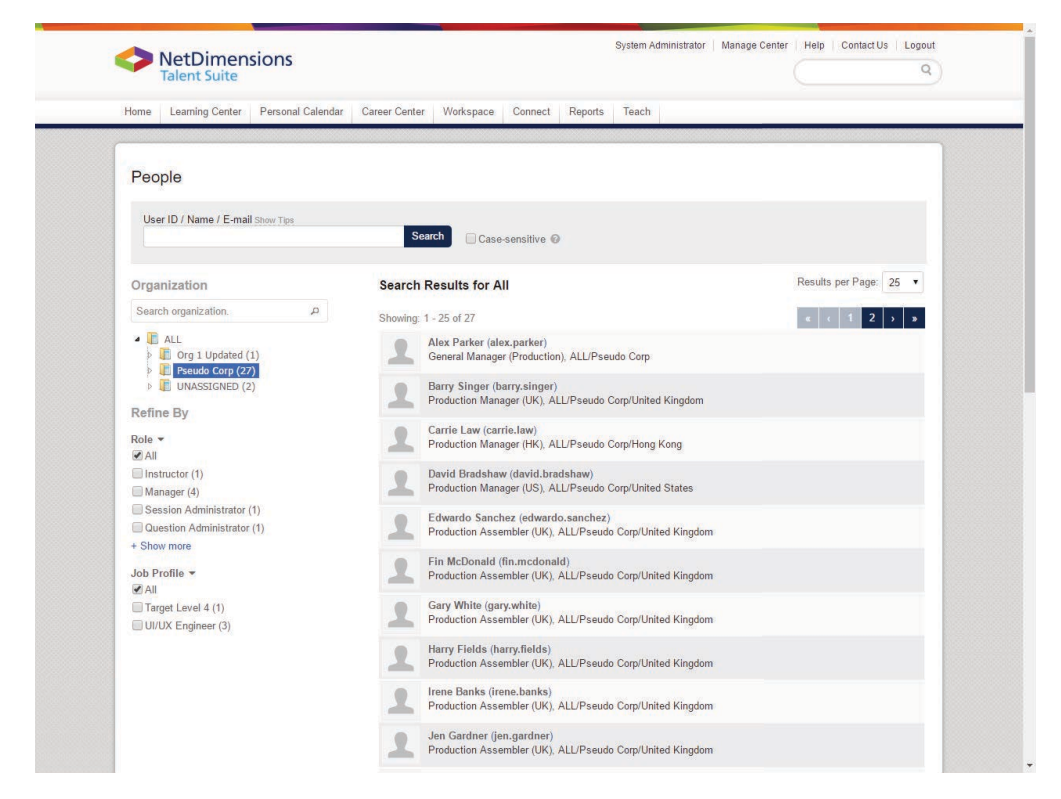

# **Competency Search**

You can search competencies in a specific Competency Model or matching keywords:

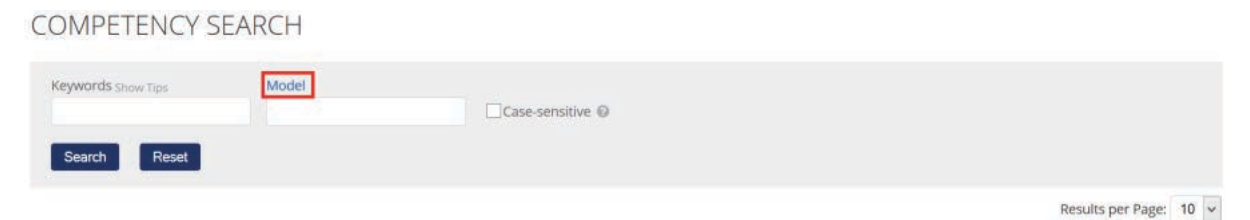

# Job Profile Search

You can search Job Profiles in a specific Job Profile Catalog or matching keywords:

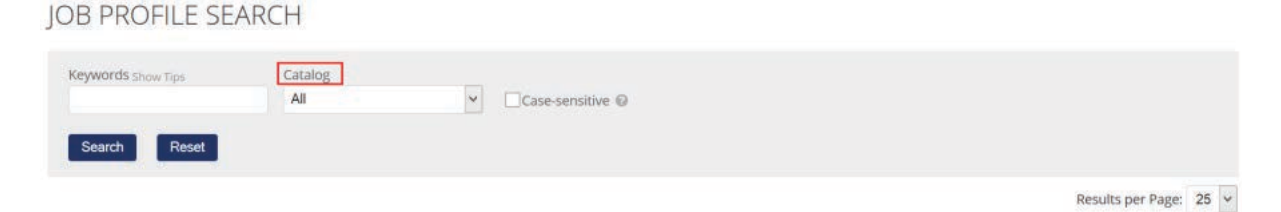

# **Case Sensitivity in Search**

Case-sensitive search is available in the individual Universal searches. However, this option is excluded when doing the field code-value search in the keyword.

Search

Case-sensitive 🕜

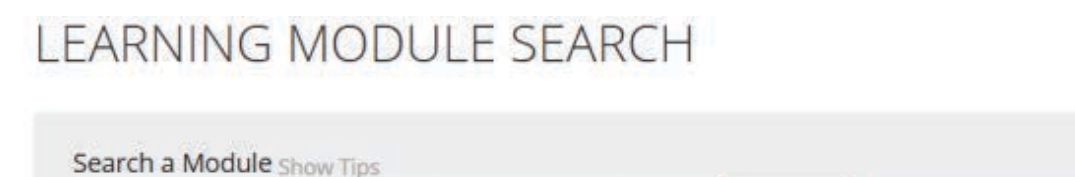

# The Learning Center

By title, ID, description or reference name

# Learning

Your training records are located in "Learning" under three tabs:

- 1. Current Learning Modules
- 2. Records/Transcripts
- 3. External Training Records

Each tab supports filtering of top level modules on

- Status
- Type
- Dates during which Training was taken

# **Current Learning Modules**

The *Current Learning Modules* page displays the following information for each course/program that you are currently enrolled in:

- Title
- Learning module type
- Date/Date range Knowledge Center button
- All the exams in the learning module
- All the evaluations in the learning module
- Status shown in percentage
- Total training time
- Deadline (shown only if applicable)

| Talent S          | uite                                                                                    |                                                                               |                                                                |                  |                   |
|-------------------|-----------------------------------------------------------------------------------------|-------------------------------------------------------------------------------|----------------------------------------------------------------|------------------|-------------------|
| lome Learning     | Center Personal Calendar Caree                                                          | er Center Workspace Connect                                                   | t Reports Teach                                                |                  |                   |
|                   |                                                                                         |                                                                               |                                                                |                  |                   |
| Learning          |                                                                                         |                                                                               |                                                                |                  |                   |
| Current Learning  | Modules Records/Transcript Ext                                                          | ternal Training Records Activity L                                            | og                                                             |                  |                   |
|                   |                                                                                         | ▼ HIDE                                                                        | FILTERS                                                        |                  |                   |
| Module Title/ID   | Status                                                                                  | Туре                                                                          | Training undertake                                             | en between And   | 00                |
|                   | All                                                                                     | Ali                                                                           | ▼ e.g Nov 28, 2017                                             | e.g Nov 28, 2017 |                   |
| Filter            |                                                                                         |                                                                               |                                                                |                  |                   |
|                   |                                                                                         |                                                                               |                                                                | Results          | a per Page: 25    |
| Showing: 1 - 6 of | 6                                                                                       |                                                                               |                                                                |                  |                   |
|                   |                                                                                         |                                                                               |                                                                | Sort By Due Date | ග Refresh         |
|                   | Mentor Assignment                                                                       |                                                                               |                                                                |                  | Not Starte        |
|                   | Task, Multi-Language, O Enrolled C<br>Line Manager is responsible for assign            | On Nov 28, 2017 6:22 PM CST<br>ing a mentor to the new starter                |                                                                |                  |                   |
|                   | Knowledge Center                                                                        | 5                                                                             |                                                                |                  | Send Reminder     |
|                   | Read Employee Handbook                                                                  |                                                                               |                                                                |                  | Not Start         |
|                   | Zask, Multi-Language, O Enrolled (                                                      | On Nov 28, 2017 6:20 PM CST                                                   |                                                                |                  | - HUL Sidili      |
|                   | Log onto the wiki and read the employe                                                  | ee handbook                                                                   |                                                                | 2.               | Mark as completed |
|                   |                                                                                         |                                                                               |                                                                |                  |                   |
|                   | Servers and Network Security                                                            | ed On Nov 28, 2017 6:18 PM CST                                                |                                                                |                  | Not Start         |
|                   | <ul> <li>Knowledge Center</li> </ul>                                                    |                                                                               |                                                                |                  |                   |
|                   | 4                                                                                       |                                                                               |                                                                |                  |                   |
| Show Sub-Moo      | dules                                                                                   |                                                                               |                                                                |                  |                   |
|                   | Computer Programming                                                                    |                                                                               |                                                                |                  | Not Start         |
| B                 | Frogram, Multi-Language, O Enroll Enroll Knowledge Center                               | ed On Nov 26, 2017 4:34 PM CS1                                                |                                                                |                  |                   |
|                   |                                                                                         |                                                                               |                                                                |                  |                   |
| →Hide Sub-Mod     | lules                                                                                   |                                                                               |                                                                |                  |                   |
|                   | Computer Programming I                                                                  | od On Nov 28, 2017 4:34 DM CST.                                               | Populad                                                        |                  | Not Starte        |
|                   | Computer Programming I covers fundam                                                    | iental concepts of programming are                                            | provided through explanations and                              |                  |                   |
|                   | Knowledge Center                                                                        | zation of lab equipment to product co                                         | prrect output. This cours(Show All)                            |                  |                   |
|                   | Computer Programming II                                                                 |                                                                               |                                                                |                  | Not Starte        |
| Ø                 | Classroom, English - ( en ), O Enrolle                                                  | ed On Nov 28, 2017 4:34 PM CST, #                                             | Required                                                       |                  |                   |
|                   | understanding of the fundamentals of pro                                                | pounds skills in C++ and Java. The sti<br>pocedural program development using | g structured, modular                                          |                  |                   |
|                   | Marcepts(Show All)                                                                      |                                                                               |                                                                |                  |                   |
|                   |                                                                                         |                                                                               |                                                                |                  |                   |
|                   | Advanced Business Management                                                            | olled On Nov 28, 2017 4:33 PM CST                                             |                                                                |                  | Not Start         |
| B                 | Advanced Business Management prep<br>processes of a firm or organization and            | ares students to plan, organize, dire                                         | ct, and control the functions and<br>ns. Students are provided |                  |                   |
| 6                 | opportunities(Show All)                                                                 |                                                                               |                                                                |                  |                   |
|                   | Knowledge Center                                                                        |                                                                               |                                                                |                  |                   |
|                   | Model Thinking                                                                          |                                                                               |                                                                |                  | Not Start         |
|                   | <ul> <li>Online, Multi-Language, O Enrolled</li> <li>Launch  Howledge Center</li> </ul> | d On Nov 17, 2017 2:30 PM CST                                                 |                                                                |                  |                   |
|                   |                                                                                         |                                                                               |                                                                |                  |                   |
|                   |                                                                                         |                                                                               |                                                                |                  |                   |
| Showing: 1 - 6 of | 6                                                                                       |                                                                               |                                                                |                  |                   |

Depending on the Learning Type, there are various actions that you can take for courses listed here.

- 1. For courses that can be launched online, you can launch the course
- 2. For tasks that are configured to be marked completed by the learner, you can "Mark as completed"
- 3. For tasks that require an approver to mark as complete, you can "Send Reminder"
- 4. The contents of Programs, which are containers for a groups of courses, can be expanded by

clicking on the Show Sub-Modules button

- 5. Once expanded, the contents of a Program can be collapsed by clicking on the Hide Sub-Modules button
- 6. For learning types with schedules, you can view the scheduled classes
- 7. Access the course's Knowledge Center, if applicable
- 8. For tasks that can be withdrawn (configured in **Module Properties > Define Enrollment Policy** > **Allow user to WITHDRAW** in **Catalog Editor**), you can "Withdraw Enrollment"

Actions are also accessible from within the course's Knowledge Center.

### Note

A Task Completion Reminder must be configured in the Task's Session Properties E-mail Preferences Setup before the "Send Reminder" button will appear for the task.

# Launching Courses

To launch a course, click the Launch button:

Current Learning Modules

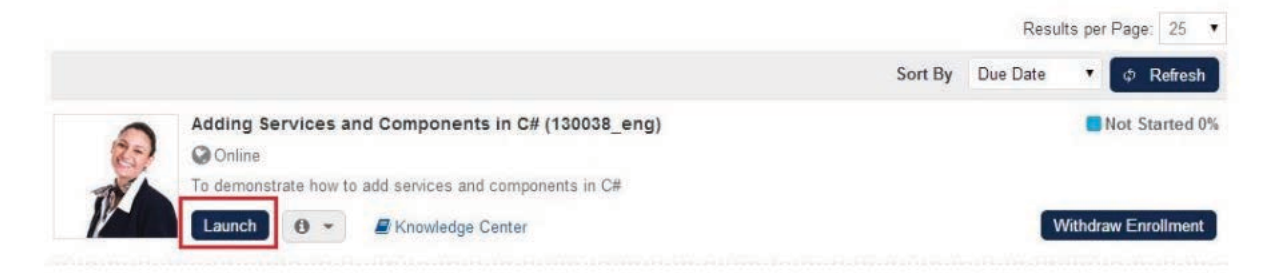

Where applicable, you will be asked to confirm starting a new attempt:

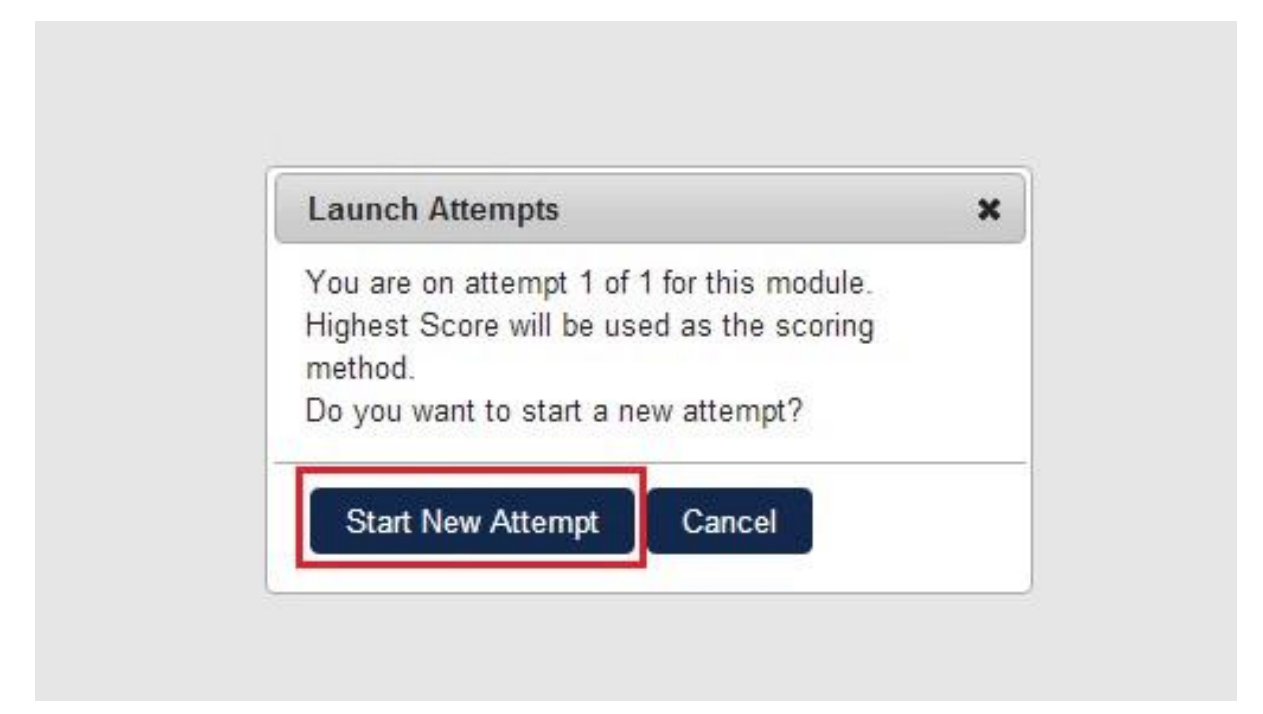

# Taking Exams

An exam may be assigned to a particular learning object. You may even need to successfully complete

## a final exam in order to complete the course. To take an assigned exam:

1. Launch the exam

# MATHS KNOWLEDGE TEST (MATHS-1)

#### Participant: Ho, Sara

This exam contains the following sections, each of which contains a sequence of questions. Carefully review each question, and choose the correct answer by marking the appropriate radio button or check box(es) from the selection list. Hints (if any) may be viewed by clicking the "Hint" link.

Depending on the structure of the exam section, you may press the "Submit Response" to confirm your response(s) and proceed to the next question or to the next section. Note that once the responses are submitted, they cannot be changed. Therefore, please take your time and review each question carefully.

| Section | Title          | Questions |
|---------|----------------|-----------|
| 1       | Addition       | 3         |
| 2       | Subtraction    | 3         |
| 3       | Multiplication | 3         |

| Summary of Exam Restrictions              |           |
|-------------------------------------------|-----------|
| Maximum Time Allowed (hh:mm)              | No limit. |
| Incomplete attempts may be resumed later. | No        |
| Number of attempts permitted              | 9999      |
| Attempts Taken                            | 0         |
| Number of attempts remaining              | 9999      |

To continue, please press the Start button below.

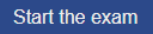

Cancel

# 2. "Start the Exam" and submit your responses

| Exam: Addition<br>Legend:                                                                | Not Attempted(NA)     | Z Attempted(A) | Bookmarked(B)     |          |
|------------------------------------------------------------------------------------------|-----------------------|----------------|-------------------|----------|
| SECTION 1<br>Question Filter: All                                                        | QUESTION (1)<br>1 + 1 |                |                   |          |
| Question         Responded           •         1         □(NA)           2         □(NA) | ● 4<br>● 1<br>● 2     |                |                   |          |
| <u>x</u> 0(00)                                                                           | 3 Mark for review     |                |                   |          |
|                                                                                          | QUESTION (2)<br>1 + 2 |                |                   |          |
|                                                                                          | • 4<br>• 2            |                |                   |          |
| Total Number of Exam Questions: 3<br>Number of unanswered question: 3                    |                       |                | Summary and End E | xam Page |

# 3. Review the exam results

#### EXAM RESULTS

The table below summarizes the results of this exam. If at some later time you would like to review the individual question answers and responses, you can go to your transcript where the results have been filed.

| Section                       | Section Name | Questions | # Correct      | Maximum Points         | Your Score | Elapsed Time |
|-------------------------------|--------------|-----------|----------------|------------------------|------------|--------------|
| 1                             | Section 1    | 3         | 1              | 3.0                    | 1.0        | 00:01:26     |
| Totals                        |              | 3         | 1              | 3.0                    | 1 (33%)    | 00:01:26     |
| PERFO                         | RMANCE BY A  | REA       | Ouestiens      | Vou Answered Correctly | 1 (33 %)   | 00.01.20     |
| PERFO                         | RMANCE BY A  | REA       | ,<br>Questions | You Answered Correctly | 1 (33 /8)  | 00.01.20     |
| PERFOI<br>Region<br>Default Q | RMANCE BY A  | REA       | Questions      | You Answered Correctly | 3%         | 00.01.28     |
| PERFOI<br>Region<br>Default Q | RMANCE BY A  | REA       | Questions      | You Answered Correctly |            | 00.01.20     |

4. If available, you can click "Review Your Exam" to review responses

| Exam Review                       |                                     |           |             |               |                     |          |        |
|-----------------------------------|-------------------------------------|-----------|-------------|---------------|---------------------|----------|--------|
| Exam Properties                   |                                     |           |             |               |                     |          |        |
| Exam Name                         | Exam Date                           | Pass Mark | Exam Result |               | Updated exam result |          | Status |
| Addition ( E1 )<br>Multi-Language | Apr 4, 2019                         | 2.0       | 1 (33%)     |               | 1 (33%)             |          | Failed |
| Section Title                     | Pass Mark                           | Exam Re   | esult       | Updated exa   | ım result           |          | Status |
| Section 1<br>Multi-Language       | 2.0                                 | 1 (33%)   |             | 1 (33%)       |                     |          | Failed |
| View exam summary Re              | eview exam responses                |           |             |               |                     |          |        |
| Questions                         | Question Text                       |           | Mark        | Points Earned |                     | Comments |        |
| 1.1 (Q1)                          | 1 + 1<br>Multi-Language             |           | ×           | 0             |                     |          |        |
| 1.2 (Q2)                          | <b>1 + 2</b><br>Multi-Language      |           | ×           | 0             |                     |          |        |
| 1.3 (Q3)                          | 1 + 3<br>Multi-Language             |           | ×           | 1             |                     |          |        |
| Printer-Friendly Version          | Record of Examination Failure Close | e         |             |               |                     |          |        |

- 5. To review responses to individual questions:
  - a. Click Review Exam Responses. A summary of results appears with a green checkmark marking questions with correct responses and an X marking incorrectly answered questions.
  - b. Click on the question you wish to review. The question appears along with the correct response.

# Addition (E1)

| _          |           |               |       |                                                        |
|------------|-----------|---------------|-------|--------------------------------------------------------|
| Questions  | Mark      | Points Earned |       |                                                        |
| 1.1 (Q1)   | ×         | 0             |       |                                                        |
| 1.2 (Q2)   | ×         | 0             |       |                                                        |
| 1.3 (Q3)   | <b>~</b>  | 1             | 1.    | 1+1                                                    |
| Maximum Pe | oints: 3. | 0             | × +   | <ul> <li>4</li> <li>1</li> <li>2</li> <li>3</li> </ul> |
|            |           |               | Refer | ence Info:                                             |

# The Knowledge Center

# (Available for Performance and Learning only)

Depending on the course, there may be a Course Knowledge Center (KC) that contains all relevant information regarding the course and communication tools for interaction with other members of the system within it. This includes a news section giving up to date news relevant to people who are taking the course, communication tools such as peer comments and internal e-mail messaging (allowing students to communicate with each other or their course instructor.)

If applicable, the Knowledge Center is made available when you enroll in the module or learning program. From here you can:

- Launch the learning program or module
- Access relevant reference resources
- Retrieve a description of the learning program or module
- Change your enrollment in the course module
- Make online notes for the selected learning program/module
- View your learning history (i.e. transcript)
- Participate in an online evaluation of the selected learning program/module
- Review evaluations of the learning program or module from other users or add your own comments
- Communicate with members of your learning group
- Access a related discussion forum
- · Review relevant news announcements
- Take exams

#### Access the Knowledge Center

To access the Knowledge Center:

• From the Home Page > Learning Center > Learning, click Knowledge Center on the desired course from the list. The KC of that course will appear.

**Note:** The layout may be different depending on the skin chosen. Some skins have an Assignments box instead of a Knowledge Tools box.

• Before launching the Learning Program or Module, click **Knowledge Center** next to the **Launch** Button. (Refer to *Launch a Course* in this document.)

The Knowledge Center Page

The Knowledge Center is a convenient grouping of linkages to information, functions, communications and discussion groups. On landing the KC, you will see the header area and a side navigation menu to access the various features (e.g. the **Wiki** Link of the course), and an overview of the Knowledge Center contents:

| >          | NetDimens<br>Talent Suite | sions                |                    | YEUNGI                  | Kiu-Nei   Manage Center   I | Help Contact Us Log |
|------------|---------------------------|----------------------|--------------------|-------------------------|-----------------------------|---------------------|
| Home       | Learning Center           | Personal Calendar    | Career Center      | Workspace Connects R    | Reports Teach               |                     |
|            |                           |                      |                    |                         |                             |                     |
| Know       | wledge Cent               | er                   |                    |                         |                             |                     |
|            |                           | Adding Services      | and Compor         | ents in C# (130038_eng) |                             | In Process          |
|            |                           | 🚯 Online, English, 🤆 | ) Started On Aug   | 29, 2017 11:37 AM HKT   |                             |                     |
|            |                           | To demonstrate how   | to add services ar | d components in C#      |                             |                     |
|            |                           |                      | •                  |                         |                             |                     |
|            |                           |                      | i≡ lo-do ▼         |                         |                             | Mark as completed   |
| <b>+</b> 0 | Go to Current Learni      | ng Modules           |                    |                         |                             |                     |
| Over       | rview                     | >                    |                    |                         |                             |                     |
| тос        | DLS                       |                      |                    |                         |                             |                     |
| Refe       | erence Resources          |                      |                    |                         |                             |                     |
| Wiki       | ď                         |                      |                    |                         |                             |                     |
| Pers       | onal Notebook             |                      |                    |                         |                             |                     |
| REC        | ORDS                      |                      |                    |                         |                             |                     |
| Cert       | ification                 |                      |                    |                         |                             |                     |
| Reco       | ords/Transcript           |                      |                    |                         |                             |                     |
| EVA        | LUATION                   |                      |                    |                         |                             |                     |
| Peer       | r Comments                |                      |                    |                         |                             |                     |
| CON        | MUNICATION                |                      |                    |                         |                             |                     |
| Cont       | tact Group Members        | 5                    |                    |                         |                             |                     |
| Cont       | tact Instructors          |                      |                    |                         |                             |                     |
| Chat       | troom                     |                      |                    |                         |                             |                     |
| Foru       | Im                        |                      |                    |                         |                             |                     |
| All N      | lews                      |                      |                    |                         |                             |                     |
|            |                           |                      |                    |                         |                             |                     |

#### Header

In the Knowledge Center, the Learners are presented with a header area which aggregates general information about the course together with action items required. They are also able to quickly identify the status of the module and perform actions from the header area:

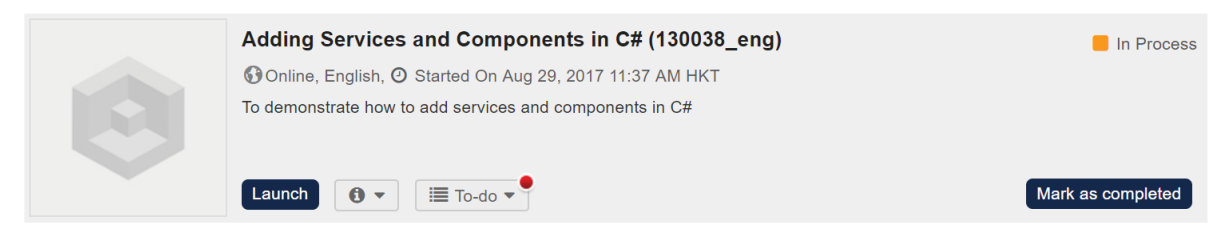

#### **Catalog Description**

| Tho | Loornore | con | aliak | tho | Information | loon |
|-----|----------|-----|-------|-----|-------------|------|
| ne  | Learners | Can | CIICK | une | momation    | ICOL |

| 0 🔹 🔚 To-do 💌           | Mark as co                                                                                                    |
|-------------------------|----------------------------------------------------------------------------------------------------|
| Enrollment Date:        | Aug 29, 2017 11:37 AM HKT                                                                                                    |
| Start Date:             | Aug 29, 2017 11:37 AM HKT                                                                                                    |
| Due Date:               | ased as the secting method.                                                                                                    |
| Credits:                | 2.0                                                                                                    |
| Subject:                | Unassigned                                                                                                    |
| Language:               | English                                                                                                    |
| Vendor:                 | SkillSoft                                                                                                    |
| Duration:               | 02:00                                                                                                    |
| Who Should Take This:   | Application developers with some experience in C# who wish<br>to become familiar with developing user services in the .NET<br>Framework, especially those who wish to attain the Microsoft<br>Certified Solution Developer (MCSD) or Microsoft Certified<br>Application Developer (MCAD) for Microsoft .NET credentials |
| Objectives:             | Introduction to .NET Web Services<br>Creating a Web Service client with C#<br>Using a Web Service in a C# Windows application<br>Referencing and adding external components in C#<br>Calling Windows APIs from a C# Windows application<br>Using Windows APIs from C#                                                   |
| Wiki Link:              |                                                                                                    |
| More Information:       |                                                                                                    |
| Support Contact:        |                                                                                                    |
| No Ratings<br>0 Reviews |                                                                                                    |

For courses that have class schedule information, an additional schedule icon will be shown in the Knowledge Center header. The schedule drop down area contains the overall class schedule start/end date and all sub class schedules for the course with past schedules having a grayed out "lock" icon to differentiate between available and unavailable sub class schedules:

**0** -

to view the course's information:

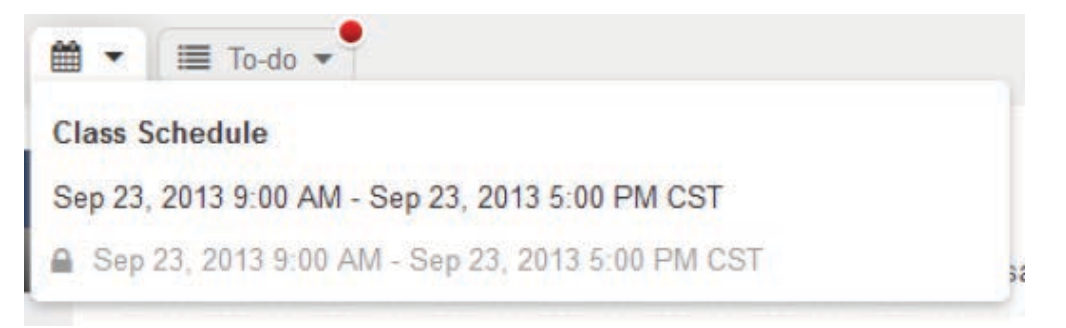

The To-do List provides a quick overview of items requiring action. When there is at least one item requiring action, a red dot indicator will be displayed on the top right corner of the To-do list drop down. Some items that might be found in the To-do list are:

- Required Modules (for program only)
- Launch Module
- Elective Credits (for program only)
- Exams
- Evaluation
- Overall Experience Rating

| Classroom To-do List                                     | Program To-do List                                    | Online Module To-do List                              |
|----------------------------------------------------------|-------------------------------------------------------|-------------------------------------------------------|
|                                                          | Overall Experience Rating 1 1                         | Overall Experience Rating                             |
| <sup>r</sup> Overall Experience Rating 1 <sup>a</sup>    | Elective Credits 3                                    | Exams 1                                               |
| Evaluations 1                                            | Required Modules 1 e                                  | Launch Module 1                                       |
| Please complete following items to<br>finish the course: | Please complete following items to finish the course: | Please complete following items to finish the course: |
| ≣ To-do 🝷                                                | I To-do →                                             | I To-do ♥                                             |

#### Content Area

The content area of the new Knowledge Center is located on the right side of the screen. The content area changes according to the menu item selected, while the header remains visible on the screen.

- Module Attributes
- News
- Instructors
- Pre-Course Assessment
- Sub Modules (for Programs only)
- Reference Resources
- Exams
- Post-Course Assessment
- Evaluation
- Overall Experience Rating

| Attribute  | A:                                            | A value                                                                                                    |               |
|------------|-----------------------------------------------|----------------------------------------------------------------------------------------------------|---------------|
| Attribute  | 2                                             | D value                                                                                                    |               |
| New Lo     | ok & Feel                                     |                                                                                                    |               |
| Posted or  | n Oct 3, 2013, by ADMINISTRATOR System        | m                                                                                                    |               |
| Lorem ips  | sum dolor sit amet, consectetur adipiscing e  | elit. Proin viverra sagittis vehicula. Curabitur vehicula aliquet nulla ac venenatis. Phasellus commodo nibh mi, a adipiscing diam facilisis et. |               |
| World N    | lews                                          |                                                                                                    |               |
| Posted or  | n Oct 3, 2013, by ADMINISTRATOR System        | n)<br>National And Market and Aller and Aller and Aller and Aller and Aller and Aller and Aller and Aller and Aller a                            |               |
| Lorem ips  | sum dolor sit amet, consectetur adipiscing e  | eir. Proin werra sagitus venicula. Curaoitur venicula aliquet nulla ac venenatis. Phaselius commodo niun mi, a adipiscing diam tacilisis et.     |               |
| Instruct   | tors                                          |                                                                                                    |               |
|            | 1 Instructor (Coke)                           |                                                                                                    |               |
| 1          | Send Mail   View Profile                      |                                                                                                    |               |
| 100        | 1 Instructor (NetD)                           |                                                                                                    |               |
| 1          | Send Mail   View Profile                      |                                                                                                    |               |
|            | 1 Instructor (Pepsi)                          |                                                                                                    |               |
| -          | Send Mail   View Profile                      |                                                                                                    |               |
|            |                                               |                                                                                                    |               |
| Pre-Co     | urse Assessment                               |                                                                                                    |               |
| Please ta  | ake the following pre course assessments a    | according to the available date (if applicable).                                                                                                 |               |
| C Standa   | ard Exam 1 (STD_EX_1) Incomplete, Availab     | ble Date: Sep 28, 2013 12.05 PM CST                                                                                                    |               |
| Stand      | lard Exam 1 (STD_EX_1-47) Completed, Ava      | allable Date: Sep 8, 2013 12:05 PM CST                                                                                                    |               |
|            |                                               | ▶ View a                                                                                                    | I assessments |
| Deferer    | Des Pasourcas                                 |                                                                                                    |               |
| Prework    |                                               |                                                                                                    |               |
| Prev       | work Resource                                 |                                                                                                    |               |
| Standard   | d                                             |                                                                                                    |               |
| Q Onlin    | ne Resource                                   |                                                                                                    |               |
| Exte       | ernal Reference Resource                      |                                                                                                    |               |
| Postwork   | k                                             |                                                                                                    |               |
| Rost       | t-work Resource                               |                                                                                                    |               |
| Exams      |                                               |                                                                                                    |               |
| Please ta  | ake the following exams before marking this   | - module finished.                                                                                                    |               |
| C Standa   | ard Exam 1 (STD_EX_1-53) Incomplete           |                                                                                                    |               |
| Post-Co    | ourse Assessment                              |                                                                                                    |               |
| Please ta  | ake the following post course assessments a   | according to the available date (if applicable).                                                                                                 |               |
| Stand      | ard Exam 1 (STD_EX_1-56) Completed            |                                                                                                    |               |
|            |                                               | ▶ View a                                                                                                    | assessments   |
| Evaluat    | tion                                          |                                                                                                    |               |
| Please ta  | ake the evaluation after completing the cours | 38.                                                                                                    |               |
| Launch     | h Evaluation                                  |                                                                                                    |               |
|            |                                               |                                                                                                    |               |
| Diegen     | Experience Rating                             | his madula faushad                                                                                                    |               |
| e rease ra | ne you ordrail experience belore marking tr   | ing mounty emission                                                                                                    |               |
| (Please    | i Seieci)                                     |                                                                                                    |               |
| Submit     |                                               |                                                                                                    |               |

#### Contact Group Members/Contact Instructors

The former "Contact Learning Group" menu is now separated into 2 menu items: Contact Group Members and Contact Instructors. The group members / instructors results are now paginated in a more user-friendly display.

| oontaot    |                                                                      |                                  | Results per Page: 10 -       |
|------------|----------------------------------------------------------------------|----------------------------------|------------------------------|
|            |                                                                      |                                  | Send Mail to all Instructors |
| 1          | 1 Instructor (Coke) (INSTRUCTOR1_COKE)<br>Send Mail   View Profile   |                                  | A Offline                    |
| 2          | 1 Instructor (NetD) (INSTRUCTOR1_NETD)<br>Send Mail   View Profile   |                                  | 올 Offline                    |
| 1          | 1.Instructor (Pepsi) (INSTRUCTOR1_PEPSI)<br>Send Mail   View Profile |                                  | 옱 Offline                    |
| Showing: 1 | - 3 of 3                                                             |                                  |                              |
| Conta      | act Instructors Page                                                 |                                  |                              |
| Contact (  | Group Members                                                        |                                  |                              |
|            |                                                                      |                                  | Results per Page: 10 •       |
|            |                                                                      | Remove me from this contact list | Send Mail to all Members     |
| 1          | 2 Learner (Coke) (LEARNER2_COKE)<br>Send Mail   View Profile         |                                  | ≗Offine                      |

Contact Group Members Page

ADMINISTRATOR System (NDADMIN)

Send Mail | View Profile

Showing: 1 - 2 of 2

Contact Instructors

2 Online

### Exams

The new "Exams" section displays a list of exams associated with the course, together with the status indicator.

# Exams

Please take the following exams before marking this module finished.

Standard Exam 1 (STD EX 1-53) Incomplete

### Sub Modules

If there are sub-modules under a program, they will all be displayed as a group. The Learners can choose to show / hide these sub-modules. Additional information related to the sub-modules is available in the Knowledge Center, including deadline information, instructors, required flag, module attributes, exams, and reference resources. Learners can access a sub-module's Knowledge Center via the "Knowledge Center" link in each sub module. When clicked the Knowledge Center of a sub module, the Knowledge Center will appear as an overlay on top of the parent program.

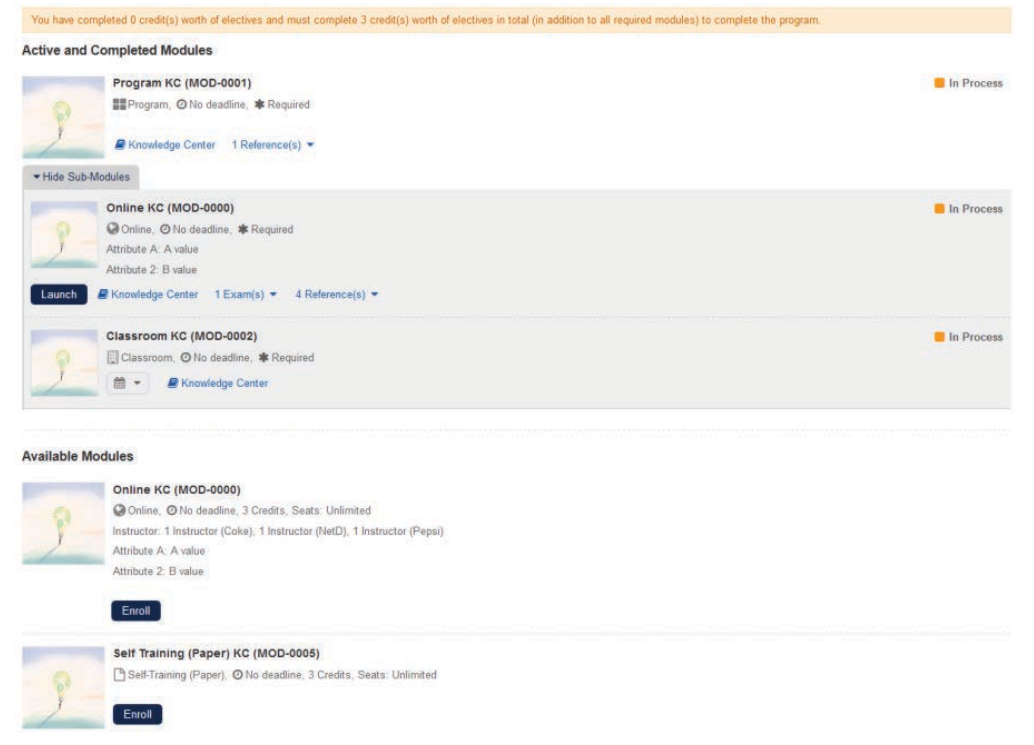

Program Sub Modules Display

| Online KC - A sub module of Pro  | xgram KC                                                                                                    |
|----------------------------------|----------------------------------------------------------------------------------------------------|
| Onlin<br>Q On<br>Lorem<br>phareb | In:                                                                                                    |
| Laur                             | nch 0 • E To-do •                                                                                                    |
| Overview                         | All News                                                                                                    |
| TOOLS                            | Results per Page 10                                                                                                    |
| Reference Resources              | New Look & Feel Posted or Cd. 2013 by ADMINISTRATOR System                                                                                                    |
| File Share Area                  | Lorem ipsum dolor sit amet, consectetur adpiscing ett. Proin vivena sagitta vehicula. Gurabitur vehicula aliquet nulla ac venenatis. Phasellus commodo nith mi, a adpiscing diam facilisis et. |
| Personal Notebook                | World News                                                                                                    |
| RECORDS                          | Posted on Oct 1, 2013, by ADMINISTRATOR System                                                                                                    |
| Certification                    | Lorem gaum dolor sit amet, consectetur adpiscing elit. Prion vivera sagittis vehicula. Curabitur vehicula alquet nulla sc venenatis. Phaselius commodo nibh mi, a adpiscing dam facilisis el.  |
| Records/Transcript               | Showing: 1 - 2 of 2                                                                                                    |
| EVALUATION                       |                                                                                                    |
| Peer Comments                    |                                                                                                    |
| Assessment Workflow              |                                                                                                    |
| COMMUNICATION                    |                                                                                                    |
| Contact Group Members            |                                                                                                    |
| Contact Instructors              |                                                                                                    |
| Chatroom                         |                                                                                                    |
| Forum                            |                                                                                                    |
| All Newer                        |                                                                                                    |

Sub Module Knowledge Center Overlay

#### Course Completion in Knowledge Center

Upon completing the course, the Users will see the "*Program/Module Completed*" dialog box. They can choose to stay in the Knowledge Center to view additional items, or to go to the Current Learning Modules or Certifications page.

| Knowledge Center                      |                                                                                                    |                           |
|---------------------------------------|----------------------------------------------------------------------------------------------------|---------------------------|
| C<br>C<br>C                           | Online Module 01 (MOD-0002)<br>Online, English - ( en ),                                                                                                    | Completed (Self-Asserted) |
|                                       | Program/Module Completed                                                                                                    | ĸ                         |
| ← Go to Current Learning              | Mo This program/module is now completed as you have finished all required items.<br>You can stay with the Knowledge Center for reviewing or accessing any optional items. |                           |
| Overview TOOLS                        | Completing this program/module has issued a certification which can be viewed in your<br>Certifications list.                                                             |                           |
| Reference Resources Personal Notebook | Certificate 01 (c01)                                                                                                    |                           |
| RECORDS                               |                                                                                                    | ıble).                    |
| Records/Transcript                    | Close Go to Current Learning Modules Go to Certifications                                                                                                    | View all assessments      |
| EVALUATION<br>Peer Comments           |                                                                                                    |                           |
| Assessment Workflow                   |                                                                                                    |                           |

# Note:

If the setting "Status change to COMPLETED removes module from active list" under Manage Center > SYSTEM > GENERAL SETTINGS > System Configuration > General is enabled, the module will still be removed from all active course listing in the background even the Users decide to stay in the Knowledge Center at the time of completion. This just allows the Users to stay with the Knowledge Center at that time. After navigating to another page or re-login, the Users will have to to reopen the Knowledge Center as per usual.

### Change Your Enrollment in the Course Module

If the course owner configured the course to allow the learner to withdraw and/or mark the course as

complete, after you have enrolled in a learning object, you may:

- **Finish** (i.e. Remove) your enrollment, which will cause the module enrollment status to be changed to finished and it will be removed from your active session list. This is how to get rid of a module that you no longer want on your desktop, although you can reference the permanent records in your transcript.
- Withdraw your enrollment, which will delete all references to this module from your transcript.

# Note:

- For modules that you have already begun work on, you will find that the status has been set to "accessed". Generally speaking, you can only "remove" a module that is in progress, and you can only "withdraw" from a module that has not yet been used. Therefore, a status of "enrolled" will allow withdrawals, and "accessed" will allow "removals".
- For a Learning Program it is slightly more complicated as the status of the program is dependent upon all of the modules. To allow a "removal" from a Learning Program, all modules must have a status of "accessed". If any module has a status of "enrolled", "waitlisted", or "pending approval", only a withdrawal is allowed. If you have successfully completed a module it will remain in your Training History after the withdrawal.

To withdraw or remove your enrollment for a learning program from the Knowledge Center:

- 1. Click **Go** to the Knowledge Center.
- 2. Click the Finished button.

**Note:** A Withdraw Enrollment button will appear if you have not started the course.

Knowledge Center

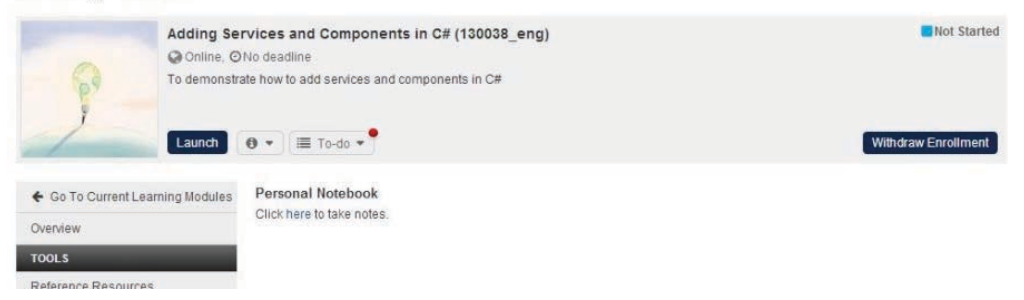

A dialog box appears prompting you to confirm your enrollment withdrawal.

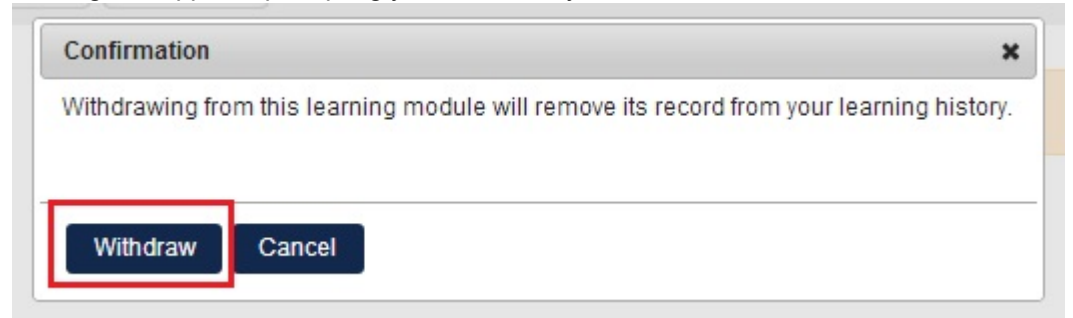

Click Withdraw will show an acknowledgement on the top part of the module.

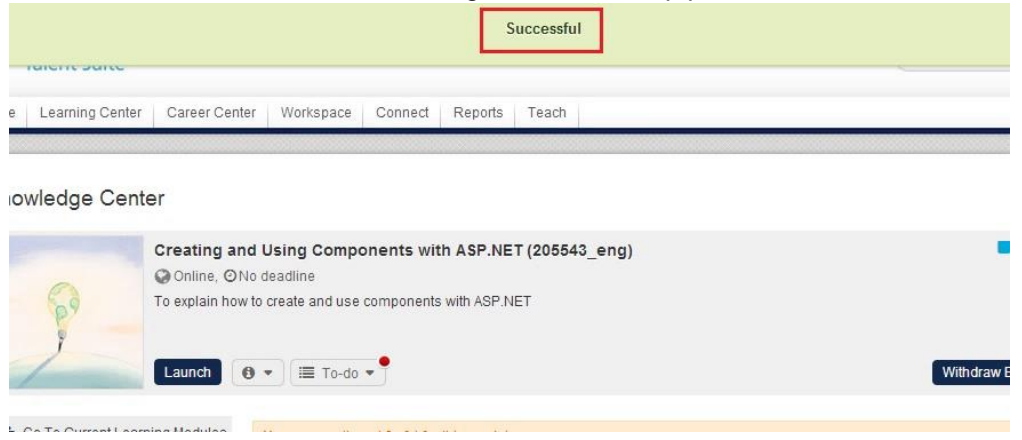

#### Make Online Notes for the Selected Learning Program/Module

NetDimensions Talent Suite incorporates a personal notebook that allows you to take notes for specific modules or learning programs. To access the notebook from the Knowledge Center of a particular course:

1.Select Personal Notebook on the column, the right side of the screen will show a link that

2.Click here in the Click here to take notes.

Knowledge Center

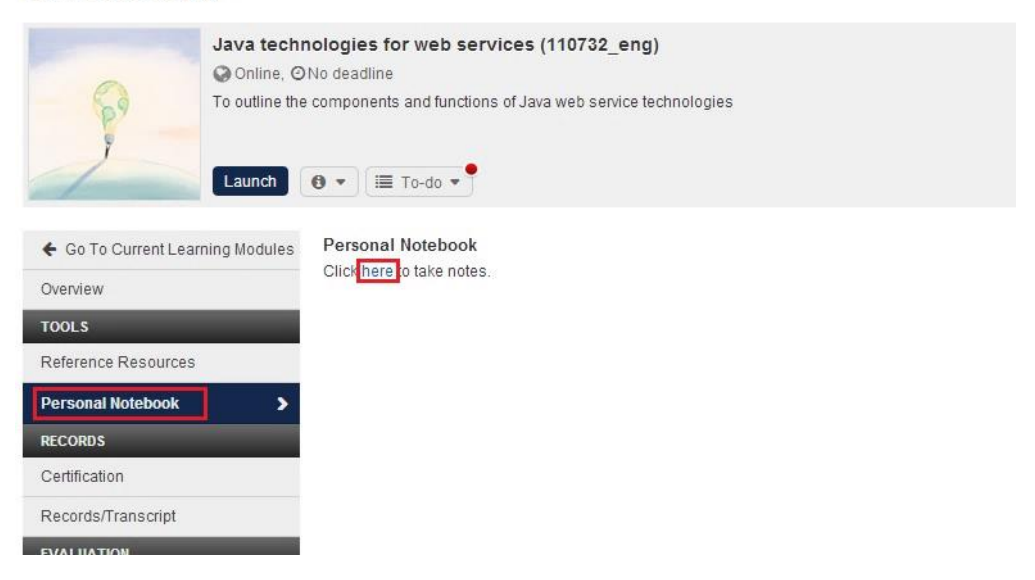

3. The *Note Folders* screen appears in a new window. Click on the desired folder from the Note Folders column on the left.

| Note Folders                                                                                                    | Java technologies for web services (110732_eng) Notes                                                   |
|----------------------------------------------------------------------------------------------------|----------------------------------------------------------------------------------------------------|
| Note Folders  General Notebook Adding Services and Components in Adding Services and Components in BASIC_EXAM (BASIC_EXAM-748475) Creating and Using Components wit Java technologies for web services (* | Java technologies for web services (110732_eng) Notes<br>Close Notebook Print Save Delete Undo<br>Note: |
|                                                                                                    |                                                                                                    |

4.Notice that if you select the **General Notebook** from the list of Note Folders, the **Delete** button is not visible (though it appears for other notebooks).

| G | eneral Notebook                |
|---|--------------------------------|
|   | Close Notebook Print Save Undo |
|   | Note:                          |
|   |                                |
|   |                                |
|   |                                |
|   |                                |
|   |                                |

5. Type your notes in the Note area.

6.Click Save to save your notes or click Undo to erase the notes you have just typed.

7.If you wish to enter notes for another learning program/module, click on the desired learning program/module in the Note Folders column on the left.

8.To print these notes, click Print. A separate Windows print box appears.

9.To delete the entire notebook, click Delete. A confirmation dialog box appears.

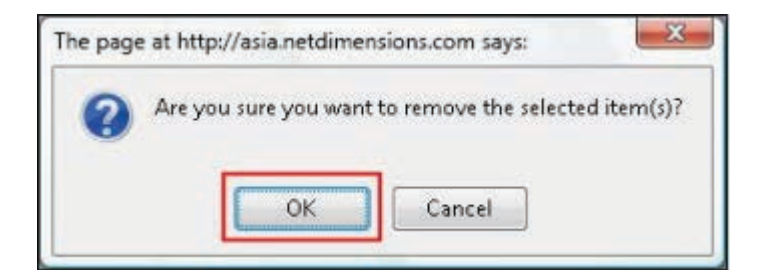

10.Click **OK** to delete the notebook or **Cancel** to keep it.

Online Evaluation of the Selected Learning Program/Module

To participate in an online evaluation:

1.If an online evaluation has been assigned to a module, you will see the Overall Experience Rating notification.

Knowledge Center

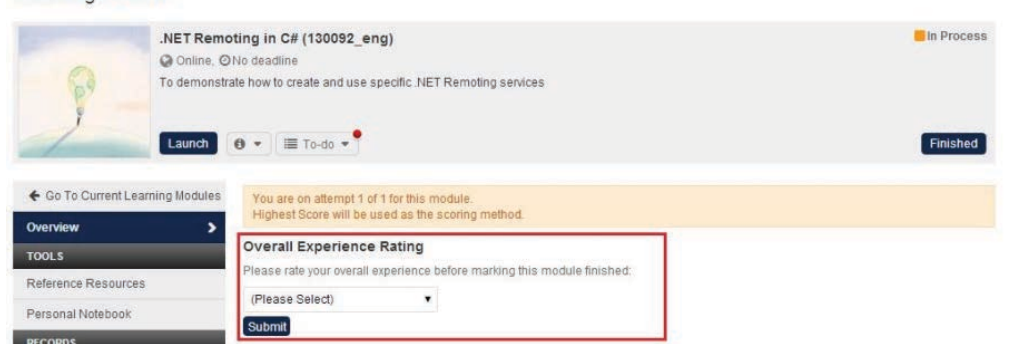

## 2. Clicking on the drop down menu will reveal the ratings options.

# **Overall Experience Rating**

Please rate your overall experience before marking this module finished:

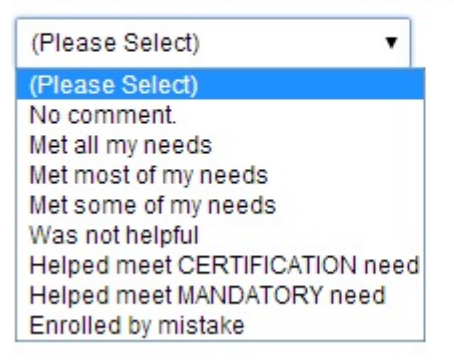

# 3.Click the **Submit** button to submit the evaluation.

#### Peer Comments

Peer Comments allows you to review evaluations of the learning program or module from other users or add your own comments. From here you may:

- Comment on the usefulness of a course review
- Add or remove comments of your own

Write Peer Comments

1.Once the **Peer Comments** is clicked the entry field for entering comments appears on the right hand side.

| ♦ Go To Current Learning Modules | Peer Comments                               |          |
|----------------------------------|---------------------------------------------|----------|
| Overview                         | Rate the Module*                            |          |
| TOOLS                            | 会会会会                                        |          |
| Reference Resources              | Your comment*<br>Required                   |          |
| Personal Notebook                |                                             |          |
| RECORDS                          |                                             |          |
| Certification                    | Submit                                      | <i>h</i> |
| Records/Transcript               |                                             |          |
| EVALUATION                       | There are no peer comments for this course. |          |
| Peer Comments                    |                                             |          |
| COMMUNICATION                    |                                             |          |

2.Rate the learning module by choosing the number of stars from the drop-down menu.

3.Type your comment and then click the **Submit** button. The new comment will be added on the queue of comments listed below.

| ation<br>s/Transcript | *Required<br>Submit                               |                                    |
|-----------------------|---------------------------------------------------|------------------------------------|
| NTION                 | 2 Comments for Java technologies for web services |                                    |
| omments >             | Average Rating: * * * * *                         | Results per Page: 10 •             |
| INICATION             |                                                   |                                    |
| Group Members         | SAPLALA Katrina (NETD_KATRINA)                    | Posted on Apr 29, 2014 1:36 AM CDT |
| Instructors           | <b>X</b> *****                                    |                                    |
|                       | Secondary test comment                            |                                    |
| um.                   | 0 of 0 people found this comment useful.          | Delete                             |
| 5                     | SAPLALA Katrina (NETD_KATRINA)                    | Posted on Apr 29, 2014 1:04 AM CDT |
|                       | *****                                             |                                    |
|                       | This is a test comment                            |                                    |
|                       | 0 of 0 people found this comment useful.          | Delete                             |

4.Click the **Delete** button if you want to remove the comment permanently.

#### Contact Your Learning Group

To communicate with members of your learning group by sending messages to other members of your learning group or view their online profiles, click on the Contact My Learning Group tab. From here you may:

- Send a message to another participant
- Send a message to all the members of your learning group
- Add or remove yourself from this Learning Group

| Java tec<br>Online.<br>To outline | hnologies for web services (110732_eng)<br>ØNo deadline<br>the components and functions of Java web service technologies | Not Started                                       |
|-----------------------------------|----------------------------------------------------------------------------------------------------|---------------------------------------------------|
| Launch                            | 0 • ) = To-do •                                                                                                    | Withdraw Enrollment                               |
| € Go To Current Learning Module   | S Contact Group Members                                                                                                  | Results per Page 10                               |
| Overview                          | Remove m                                                                                                    | e from this contact list Send Mail to all Members |
| Reference Resources               | SAPLALA Katrina (NETD_KATRINA)<br>Send Mail   View Profile                                                               | 😤 Onlin                                           |
| ECORDS                            | Showing: 1 - 1 of 1                                                                                                    |                                                   |
| Certification                     |                                                                                                    |                                                   |
| Records/Transcript                |                                                                                                    |                                                   |
| VALUATION                         |                                                                                                    |                                                   |
| Peer Comments                     |                                                                                                    |                                                   |
| COMMUNICATION                     |                                                                                                    |                                                   |
| Contact Group Members )           |                                                                                                    |                                                   |
| Sente of Instructory              |                                                                                                    |                                                   |

#### Send a Message to another Participant

1.On **Contact Group Members** section, click the **Send Mail** link under the name of the participant to whom you wish to send the message to.

| odules | Contact Group Members                                    |                                                      |        |
|--------|----------------------------------------------------------|------------------------------------------------------|--------|
|        |                                                          | Results per Page:                                    | 10 🔻   |
|        |                                                          | Remove me from this contact list Send Mail to all Me | embers |
|        | SAPLALA Katrina (NETD_KATRINA)<br>Send Mail View Profile | ٤                                                    | Online |
|        | Showing: 1 - 1 of 1                                      |                                                      |        |

# 2.A message screen appears in a separate window.

| rom:                           |            |    |
|--------------------------------|------------|----|
| SAPLALA Katrina (netd_katrina) |            |    |
| Го:                            |            |    |
| SAPLALA Katrina (netd_katrina) |            |    |
| cc:                            |            |    |
|                                | 0 selected |    |
| Search for a user              |            | •• |
| File Attachment:               |            |    |
|                                |            |    |
| Subject:                       |            |    |
|                                |            |    |
|                                |            |    |
|                                |            |    |
|                                |            |    |
|                                |            |    |
|                                |            |    |
|                                |            |    |
|                                |            |    |
|                                |            |    |
|                                |            |    |

3. Type in a topic in the Subject field.

4. Type in the body of your message in the message space below the Subject field.

5.From here click the:

- Send button to send the message (the window automatically closes)
- Reset button to clear the screen
- Cancel button to close this window without sending a message

Send a Message to All Members of Your Learning Group

1.Click on the Send mail to all members hyperlink.

2.A message screen appears in a separate window. Follow steps 2-4 from Send a Message to Another Participant.

Add or Remove Yourself from this Learning Group

From the Contact My Learning Group screen you can:

- 1. Add your online profile to
- 2. Remove your profile from
- Add Your Online Profile

1.To add your online profile to Learning Group, click the Add hyperlink from the Add/ Delete me from this contact list.

2.A confirmation dialog box appears briefly and note that your entry has been added to the list.

• Remove Your Online Profile

1.To remove your online profile from Learning Group, click the Delete hyperlink from the Add/Delete me from this contact list.

2.A confirmation dialog box appears briefly and note that your entry has been deleted from the list.

#### Access a Related Discussion Forum

If a learning program or module has an associated discussion forum, you can access the Discussion Forum from the Knowledge Center.

1. Click on the **Discussion Forum** tab. The list of forum associated with the course will be displayed.

Knowledge Center

| Adding Se<br>Online, C<br>To demonst | ervices and Components in VB.NET (109638_eng)<br>No deadline<br>rate how to add services and components in VB.NET | Not Started         |
|--------------------------------------|----------------------------------------------------------------------------------------------------|---------------------|
| Launch                               | 0 • 🔳 To-do •                                                                                                    | Withdraw Enrollment |
| ♦ Go To Current Learning Modules     | Forum                                                                                                    |                     |
| Overview                             | There is no forum for this course.                                                                                |                     |
| TOOLS                                |                                                                                                    |                     |
| Reference Resources                  |                                                                                                    |                     |
| Personal Notebook                    |                                                                                                    |                     |
| RECORDS                              |                                                                                                    |                     |
| Certification                        |                                                                                                    |                     |
| Records/Transcript                   |                                                                                                    |                     |
| EVALUATION                           |                                                                                                    |                     |
| Peer Comments                        |                                                                                                    |                     |
| COMMUNICATION                        |                                                                                                    |                     |
| Contact Group Members                |                                                                                                    |                     |
| Contact Instructors                  |                                                                                                    |                     |
| Chatroom                             |                                                                                                    |                     |
| Forum >                              |                                                                                                    |                     |

2.Click on the discussion forum you are interested. The Discussion Forum screen opens in a separate window.

3.From here you may:

- Participate in a discussion forum
- Create a new forum

### Reference Resources

Some courses include reference materials. To access these materials:

- 1. Click on the Reference Resources link.
- 2. A list of reference materials will appear (if such references have been included in the course).
- 3. Click **Open** to access the materials. The reference materials will display in a new window.

#### Assessments

If there are exams available for this module, it will appear immediately under the overview of the module:

### Knowledge Center

| Cert Test                      | (MOD-0038)<br>D No deadline                                                                                                    |
|--------------------------------|----------------------------------------------------------------------------------------------------|
| Go To Current Learning Modules | <ul> <li>To-do ▼</li> <li>You are on attempt 1 of 1 for this module.<br/>Highest Score will be used as the scoring method.</li> </ul> |
|                                | Exams                                                                                                    |
| Reference Resources            | Please take the following exams before marking this module finished. (dd3b4d24-2294-4ec4-ab5a-8bf72d47dd24) Incomplete                |
| RECORDS                        |                                                                                                    |

#### Records / Transcript

To view the Records / Transcript for a course, click Records/Transcript

| NetDimensic<br>Talent Suite | ons                                                          |                                            |                                |               | 10.14      | Manage | Center | Help   Contact U | Js Logout |
|-----------------------------|--------------------------------------------------------------|--------------------------------------------|--------------------------------|---------------|------------|--------|--------|------------------|-----------|
| Home Learning Center Po     | ersonal Calendar                                             | Career Center                              | Workspace                      | Connects      | Reports    | Teach  |        |                  |           |
| Knowledge Center            |                                                              |                                            |                                |               |            |        |        |                  |           |
|                             | ONLINE00007 (<br>)Online, English, ©<br>)NLINE00007<br>aunch | _ONLINE0000<br>Denrolled On Dec<br>To-do • | 9 <b>7)</b><br>22, 2017 3:18 F | РМ НКТ        |            |        |        | Withdraw Enro    | t Started |
| ← Go to Current Learning N  | Nodules Rec                                                  | ords/Transcript                            |                                |               |            |        |        |                  |           |
| Overview                    | Deta                                                         | ails                                       |                                |               |            |        |        |                  |           |
| TOOLS                       | [ Tra                                                        | nscript History ]                          |                                |               |            |        |        |                  |           |
| Reference Resources         | Last                                                         | modified by                                | on D                           | ec 22, 2017 3 | :18 PM HKT |        |        |                  |           |
|                             | Enro                                                         | ollment Date:                              | Dec 22, 2017 3:                | 18 PM HKT     |            |        |        |                  |           |
| Personal Notebook           | Star                                                         | t Date:                                    | Not yet started                |               |            |        |        |                  |           |
| RECORDS                     | End                                                          | Date:                                      |                                |               |            |        |        |                  |           |
| Certification               | Due                                                          | Date:                                      | 0.00                           |               |            |        |        |                  |           |
| Records/Transcript          | > Ove                                                        | nis.<br>rall Status:                       | Not Started                    |               |            |        |        |                  |           |
| EVALUATION                  | Lear                                                         | ning Module                                | Online                         |               |            |        |        |                  |           |
| Peer Comments               | Revi                                                         | sion Number:                               | 0                              |               |            |        |        |                  |           |
| Assessment Workflow         | Cou                                                          | rse Scoring<br>nod:                        | Highest Score                  |               |            |        |        |                  |           |
| COMMUNICATION               | Scor                                                         | re:                                        | N/A                            |               |            |        |        |                  |           |
| Contact Group Members       | Resi                                                         | dential (UX1):                             | No                             |               |            |        |        |                  |           |
| Contact Instructors         | ID:<br>Reg                                                   | uired:                                     | No                             |               |            |        |        |                  |           |
| Chatroom                    | Add                                                          | itional                                    |                                |               |            |        |        |                  |           |
| Forum                       | Com                                                          | iments:                                    |                                |               |            |        |        |                  |           |
| All News                    | CPE                                                          | )-Structured-Hrs:                          |                                |               |            |        |        |                  |           |
|                             | CPE                                                          | )-Unstructured-                            |                                |               |            |        |        |                  |           |

## Assessment Workflow

When a user enrolls onto a course, the system will look for the correct workflow for the enrollment and assign the exam/evaluation in the workflow to the user.

In the Knowledge Center of the enrolled course, a new area will be added to display the assigned exam/evaluation from the workflow:

Knowledge Center

| .NET F                     | Remoting (116782_eng)                      |                                                            | Not Starte          |  |  |  |  |
|----------------------------|--------------------------------------------|------------------------------------------------------------|---------------------|--|--|--|--|
| Onli                       | ne, ØNo deadline                           |                                                            |                     |  |  |  |  |
| To crea                    | te and use specific .NET Remoting services |                                                            |                     |  |  |  |  |
| -                          |                                            |                                                            |                     |  |  |  |  |
| 1 -                        |                                            |                                                            |                     |  |  |  |  |
| Laund                      |                                            |                                                            | withdraw Enrollment |  |  |  |  |
|                            | Assessment Workflow                        |                                                            |                     |  |  |  |  |
| Co To Current Learning Mod | Ules Assessment Worknow                    |                                                            |                     |  |  |  |  |
| Overview                   | Please take the following pre course ass   | essments according to the available date (if applicable)   |                     |  |  |  |  |
| TOOLS                      |                                            |                                                            |                     |  |  |  |  |
| Reference Resources        | Assessment                                 | Available Date                                             |                     |  |  |  |  |
| Parsonal Notahook          |                                            | There are no assessments for this course.                  |                     |  |  |  |  |
|                            | Post Course                                |                                                            |                     |  |  |  |  |
| RECORDS                    | Please take the following post course as   | sessments according to the available date (if applicable). |                     |  |  |  |  |
| Certification              | Assessment                                 | Available Date                                             |                     |  |  |  |  |
| Records/Transcript         |                                            |                                                            |                     |  |  |  |  |
| EVALUATION                 |                                            | There are no assessments for this course.                  |                     |  |  |  |  |
| Peer Comments              | _                                          |                                                            |                     |  |  |  |  |
|                            |                                            |                                                            |                     |  |  |  |  |
| Assessment Workflow        | >                                          |                                                            |                     |  |  |  |  |
| COMMUNICATION              |                                            |                                                            |                     |  |  |  |  |
| Contact Group Members      |                                            |                                                            |                     |  |  |  |  |
| Contact Instructors        |                                            |                                                            |                     |  |  |  |  |

## Note:

- If the assessment is already available according to the Available Date, the link of the assessment will be displayed
- If the assessment is not yet available according to the Available Date, only the assessment name will be displayed and there will be no link
- · Completed exams/evaluations within the workflow will be reviewable in user's transcript

### Knowledge Center Available in Records / Transcript

The Knowledge Center is available on the Records/Transcript page for:

- any transcript shown on "Current Learning Modules" page, and
- any transcript with a reopen link in the details page. In this case, on clicking the Knowledge Center icon, the transcript will be auto-reopened and the Knowledge Center will then be displayed.

After reopening a transcript, users may close the transcript again by clicking the "Remove from Active List" button inside the Knowledge Center.

Knowledge Center

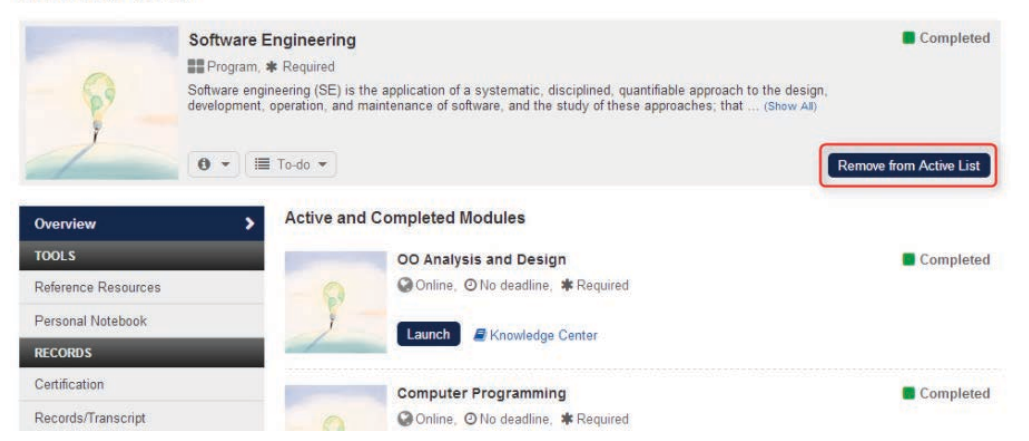

On clicking the "Remove from Active List" button, the Knowledge Center will be no longer available
## **Training Progress**

## (Performance, Learning)

Progress for any given training is considered "Completed", "Behind", or "On Target":

- COMPLETED if the training has been completed, either by completing itself or some equivalent training
- BEHIND if the training is incomplete and involves a deadline that has passed (where programs are involved, the deadline may be derived from ancestors or descendants)
- ON TARGET if the training is neither COMPLETED nor BEHIND

#### Program Progress Tracker

The Program Progress Tracker provides a visual of the learner's progress through a learning program, this is especially useful when the program involves many modules and/or involves milestone deadlines. The statuses are reflected in the Progress Tracker using a Red, Amber, Green color coding system:

| PROGRESS TRACI                             | KER         |         |     |     |      |             |        |           |     |         |           |           |             |
|--------------------------------------------|-------------|---------|-----|-----|------|-------------|--------|-----------|-----|---------|-----------|-----------|-------------|
| For All Current Top Level                  | Programs (C | [hange] |     |     |      |             |        |           |     |         | COMPLETED | ON TARGET | 1<br>BEHIND |
|                                            |             |         |     |     | ) HR | E PILTERS : |        |           |     |         |           |           |             |
| Transcript Status<br>All<br>Filter Reset   | •           |         |     |     |      |             |        |           |     | Cort By | Deadline  | CZE Mail  | DPrint      |
| Reser righingheo Coonni                    |             | <       |     |     |      |             | Year 2 | 2015/2016 |     | JULT BY | Deadime   | COLIMAN   | -           |
| Program Module Title                       |             | May     | Jun | jul | Aug  | Sep         | Oct    | Nov       | Dec | Jan     | Feb       | Mar       | Apr         |
| Introduction to Talent Suite<br>In Process |             |         |     |     | -    |             | •      |           |     |         |           |           |             |
| Managing Talent Suite<br>Not Started       |             |         |     |     |      |             | . •    |           |     |         |           |           |             |

You will find Progress status and an accompanying link to the Progress Tracker at:

- 1. Current Learning
- 2. Knowledge Center
- 3. Training Progress Widget
- 4. Compliance Analytics
- 5. Review CDC

# Progress Tracker

At the root level, the Progress Tracker lists all top level programs with their respective progress statuses. The calendar, by default, shows one calendar year of information with the current month centered. Information such as the module's enrollment date, completion date, program due date and module's due date are also displayed.

When you click on a module, a **Learning Module Details** screen will popup with links to its own progress tracker and knowledge center where applicable.

| For All Current Top Level Programs [Change]                            | Learning Mod                                                                                   | ule Details                                                      |       | × |         | COMPLETED       | DN TARGET | E<br>BEHING |
|------------------------------------------------------------------------|------------------------------------------------------------------------------------------------|------------------------------------------------------------------|-------|---|---------|-----------------|-----------|-------------|
| Transcript Status<br>All •<br>Filter Reset<br>Reset Highlighted Column | Introduction To Ta<br>Learning Type:<br>Session Title:<br>Status:<br>Language:<br>Description: | elent Suite Frogram Session 1 In Process English (not specified) |       |   | Sort By | Module Status • | ⊠E-Mail   | ⊖Print      |
| rogram Module Title                                                    | Go To Tracker                                                                                  | Go To Knowledge Center                                           | Close |   | jar     | Feb             | Mar       | Apr         |
| Managing Talent Suite                                                  |                                                                                                |                                                                  | ÷.    |   |         |                 |           |             |
| Introduction to Talent Suite                                           |                                                                                                |                                                                  | *     |   |         |                 |           |             |

There are 2 types of filters for showing the Transcript Status and an option to show optional courses:

| ranserip: status |   |                       |
|------------------|---|-----------------------|
| All              | • | Show optional courses |
| All              |   |                       |
| Incomplete only  |   |                       |

Modules can be sorted from deadline and module status:

| Sort By | Module Status V |  |  |  |  |
|---------|-----------------|--|--|--|--|
|         | Deadline        |  |  |  |  |
|         | Module Status   |  |  |  |  |

#### Email

You can send emails from within the Progress Tracker with the option to "Capture and attach the Program Progress Tracker view". When enabled, the e-mail will be sent with an image file of the progress tracker as attachment:

| Send E-mail                                                       | ×                         |
|-------------------------------------------------------------------|---------------------------|
| From: ADMINISTRATOR System (ndadmin)                              |                           |
| То                                                                |                           |
| Learner: ADMINISTRATOR System (ndadmin)                           |                           |
| сс                                                                | 0 selected                |
| Search for a user                                                 | •••                       |
| Subject                                                           |                           |
| Program Progress Chart of System Administrator                    |                           |
| Text                                                              |                           |
|                                                                   |                           |
| File Attachment                                                   |                           |
| Choose File No file chosen                                        |                           |
| Note: The total size of message attachments can't be greater than | 2 MB. Users with internal |
| e-mail will not be able to receive the attachment.                |                           |
| Capture and attach the Program Progress Tracker view              |                           |
|                                                                   |                           |
| Cancel                                                            |                           |

#### **Deadline Details**

The system displays Training Deadlines at Personal Calendar, Learning Path, Knowledge Center, and Current Learning as a link to **Deadline Details**. This dialog provides detailed information regarding when the training is due, any composite training that might affect its progress status, and any programs that may be affected if the training is not completed in time.

×

## **Deadline Details**

## Deadline

This course is due for completion on Aug 18, 2015 4:00 AM CST

If you do not complete the components of this course by the deadline, you may affect your eligibility for enrollment onto other courses.

### **Progress Summary**

Your progress status is currently "Progress is Behind". Progress may be affected by the following course deadlines:

O1, due on Aug 18, 2015 4:00 AM CST

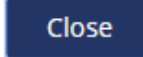

#### Login Notifications

When a learner who is "behind" with any training logs into Talent Suite, then the Login Notifications will inform the learner of the training for which s/he is behind:

## NOTIFICATIONS

#### **Behind Progress Alert**

Your Progress is currently "Behind" for the following courses.

| Module Name                        | Deadline                 |  |  |
|------------------------------------|--------------------------|--|--|
| How to create Talent Suite Widgets | Mar 11, 2015 8:00 PM CST |  |  |
| Continue                           |                          |  |  |

#### Training Progress Home Page Widget

This widget lists all active learning modules with current statuses and deadlines ordered by the earliest deadline for the courses. You can specify the maximum number of courses to display when setting up the widget. There is also a summary of the overall training status, this will be "Behind" if there are any enrolled modules or programs that are "Behind", otherwise the learner is "On Target".

# TRAINING PROGRESS

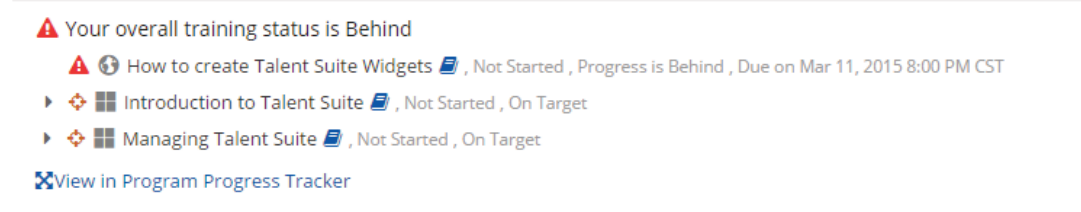

#### Withdrawing From Courses

If allowed, you may be able to withdraw your enrollment from a course. This can be done through the Current Learning modules or the Knowledge Center, if enabled.

## Current Learning Modules

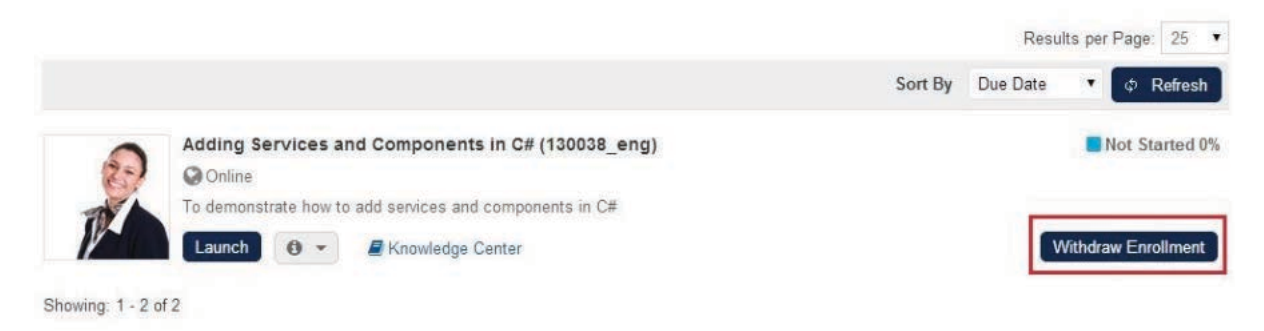

## **Session Transfer**

Learners can transfer a session in the active records of a Learning Module to another one, if this Module has been configured with one or more sessions available:

- 1. Search for / select from Current Learning Modules the Module to transfer.
- 2. Click **Session Transfer**, and then select the desired session to transfer to from the popup windows.

| Learning Ce        | Personal Calendar           | Career Center Workspace Connects     | Reports Teach    |                      |    |
|--------------------|-----------------------------|--------------------------------------|------------------|----------------------|----|
|                    |                             |                                      |                  |                      |    |
| earning            |                             |                                      |                  |                      |    |
| 0                  |                             | The state of the Barrier             |                  |                      |    |
| Current Learning N | Records/franscr             |                                      |                  |                      | -  |
| Market Theory      |                             | TIDE FILLERS                         |                  |                      |    |
| Module Title/ID    | Session Transfe             | er                                   | ×                | 2018                 |    |
| And                | Current Secoles De          |                                      | 5 0040 0:00 DM   |                      |    |
| e.g Jan 22, 2018   | Select a target session: Be | Select a session                     | 5, 2018 8:00 PM) |                      |    |
| Filter             | - See a langer coolern      | Select a session                     |                  |                      |    |
|                    |                             | May 21, 2018 9:00 AM (Room 1)        |                  | Results per Page: 25 | Ŧ  |
|                    | Transfer Cancel             | Aug 6, 2018 9:00 AM (Room 1)         |                  |                      |    |
| howing: 1 - 6 of 6 | 2-                          | Sep 3, 2018 9:00 AM (Room 1)         |                  |                      |    |
|                    |                             |                                      | Sort By Enro     | ll Date 🔻 💠 Refresh  |    |
| B                  | ehaviorial Analysis (ba)    |                                      |                  | Not Started 0        | )% |
|                    | Classroom, English, 🧿 Er    | rrolled On Jan 22, 2018 12:51 AM CST |                  |                      |    |
|                    | 0 - ≜ Kn                    | owledge Center                       |                  | Session Transfer     |    |

## **Records/Transcripts**

At the Records/Transcripts tab you can

- Bulk print detailed transcripts
- Bulk print summarized transcripts
- Print transcripts matching certain criteria using the **Print** button
- View/Print Transcript Details, and view Transcript History from the Details Page
- Go to the Knowledge Center
- Expand/collapse programs

Learning

| urrent L  | earning Modules            | Records/Transcript | mai Training Record | 5                      |            |                |                                                    |
|-----------|----------------------------|--------------------|---------------------|------------------------|------------|----------------|----------------------------------------------------|
|           |                            |                    |                     | HIDE FILTERS           |            |                |                                                    |
| Status    |                            | Туре               | Tr                  | aining undertaken betw | een        | And            |                                                    |
| All       |                            | All                | • (1                | iot specified)         | <b>—</b> > | (not specified | ) 🔄 🚍 🧈                                            |
| Filter    |                            |                    |                     |                        |            |                |                                                    |
|           |                            |                    |                     |                        |            |                | Results per Page: 10                               |
| Bulk Act  | tion                       | •                  |                     |                        |            |                | a Pri                                              |
| Print Def | tion<br>tailed Transcripts | ie                 |                     |                        |            |                | Start Date - End Date - Sc                         |
| D ¢       | English 10                 | 1   <b>2</b>       |                     |                        |            | Completed      | Jun 24, 2014 2:30 PM -<br>Jun 24, 2014 2:30 PM CST |
| •         | Language                   | e 101   🖉          |                     |                        |            | In Process     | Jun 24, 2014 1:55 PM CST                           |
|           | ➡ Hide Sub-I               | Viodules           |                     |                        |            |                |                                                    |
| •         | Senglist                   | n 101   🖉          |                     |                        |            | Completed      | Jun 24, 2014 2:30 PM -<br>Jun 24, 2014 2:30 PM CST |
| 0         | Chines                     | e 101   🖉          |                     |                        |            | Not Started    |                                                    |
| ¢         | Japanese                   | 101 📕 🔎            |                     |                        |            | Not Started    |                                                    |
| •         | Spanish 1                  | D1   📾             |                     |                        |            | Not Started    |                                                    |
| •         | Skorean 10                 | 1   🖉              |                     |                        |            | Not Started    |                                                    |
| •         | German 10                  | 01 🖉               |                     |                        |            | Not Started    |                                                    |
| Vi        | ew Transcript Detai        | Is                 |                     |                        |            | Not Started    |                                                    |
| G         | o to the Knowledge         | Center             |                     |                        |            | Not Started    |                                                    |
| Pr        | int Transcript             |                    |                     |                        |            | Not Started    |                                                    |
| -         | C Thai 101                 |                    |                     |                        |            | Not Started    |                                                    |

## **Transcript Details**

Go to "View Transcript Details" to see more information:

# Records/Transcript For SAPLALA Katrina

Here is your learning history.

| Details                                 |                         |
|-----------------------------------------|-------------------------|
| Enrollment Date:                        | Apr 24 2014 3:10 AM CDT |
| Start Date:                             | Not vet started         |
| Ind Date:                               | Notificialita           |
| Credits:                                | 2.00                    |
| Overall Status:                         | Not Started             |
| earning Module Type:                    | Online                  |
| Revision Number:                        | 0                       |
| Course Limited to:                      | 1 Attempts              |
| Course Scoring Method:                  | Highest Score           |
| Score:                                  | N/A                     |
| Farget Audience:                        |                         |
| nstructors:                             |                         |
| Structured                              |                         |
| Instructured                            |                         |
| Æ                                       |                         |
|                                         |                         |
| Progress                                |                         |
| esson Status:                           | Not Attempted           |
| otal Training Time:                     | 00:00:00                |
| fotal # of Online Launches:             | 0                       |
| ast Attempted Date:                     | N/A                     |
| Score:                                  | N/A                     |
| aunch history                           |                         |
| Additional<br>Enrollment<br>Information |                         |
| Charged                                 |                         |
| Cost Center                             |                         |
| Print Back                              |                         |

|                  |                          | Results per Page: 10     |
|------------------|--------------------------|--------------------------|
|                  |                          |                          |
| User, Student 18 | Jun 16, 2014 2:12 PM CST | Mark course as completed |
| User, Student 18 | Jun 16, 2014 2:11 PM CST | Launch a Course          |

## Viewing Transcript History

On the **Details** Page of the Record/Transcript of a learning module, click [**Transcript History**] to view the change records of the Transcript. The History will be shown as an overlay.

| Sector NetD Talent        | imensions<br><sup>Suite</sup> |          |             |                          | Manag           | ge Center   Help | Contact Us Logout | )             |
|---------------------------|-------------------------------|----------|-------------|--------------------------|-----------------|------------------|-------------------|---------------|
| Transcript History        |                               |          |             |                          |                 |                  |                   |               |
| Showing: 1 - 2 of 2       |                               |          |             |                          |                 |                  |                   |               |
|                           |                               |          |             |                          |                 |                  | Results p         | er Page: 10 🔹 |
| Date                      |                               |          |             |                          |                 |                  | Modified By       |               |
| Dec 20, 2017 11:20 AM HKT | Status Change                 | (SC-858) | In Process  | Dec 19, 2017 9:20 PM HKT | Not yet started |                  | UELING You Kal    | System        |
| Dec 20, 2017 11:20 AM HKT | Create                        | (SC-858) | Not Started | Dec 19, 2017 9:20 PM HKT | Not yet started |                  | 12090 7644        | Self          |
| Showing: 1 - 2 of 2       |                               |          |             |                          |                 |                  |                   |               |

## Note:

- To view this, GENERAL SETTINGS > System Configuration > Records/Transcript > Enable Transcript History must be checked.
- The Transcript History can also be accessed from the Knowledge Centre of a Learning Module > Records/Transcript > [ Transcript History ].

## **Completed Courses**

#### Certifications

If completing a course contributes to a certification award, then the learner can follow links to the Certifications listing page on course completion:

| <b>\$</b>                         | NetDimen<br>Falent Suite                                                               | sions                                                                            |                                                     |                                  |                              | B A   Help   Contact Us   Logo        | ut<br>۲ |
|-----------------------------------|----------------------------------------------------------------------------------------|----------------------------------------------------------------------------------|-----------------------------------------------------|----------------------------------|------------------------------|---------------------------------------|---------|
| Home                              | Learning Center                                                                        | Personal Calendar                                                                | Career Center                                       | Workspace                        | Connect                      |                                       | _       |
| Mess<br>This F<br>If A C<br>"Cert | Sage<br>Program/modu<br>ertificate Is Iss<br>ffications'' Or E<br>O Current Learning I | le Is No Longer A<br>ued On Course C<br>Download The Cel<br>Modules Go To Certil | vailable Thron<br>completion, Pl<br>rtificate Below | ıgh Your Lea<br>ease Check<br>V. | arning Profil<br>The Award I | ile.<br>Record In "Learning Center" > |         |

If the certificate allows the user to print, a link to directly download the PDF file of the certificate will be included.

#### Actions for Completed Courses

Completed courses will be listed at Records/Transcript with the following actions:

|        |                             | Learning Module Name                                 | ٥ | Status                      | Start Date - End Date                                    | 🛩 Score 🗘 |
|--------|-----------------------------|------------------------------------------------------|---|-----------------------------|----------------------------------------------------------|-----------|
|        | 0                           | ■ P1<br>Multi-Language                               |   | Completed                   | Jun 22, 2016 4:01 PM -<br>Jun 23, 2016 11:08 AM CST      |           |
| bowi   | View T                      | OPublic_OL1     Multi-Language  Franscript Details h |   | Completed (Sel<br>Asserted) | IF- Jun 23, 2016 11:08 AM -<br>Jun 23, 2016 11:08 AM CST |           |
| ni GWI | Knowle<br>Pin ba<br>Print T | edge Center                                          |   |                             |                                                          |           |

## View Transcript Details

## Records/Transcript For ADMINISTRATOR System

#### Public\_OL1

#### Details

| Last modified by ADMINISTRATOR | System on Jun 23, 2016 11:55 AM CST |
|--------------------------------|-------------------------------------|
| Enrollment Date:               | Jun 22, 2016 4:01 PM CST            |
| Start Date:                    | Jun 23, 2016 11:08 AM CST           |
| End Date:                      | Jun 23, 2016 11:08 AM CST           |
| Description:                   | Public OL1 Desc                     |
| Credits:                       | 0.00                                |
| Overall Status:                | Completed (Self-Asserted)           |
| Learning Module Type:          | Online                              |
| Revision Number:               | 0                                   |

#### Launch

Will launch content or the knowledge center only when "Catalog Editor -> Module Properties -> Knowledge Center setup -> Set up Options -> Course link always launches the KC instead of the course" option is checked. Courses will not be pinned back to the Current Learning Center List or any enrollment widgets .

Knowledge Center

Will launch the Knowledge Center . This option is available when when the following two conditions are satisfied. Firstly, the "System Configuration -> Knowledge Center Enable" is checked, and secondly, the "Catalog Editor -> Module Properties -> 3 Knowledge Center setup -> 3.1 Set up Options -> Course link always launches the KC instead of the course " option is NOT checked . Courses will not be pinned back to the "Current Learning Center List or any enrollment widgets . Pin back to Active list

This function will pin the course back to the Current Learning Modules with completed status. In the Current Learning Module List and Knowledge Center the course will have a "Remove From Active List" button. This option is available when the following two conditions are satisfied:

- Catalog Editor -> Module Properties -> Knowledge Center setup -> Set up Options -> Course link always launches the KC instead of the course option is NOT checked, and
- the course is launch-able.

### Knowledge Center

| Public_OL1                                          | Completed (Self-Asserted), Completed                                                        |
|-----------------------------------------------------|---------------------------------------------------------------------------------------------|
| 🚱 Online, Multi-Language, 🧿 No deadline, 🌲 Required |                                                                                             |
| Public OL1 Desc                                     |                                                                                             |
|                                                     |                                                                                             |
| Launch 0 • To-do •                                  | Remove From Active List                                                                     |
|                                                     | Public_OL1 COnline, Multi-Language, O No deadline, * Required Public OL1 Desc Launch Tro-do |

## **External Training Records**

| Curre | nt Learning Modules Recor | ds/Transcrip | External Training R      | Reco  | rds                 |           |         |                  |                 |
|-------|---------------------------|--------------|--------------------------|-------|---------------------|-----------|---------|------------------|-----------------|
|       |                           |              | н                        | IDE P | ALTERS              |           |         |                  |                 |
| Stat  | tus                       | Туре         |                          | 27    | Training undertaken | between   | And     |                  |                 |
| All   |                           | All          | S 🗙                      |       | (not specified)     |           | (not sp | pecified)        | <b>=</b> >      |
| H     | ter                       |              |                          |       |                     |           |         |                  |                 |
|       |                           |              |                          |       |                     |           |         | Results          | per Page: 25    |
| Bulk  | Action •                  |              |                          |       |                     |           | + /     | Add external rec | cord a Print    |
|       | Learning Program/Modu     | le D         | ate                      |       | Status              | Туре      | Score   | Duration         | Attachment      |
|       | my external training rec  | ord Ju       | un 11, 2014 - Jun 11, 20 | )14   | Completed           | Classroom | N/A     | 0.0 Hour(s)      | certificate txt |
| nowie | Edit                      |              |                          |       |                     |           |         |                  |                 |
|       | Delete                    |              |                          |       |                     |           |         |                  |                 |
|       |                           |              |                          |       |                     |           |         |                  |                 |

Depending on access controls, users can:

- 1. Edit the external training record
- 2. Delete the external training record
- 3. Print the external training record
- 4. Create a new external training record

# **Enrollment Requests**

(available for Performance, Learning, and e-Learning only)

At Enrollment Requests, you can filter all enrollment requests by status:

#### **Enrollment Requests**

| Overall Status                                     |    |               |   |                      |   |                  |    |
|----------------------------------------------------|----|---------------|---|----------------------|---|------------------|----|
| All                                                |    |               |   |                      |   |                  |    |
| Pending<br>Waitlisted<br>Approved<br>Denied<br>All | \$ | Learning Type | 0 | Date                 | ~ | Final Status     | \$ |
| lodule - Online - Math 1                           | _  | Online        |   | Date to be confirmed |   | Pending Approval |    |
| Iodule - Online - English 1                        |    | Online        |   | Date to be confirmed |   | Pending Approval |    |
|                                                    |    |               |   |                      |   |                  |    |

Clicking on the Learning Program/Module link to display the Course Catalog Information. Clicking on the Status will open the request details where you can send a gentle reminder to the approver if applicable:

#### **Enrollment Status**

| Learning Module                 | Program: Mo          | dule - Onlin     | e - Math 1       |                       |                |                         |                                   |
|---------------------------------|----------------------|------------------|------------------|-----------------------|----------------|-------------------------|-----------------------------------|
| Final Status:                   | Per                  | nding            |                  |                       |                |                         |                                   |
|                                 |                      |                  |                  |                       |                |                         |                                   |
| Level 1 Approval -              | Step 1 approval      | require any      | //all of the fo  | ollowing appro        | overs to a     | pprove                  |                                   |
| Approver                        | Status               | Approval<br>Date | Reminder<br>Date | Reminder<br>Sent Date | Expiry<br>Date | Expiration<br>Sent Date | Approver Comments                 |
| MOLINA Alon<br>(NETDALON)       | Awaiting<br>Response |                  |                  |                       |                |                         | Send a Gentle Reminder to approve |
| Level 2 Approval -              | Step 2 approval      | require any      | //all of the fo  | ollowing appro        | overs to a     | pprove                  |                                   |
| Approver                        | Status               | Approval<br>Date | Reminder<br>Date | Reminder<br>Sent Date | Expiry<br>Date | Expiration<br>Sent Date | Approver Comments                 |
| ADMINISTRATOR<br>System (NDADMI | Pending<br>N)        |                  |                  |                       |                |                         |                                   |

# Certifications

(available for Performance and Learning only)

Certifications can be automatically awarded on completing exams or modules in the system. They can also be added to the Users' records in relation to qualifications obtained outside of the system. The list of certifications attained can be found at **Learning Center** > **Certifications**, where you can:

- 1. Filter for All, Current Certificates, or Past Certificates
- 2. View the Certificate Details
- 3. Print the Certificate

| Hom      | e Learning Center        | Personal Cale     | endar Career Ce | enter Workspace | Connects Reports T                                             | each          |                    |                       |    |
|----------|--------------------------|-------------------|-----------------|-----------------|----------------------------------------------------------------|---------------|--------------------|-----------------------|----|
| Ce       | artifications            |                   |                 |                 |                                                                |               |                    |                       |    |
|          | Stanouaono               |                   |                 |                 |                                                                |               |                    |                       |    |
| c        | ertifications Certific   | ations for Approv | al              |                 |                                                                |               |                    |                       |    |
| Ce       | ertifications Av         | varded To L       | AW Zechar       | iah             |                                                                |               |                    |                       |    |
|          |                          |                   |                 |                 |                                                                |               |                    |                       |    |
| -        | Status<br>All            | •                 |                 |                 |                                                                |               |                    |                       |    |
| -        |                          |                   |                 |                 |                                                                |               |                    |                       |    |
|          | ≎<br>Certification       | ≎<br>Issued By    | Issue 🔺<br>Date | Expiration \$   | Grace Period  💲                                                | ≎<br>Comments | Is Self<br>Awarded | External<br>Reference | \$ |
| *        | Induction<br>Certificate |                   | Dec 9, 2016     | (none)          | N/A                                                            |               | N                  | N/A                   |    |
| -        | Annual ISO<br>Compliance | NetD              | Dec 9, 2016     | Jun 7, 2017     | Earliest renewal is Apr 23,<br>2017,<br>latest is Jun 7, 2017. |               | N                  | N/A                   |    |
|          | Als Certification        | Al Bejcek         | Dec 9, 2016     | (none)          | N/A                                                            |               | N                  | N/A                   |    |
| <b>a</b> |                          |                   |                 |                 |                                                                |               |                    |                       |    |

## **Viewing Certification Details**

To view the details of the desired certification, either click **View Details** under its cog or on the Certificate title directly. This will launch the details in a new window:

| Induction Certificate: NetDimensions | Talent Suite - Google Chrome —                                          |        | × |
|--------------------------------------|-------------------------------------------------------------------------|--------|---|
| Ĝ Secure   https://                  | endens ales/prevens/secole/, Lacibles Dec 1978 - Mill/All 903 - el.p000 | STREET | Ð |
|                                      |                                                                         |        |   |
|                                      |                                                                         |        |   |
|                                      |                                                                         |        |   |
|                                      | Induction Certificate                                                   |        |   |
|                                      |                                                                         |        |   |
|                                      | Cartification Datails                                                   |        |   |
| Cortificato ID:                      |                                                                         |        |   |
| Certification Code:                  | CERT 042                                                                |        |   |
| Certificate Name:                    | Induction Certificate                                                   |        |   |
| Award Id:                            | EKP-0977-4647-9616-3765                                                 |        |   |
| Award Date:                          | August 31, 2017                                                         |        |   |
| Serial Number:                       | cpk-58616                                                               |        |   |
| System Timestamp:                    | August 31, 2017                                                         |        |   |
| Certificate Award Attributes:        | Awarding Body : CIMA                                                    |        |   |
|                                      |                                                                         |        |   |
|                                      | Learner's Details                                                       |        |   |
| User Name:                           | K CP                                                                    |        |   |
| User ID:                             | cpk                                                                     |        |   |
| Employee Number:                     | 7888                                                                    |        |   |
| Job Title:                           | AVP                                                                     |        |   |
| Date of Birth:                       | July 1, 1990                                                            |        |   |
| User Attributes:                     | User Attribute 1 : CORE                                                 |        |   |
|                                      | User Attribute 3 : Unassigned                                           |        |   |
|                                      | User Attribute 4 : Unassigned                                           |        |   |
|                                      | User Attribute 5 : Unassigned                                           |        |   |
|                                      | User Attribute 6 : Unassigned                                           |        |   |
|                                      | User Attribute 7 : Unassigned                                           |        |   |
|                                      | User Attribute 8 : Unassigned                                           |        |   |
|                                      |                                                                         |        |   |
|                                      |                                                                         |        |   |
|                                      |                                                                         |        |   |
| 4                                    |                                                                         |        | • |

## **Printing Certificates**

To view the PDF of the desired certification, click **Print** under its cog (  $\clubsuit$  ).

The Certificate will be displayed as a PDF in a new window. Use the Browser's Print function to print a hard copy.

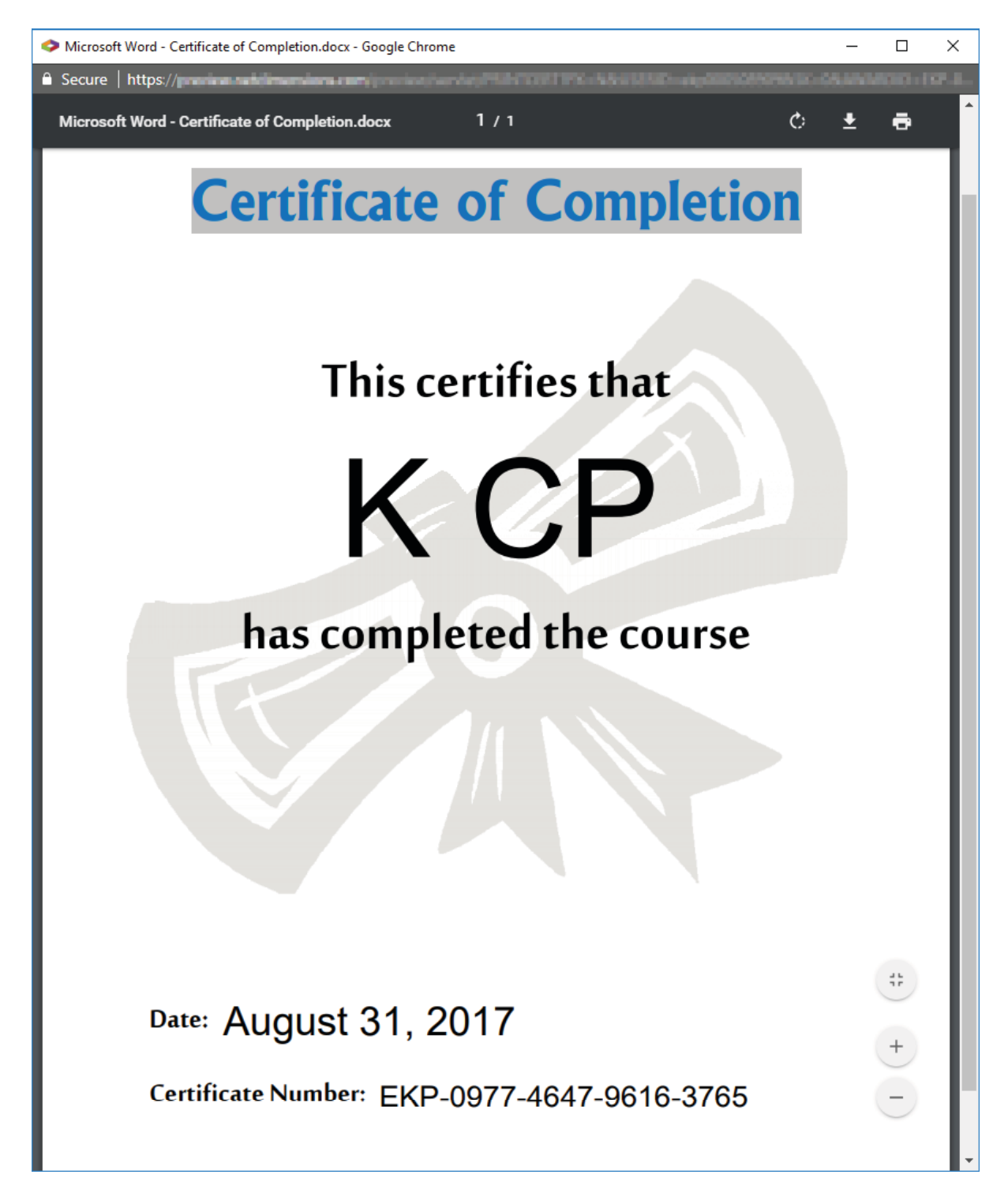

Note: The **Print** option will only be available if the certification has been configured for printing in **Mana ge Center > CERTIFICATION MANAGER > Certifications**.

# **Training Plan**

(available for Performance, Learning and e-Learning only)

A training plan consists of recommendations that is prepared by the user's Manager or Appraiser. At "Training Plan", the list of training plan assigned to the learner is displayed:

| aining Plan |                   |                      |                      |         |                   |                           |
|-------------|-------------------|----------------------|----------------------|---------|-------------------|---------------------------|
|             |                   |                      |                      |         |                   |                           |
|             | a shad being been | a propared by your y | nanagor or aporaicou | You sho | uld use the Catal | log to enroll in suggeste |

| Learning Module/Program                  | Suggested By           |        |        | Complete By | Action             |
|------------------------------------------|------------------------|--------|--------|-------------|--------------------|
| Classroom Course on CNC Lathe (MOD-0000) | MOLINA Alon (NETDALON) | Sample | Low    |             | Go to Catalog Page |
| Basics Of CNC Lathe (MOD-0006)           | MOLINA Alon (NETDALON) |        | Medium |             | Go to Catalog Page |
|                                          |                        |        |        |             |                    |

Clicking on the Go to Catalog Page link will launch the course catalog page from where you can enroll:

| P                    | Human Computer Interface Guidelines<br>by Unknown<br>O Reviews                                    |                |
|----------------------|---------------------------------------------------------------------------------------------------|----------------|
| Learning Type:       | Online                                                                                            |                |
| Subject:             | Unassigned                                                                                        |                |
| Language:            | English                                                                                           |                |
| Objectives:          |                                                                                                   |                |
| More Information:    |                                                                                                   |                |
| Reference Resources: | HCI Guidelines (OSXHIGuidelines.pdf)                                                              |                |
| Sessions:            | <ul> <li>Human Computer Interface Guidelines</li> <li>Seats: Unlimited</li> <li>Enroll</li> </ul> |                |
|                      | Payment Method:                                                                                   |                |
|                      | Currency                                                                                          |                |
|                      | List Price: USD10.00                                                                              |                |
|                      | Price Info: Charge per registration based on cost center                                          |                |
|                      |                                                                                                   |                |
| Close                |                                                                                                   | ŧ              |
|                      |                                                                                                   | to top of page |

# Learning Path

(available for Performance and Learning only)

The Learning Path is a graphical representation of your training plan:

| ialent suite                             |                                                                                     |                                                                      |
|------------------------------------------|-------------------------------------------------------------------------------------|----------------------------------------------------------------------|
| Home Learning Center Personal C          | Calendar Career Center Workspace Connect Reports Teach                              |                                                                      |
|                                          |                                                                                     |                                                                      |
| Learning Path                            |                                                                                     | -                                                                    |
| The learning path provides a graphical r | representation of learning items currently assigned to you via training plans or as | a part of your job profiles. Moving over a particular item card will |
| provide access to the item's "Summary"   | and further available actions.                                                      |                                                                      |
|                                          |                                                                                     | Layout Vertical 🔻                                                    |
| Alex Parker                              |                                                                                     |                                                                      |
| With 1 Job Profile(s)                    | 3                                                                                   |                                                                      |
| Training Plan                            | Computer Programming                                                                |                                                                      |
|                                          | Not Started                                                                         |                                                                      |
|                                          | Computer Programming                                                                |                                                                      |
|                                          | Not Started                                                                         |                                                                      |
|                                          | Model Thinking                                                                      |                                                                      |
|                                          | Completed (Self-Asserted)                                                           |                                                                      |
|                                          |                                                                                     |                                                                      |
|                                          | Communication                                                                       | l.                                                                   |
|                                          |                                                                                     |                                                                      |
| Software Engineer                        | Porting/software integration                                                        | 6                                                                    |
| moonpere                                 | Composed                                                                            |                                                                      |
| <u>.</u>                                 | Database/repository design Database Administration                                  | unch                                                                 |
|                                          | Incomplete                                                                          |                                                                      |
|                                          |                                                                                     |                                                                      |
|                                          | Systems development                                                                 |                                                                      |

- 1. Training will appear in the Learning Path if it has been directly assigned as a Training Plan item
- 2. Competencies will be listed for assigned Job Profiles and any related training
- 3. Expanded structures can be collapsed
- 4. Collapsed structures can be expanded
- 5. Switch between vertical and horizontal layouts
- 6. Actions related to the training, depending on learning status and configurations, these actions could be:
  - a. Summary
  - b. Enroll
  - c. Launch
  - d. Enroll and Launch
  - e. Knowledge Center

An indicator showing whether the competency is a requirement or an elective appears next to the Overall Status. An item type indicator will also appear if a user hovers over the card indicating whether the item is a Job Profile, Competency or a Module.

| ProgOrder   | Program1                         | Program2            |
|-------------|----------------------------------|---------------------|
| Not Started | In Process                       | In Process Elective |
|             | a ferri al constante della della |                     |
|             |                                  |                     |

## **Color Coding**

• *Red* on the job profile indicates it is not complete while *Green* indicates completion

• *Red* on a competency indicates it is incomplete, while *Amber* with an exclamation mark indicates that it is in the grace period for renewal or that all related modules are In Process or above. *Gree n* means that it's complete.

### Summaries

Upon clicking the Summary action button, an overlay is displayed which will provide additional information and links to view the record or related pages outside of the Learning Path:

| earnin | ng Path                       |                                                                                                    |                           |   |
|--------|-------------------------------|----------------------------------------------------------------------------------------------------|---------------------------|---|
|        | English Comps<br>Completed    |                                                                                                    |                           |   |
|        |                               |                                                                                                    |                           |   |
|        | 9                             | ummary                                                                                                    |                           |   |
|        | Online1                       | Online2                                                                                                    | Online3                   |   |
|        | a compressed by constructions | and and a second second s |                           |   |
|        | L L                           | Learning Modu                                                                                                    | le Summary                | × |
|        |                               | Online2                                                                                                    |                           |   |
|        | Ioh ProfileT                  | Learning Type:                                                                                                    | Online                    |   |
|        | Incomplete                    | Status:                                                                                                    | Completed (Self-Asserted) |   |
|        |                               | Language                                                                                                    | English - ( en )          |   |
|        |                               | Finish Date:                                                                                                    | Jan 22, 2016              |   |
|        | CompetencyT                   | Description                                                                                                    | Online2                   |   |
|        | Incomplete                    |                                                                                                    |                           |   |
|        |                               | View In Catalog                                                                                                    | Close                     |   |
|        | (a)                           |                                                                                                    |                           |   |
|        |                               |                                                                                                    |                           |   |

For Training Objects, the summary will include where applicable:

- Learning Type
- Transcript Status
- Language
- Finish Date
- Description
- Completed Equivalent Modules

#### Info

Multi-Language information is reflected on the Learning Path. The course title and description are displayed in the language that the user has actually taken the course; in case of not enrolling in it yet then display in the preference language of the user or in the primary language.

# Catalog Search

## **Viewing Scheduled Learning Activities**

1.Search first the learning module where you want to enroll. You can use methods discussed on the previous section in finding a learning module.

2.Click the learning module link where you want to enroll.

3. This opens the catalog page of the selected learning module. Click the **Show more info** button to see the details of the session.

## **Enrolling into a Learning Module**

1.Search first the learning module where you want to enroll. You can use methods discussed on the previous section in finding a learning module.

2.Click the learning module link where you want to enroll. This opens the catalog page of the selected learning module.

## 3.Click the Enroll button.

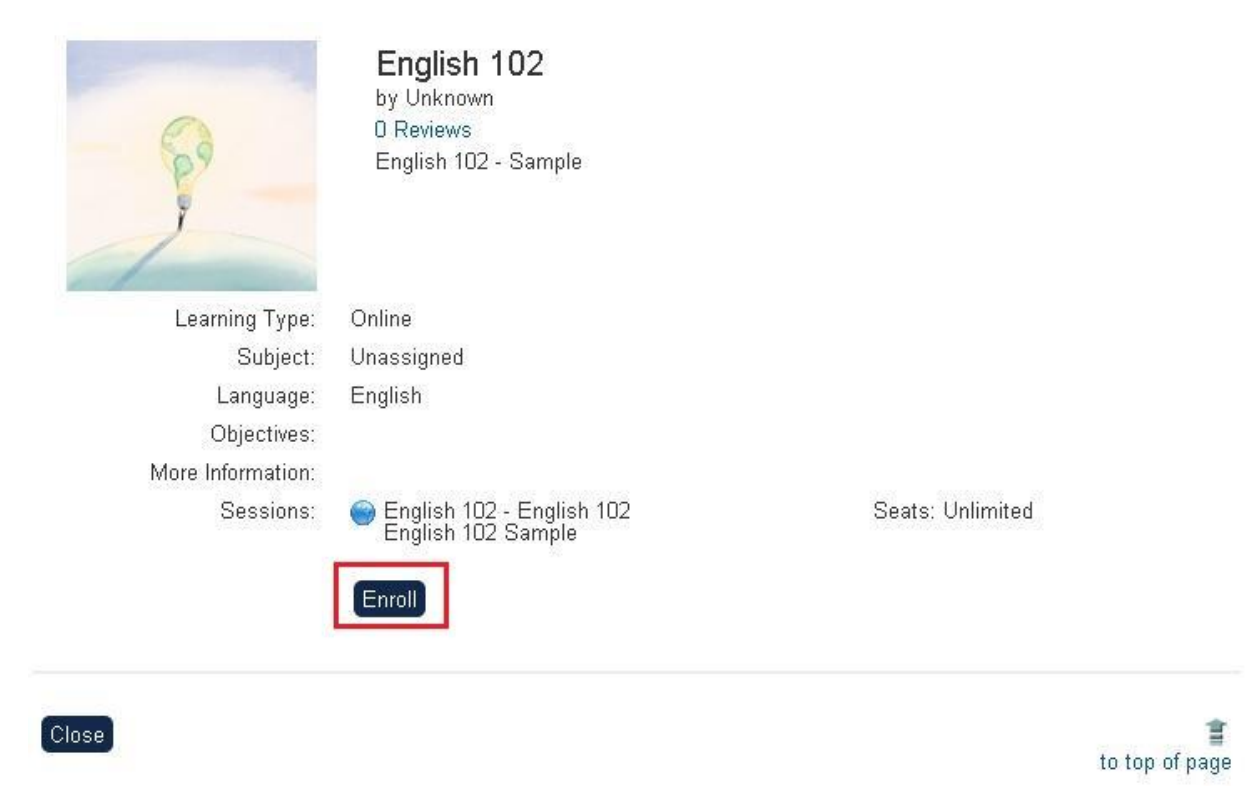

4. The enrollment confirmation will be displayed on your screen. Click **Confirm Enrollment** to proceed with the enrollment, otherwise, click **Cancel.** 

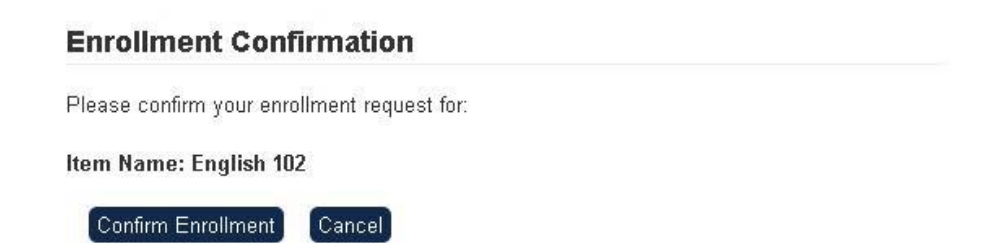

5.A message will indicate if the enrollment was successful or if problems occurred.

6.Click Launch this Course to launch the course.

## Enrollment Successful

Your enrollment was successful! Please examine your e-mail messages for any pre-class instructions.

Launch this Course!

### Additional Enrollment Information when no Approval

When enrolling on a course which requires additional enrollment information but no approval is required, prompt for additional enrollment information will be shown on the confirmation screen. After filling out the information and pressing the submit button, enrollment action will continue as normal.

## **Enrollment Confirmation**

## For Online Course

|   | ADDITIONAL INFORMATION |
|---|------------------------|
| с | cell Phone             |
| С | Comments               |
| L |                        |

Confirm enrollment Cancel

This feature does not impact direct the enroll and launch mode.

# **Catalog Browser**

To browse for courses, go to "Catalog Browser". This opens the Catalog page. Using the catalog page, browse or search the learning module.

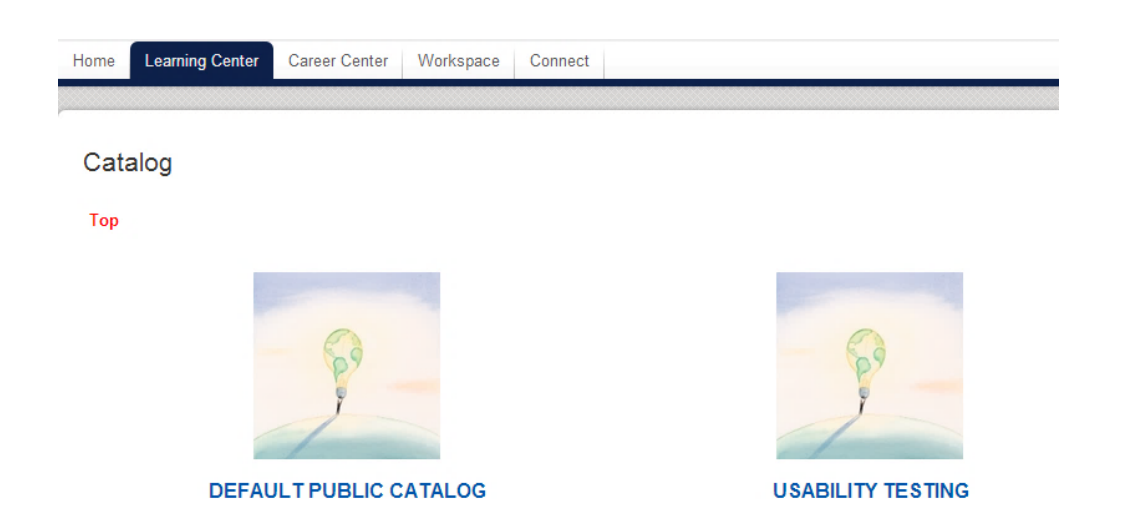

# Course Calendar

The Course Calendar feature provides an overview of the learning module schedules available for a specific month or year:

| Course Cal    | endar                                                   |                              |                                |                               |                                |               |
|---------------|---------------------------------------------------------|------------------------------|--------------------------------|-------------------------------|--------------------------------|---------------|
| Learning Type | Region                                                  | Audie                        | Ince                           |                               |                                |               |
| All           | ▼ All                                                   | ▼ All                        |                                |                               |                                |               |
| Credits       | Category                                                | Durat                        | tion Comments                  |                               |                                |               |
| Module        | All                                                     | Instructor 0 selecte         | d Venue/Room                   | 0 selected                    |                                |               |
| Show only */  | Active" and "Inv                                        | Search for a User            | Search for a ven               | ue —                          |                                |               |
| MARCH 3       | 1 today                                                 |                              |                                |                               | < Mar                          | ch 🔹 2017 🔹 > |
| Sun           | Mon                                                     | Tue                          | Wed                            | Thu                           | Fri                            | Sat           |
| 26            | 27                                                      | 28<br>23:00⇒ ∏Test course 12 | 1<br>. ←10:00 ⊡Test course 12. | 2                             | 3                              | 4             |
| 5             | 6                                                       | 7                            | 8                              | 9                             | 10                             | 11            |
| 12            | 13                                                      | 14                           | 15                             | 16                            | 17                             | 18            |
| 19            | 20<br>09:00 ①Enrollment Tes.                            | 21                           | 22                             | 23                            | .24                            | 25            |
| 26            | 27<br>07:00 ⊡Enrollment dea<br>09:00 ⊡Facility test (fa | 28                           | 29                             | 30<br>20:00 ⇒ ⊡Java Developm. | 31<br>∢oc:oo⊡Java Developm     | 1             |
|               | 3                                                       | 4                            | 5                              | 6<br>23:00 → ☐ Classroom Juli | 7<br>. ← 06:00 ⊡Classroom Juli | 8             |

# **Course Coupon Enrollment**

(Available for Performance, Learning, and e-Learning only)

The course coupon enrollment scheme provides an alternative way for learners to automatically enroll in a designated course. The course owner will generate a set of course coupons during the setup and distribute them to specific resellers via the NetDimensions LMS interface. The reseller then distributes the coupon ID to the learner by email or other preferred means. After you are given a course coupon ID, you may use it to directly enroll to the specific course.

Once you receive the coupon number:

1. Go to **Learning Center** > **Course Coupon Enrollment**. Enter the Coupon ID under the Coupon ID field.

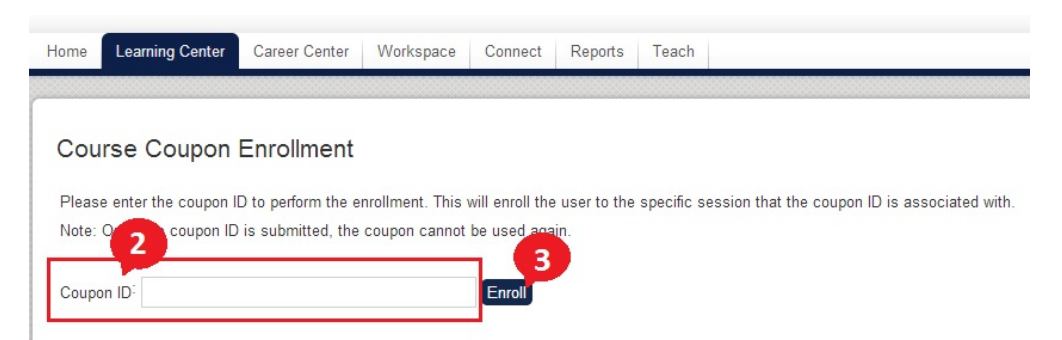

2. Click Enroll. This will enroll the learner to the specific session that the Coupon ID is associated with. The course details appear in a new window.

3. Confirm the enrollment.

Note: Once the Coupon ID is submitted, the coupon cannot be used again.

## AI Assistant Recommendations

Al Assistant Recommendations suggests courses that may be of interest to the Users based on analysing their training history. To use this function, go to the Home Page > Learning Center > Al Assistant Recommendations.

### Filters

The recommendation filter can be refined by three parameters.

- Recommendation Focus (Drop-down List)
  - **Personal Preferences** the recommendations will be based on the self-enrolled courses in the Users' training history.
  - Job Related Suggestions the recommendations will be based on the assigned courses (e.g. group enroll, auto-enroll, etc.) in the Users' training history.
  - Surprise Me the AI Assistant will analyse the associations of all courses in the Users' Training History, and use a probability function to vary the returned list. This means this list can be different each time a **Surprise Me** request is made. On the contrary, the other two options above simply return a list of recommended courses according to the rankings.
- Courses To Consider (Drop-down List)

- **Consider ALL My Training** all courses in the Users' training history will be used in the analysis (Default Setting).
- Consider Only Recently Completed Training (30 Days) only the courses completed by the Users in the past 30 days will be used in the analysis.
- <Individual Course(s) listed> the remainder of the drop-down will list individual course(s) from the Users' training history. So an individual course can be selected as the basis for making recommendations.
- **Display Limit** (Drop-down List)

As it is not practical to display all possible recommendations, the number of returned results (e.g. 10 / 25 / 50) can be limited here. The results are typically listed in the order of relevance (except for the Recommendation Focus "**Surprise Me**").

|                                                                                                    | faient suite                                                                                   |                                                         |                                       |                 |                   |                |             |              |                |          |
|----------------------------------------------------------------------------------------------------|------------------------------------------------------------------------------------------------|---------------------------------------------------------|---------------------------------------|-----------------|-------------------|----------------|-------------|--------------|----------------|----------|
| lome                                                                                                    | Learning Center                                                                                | Personal Calendar                                       | Career Center                         | Workspac        | e Connects        | Reports        | Teach       |              |                |          |
|                                                                                                    |                                                                                                |                                                         |                                       |                 |                   |                |             |              |                |          |
| AI A                                                                                                    | ssistant Recor                                                                                 | mmendations                                             | 3                                     |                 |                   |                |             |              |                |          |
| These                                                                                                    | recommendations prov                                                                           | vide course suggesti                                    | ons based on you                      | ir interactions | and recent traini | ing history. Y | 'ou can sel | ect the type | e of recomme   | ndations |
| using the Suggest Suggest Sugg | he drop-down selection<br>stions and association:                                              | n below.<br>s are re-analvzed on                        | ce each week, so                      | if the current  | ecommendatior     | n information  | is sparse   | please che   | ck back later. |          |
| 55                                                                                                    |                                                                                                | ,                                                       |                                       |                 |                   |                |             |              |                |          |
| Rei                                                                                                    | commendation Focus                                                                             | Courses to                                              | Consider                              | UISPIAY         | Limit             | •              |             |              |                |          |
|                                                                                                    | in thated buggeotion                                                                           |                                                         | · · · · · · · · · · · · · · · · · · · |                 |                   |                |             |              |                |          |
|                                                                                                    |                                                                                                |                                                         |                                       |                 |                   |                |             |              |                |          |
| Fil                                                                                                    | ter                                                                                            |                                                         |                                       |                 |                   |                |             |              |                |          |
| Fil                                                                                                    | ter                                                                                            |                                                         |                                       |                 |                   |                |             |              |                |          |
| Fil                                                                                                    | ter                                                                                            |                                                         |                                       |                 |                   |                |             |              |                |          |
| Fi                                                                                                    | ter                                                                                            |                                                         |                                       |                 |                   |                |             |              |                |          |
| Fil                                                                                                    | ter<br>Title                                                                                   | Relevance                                               |                                       |                 |                   |                |             |              |                |          |
| F                                                                                                    | Title<br>CPA Exam Preparation                                                                  | Relevance                                               |                                       |                 |                   |                |             |              |                |          |
| F                                                                                                    | Title<br>CPA Exam Preparation<br>Advanced Investment To                                        | Relevance                                               |                                       |                 |                   |                |             |              |                |          |
| Fi                                                                                                    | ter Title CPA Exam Preparation Advanced Investment To Financial Fraud Regulati                 | Relevance                                               |                                       |                 |                   |                |             |              |                |          |
| Fi                                                                                                    | ter Title CPA Exam Preparation Advanced Investment To Financial Fraud Regulati                 | Relevance<br>*****<br>echniques<br>ons                  |                                       |                 |                   |                |             |              |                |          |
|                                                                                                    | ter Title CPA Exam Preparation Advanced Investment To Financial Fraud Regulati Budget Planning | Relevance<br>****<br>achniques<br>*****<br>ons<br>***** |                                       |                 |                   |                |             |              |                |          |
|                                                                                                    | ter Title CPA Exam Preparation Advanced Investment To Financial Fraud Regulati Budget Planning | Relevance<br>****<br>achniques<br>*****<br>ons<br>***** |                                       |                 |                   |                |             |              |                |          |

## Results

The recommendations are listed based on the level of relevance to the Users (presented with a "star" rating). The Users can click the course titles on the list to view the corresponding catalog page.

# Personal Calendar

The Personal Calendar displays a month view of your Enrollment, Teaching and Personal events.

| PTEMBE | R 1 🤉 Today |               |     |                |     | K September + 2014 + |
|--------|-------------|---------------|-----|----------------|-----|----------------------|
|        |             | 1 <b>a</b> 40 |     | 5 <b>4</b> 807 | 201 | + Create Even        |
| in .   | Mon         | Tue           | Wed | Thu            | Fn  | Sat                  |
| 1      | 1           | 2             | 3   | 4              | 5   | 6                    |

The following information is shown as a mouseover tooltip:

- Event/Module Title
- Start/end time
- Venue
- Due date

| 09:00 | Meeting                                        |                                           |
|-------|------------------------------------------------|-------------------------------------------|
| 17    | Meeting<br>Personal Event,<br>Oct 10, 2014 9:0 | ● Private<br>00 AM - Oct 10, 2014 5:00 PM |

The full view is accessible from a link in the Personal Calendar Widget on the Home Page:

| PERSON     | AL CALEN | DAR                                        |                            |                    |           |           |
|------------|----------|--------------------------------------------|----------------------------|--------------------|-----------|-----------|
| осто       | BER      | 23 🕤 T                                     | oday                       | October            | ▼ 20      | 14 🔹 💙    |
|            |          |                                            |                            |                    | + Creat   | e Event   |
| 11:00      | Meeting  |                                            |                            |                    |           |           |
| Sun        | Mon      | <b>Meeting</b><br>Personal E<br>Oct 23, 20 | vent<br>Wed<br>14.11:00 Al | Thu<br>M - Oct 23, | 2014 5:00 | Sat<br>PM |
| 28         | 2        | 30                                         | 1                          | 2                  | 3         | 4         |
| 5          | 6        | 7                                          | 8                          | 9                  | 10        | 11        |
| 12         | 13       | 14                                         | 15                         | 16                 | 17        | 18        |
| 19         | 20       | 21                                         | 22                         | 23                 | 24        | 25        |
| 26         | 27       | 28                                         | 29                         | 30                 | 31        | 1         |
| 2          | 3        | 4                                          | 5                          | 6                  | 7         | 8         |
| 🗙 Full Vie | w        |                                            |                            |                    |           |           |

## Info - Right to Left Languages

For systems that support the display of right to left languages e.g. Arabic, the days should are ordered left to right while the alignment within each cell will be to the right.

|    |             |           |          |          |          | الشخصني  | النق <i>و</i> بم |
|----|-------------|-----------|----------|----------|----------|----------|------------------|
|    |             |           | بولبو    | •        | 2014     | انتقال   | البوم            |
| دد | <u>الا:</u> | الاكتين   | الكلاكاء | الأريعاء | الكلاكاء | الجمعة   | السبت            |
| 2  | 29          | 30<br>2⁄2 | بولبو 1  | 2        | 3        | 4        | 5                |
|    | 6           | 7         | 8        | 9        | 10       | 11       | 12               |
| 1  | 13          | 14        | 15       | 16       | 17       | 18       | 19               |
| 2  | 20          | 21        | 22       | 23       | - 24     | 25       | 26               |
| 2  | 27          | 28        | 29       | 30       | 31       | أغسطين 1 | 2                |

# The Career Center

Functions included in a Learner's Career Center are:

- Summary of all assignments
- Assigned Job Profiles, with additional description and requirement details
- · Completed Competencies; with additional description and requirement details
- Certificates Achieved
- Training Plan
- Performance Review
- Training Gap Analysis, to examine the gap between the current training history and the required courses for selected Job profiles.

# Summary

(Available for Performance and Learning)

The **Summary** Tab provides an overview of Job Profiles, Competencies, and Training information. It is under the **Career Center** menu allows you to view all of the following in one page:

- News
- Training Plan
- Assigned Job Profiles
- Competency Completion Status
- Certifications Awarded

| Summary                                                                                                    |                                                                     |                                                          |                                          |             |      |
|----------------------------------------------------------------------------------------------------|---------------------------------------------------------------------|----------------------------------------------------------|------------------------------------------|-------------|------|
| News                                                                                                    |                                                                     |                                                          | Assigned job profiles                    |             |      |
| Select the category relevant to your current needs<br>listed items enable you to determine how your qua                                                                                                    | s to review job profiles, compe<br>alifications and training map to | tencies, and certifications.The<br>current requirements. | Software Engineer                        |             |      |
| Training Plan                                                                                                    |                                                                     |                                                          | Competency Training Status               |             |      |
| Learning Module/Program                                                                                                    | Priority                                                            | Complete By                                              | Data analysis                            |             | 0%   |
| Model Thinking                                                                                                    | Medium                                                              |                                                          | Database/repository design               | C           | ] 0% |
| Technical/Business Communication                                                                                                    |                                                                     |                                                          | Network design                           |             | ] 0% |
| English - ( en )                                                                                                    | Low                                                                 |                                                          | Porting/software integration             | 100%        |      |
| Computer Programming I<br>English - ( en )                                                                                                    | High                                                                |                                                          | Programming/software developr            | ment        | ]0%  |
| Computer Programming II                                                                                                    | Medium                                                              |                                                          | Systems development manager              | nent [      | 0%   |
| and generic specific specific |                                                                     |                                                          | Systems installation/decommiss           | ioning 100% |      |
|                                                                                                    |                                                                     |                                                          | Systems integration                      | 100%        |      |
|                                                                                                    |                                                                     |                                                          | Testing                                  | <u> </u>    | ]0%  |
|                                                                                                    |                                                                     |                                                          |                                          |             | _    |
|                                                                                                    |                                                                     |                                                          | Proficiency Levels                       |             |      |
|                                                                                                    |                                                                     |                                                          | Data analysis                            | 0           | 5    |
|                                                                                                    |                                                                     |                                                          | Database/repository design               | 0           | 6    |
|                                                                                                    |                                                                     |                                                          | Network design                           | • •         |      |
|                                                                                                    |                                                                     |                                                          | Heavin design                            | 0           | 6    |
|                                                                                                    |                                                                     |                                                          | Porting/software integration             | 0           | 6    |
|                                                                                                    |                                                                     |                                                          | Programming/software develop ment        | 0           | •    |
|                                                                                                    |                                                                     |                                                          | Systems development manage               | ·····       |      |
|                                                                                                    |                                                                     |                                                          | ment                                     | 0           | 7    |
|                                                                                                    |                                                                     |                                                          | Systems installation/decommi<br>ssioning | 0           | 5    |
|                                                                                                    |                                                                     |                                                          | Testing                                  | ~           |      |
|                                                                                                    |                                                                     |                                                          |                                          | 0           | 0    |
|                                                                                                    |                                                                     |                                                          | Systems integration                      | 0           | 6    |
|                                                                                                    |                                                                     |                                                          | Certifications Awarded                   |             |      |
|                                                                                                    |                                                                     |                                                          | Java SE 8 Programmer                     |             |      |
|                                                                                                    |                                                                     |                                                          |                                          |             |      |

# **Job Profiles**

## (Available for Performance and Learning)

A Job Profile is a collection of competencies that describe a learner's overall training needs, based on the expected knowledge requirements of particular jobs. These profiles are usually directly assigned by a manager or administrator. Learners may have multiple job profiles. To view assigned Job Profiles:

## 1.On the Home Page menu, click Career Center > Job Profile.

2. The list of assigned job profiles will appear.

Home Learning Center Career Center Workspace Connect

## My Job Profiles

| The following job profiles have been assigned | ed.         |                 |  |
|-----------------------------------------------|-------------|-----------------|--|
| Name                                          | Description | Reference Code  |  |
| CNC Lathe Operator                            |             | JLO             |  |
| Fire Safety Officer                           |             | New Job Profile |  |

## 3. Clicking on the hyperlink will reveal the Job Profile screen.

| ob Profile                                                                                                    |                                       |                                                                                |               |       |             |
|----------------------------------------------------------------------------------------------------|---------------------------------------|--------------------------------------------------------------------------------|---------------|-------|-------------|
| Job Profile Reference Code:                                                                                                    | Quality Manage                        | ment                                                                           |               |       |             |
| Job Profile Name:                                                                                                    | Quality Manage                        | ment                                                                           |               |       |             |
| Job Profile Catalog:                                                                                                    | General                               |                                                                                |               |       |             |
| Job Profile Description:                                                                                                    | Quality Manage                        | ment                                                                           |               |       |             |
| Allerine Calf Assessments                                                                                                    | Yes                                   |                                                                                |               |       |             |
| Allows Self-Assignment.                                                                                                    |                                       |                                                                                |               |       |             |
| Allows Sell-Assignment.<br>Allows Reviewer Assignment                                                                           | Yes                                   |                                                                                |               |       |             |
| Allows Sell-Assignment<br>Allows Reviewer Assignment<br>'he table below lists the com                                           | : Yes<br>petencies associal           | ted with this job profile.                                                     |               |       |             |
| Allows Self-Assignment.<br>Allows Reviewer Assignment<br>The table below lists the com<br>Name                                  | : Yes<br>petencies associa<br>^       | ted with this job profile.<br>Reference Code                                   | Date Assigned | Level | Assigned By |
| Allows Self-Assignment.<br>Allows Reviewer Assignment<br>The table below lists the com<br>Name<br>A1 - Manage your own resource | : Yes<br>betencies associa<br>^<br>es | ted with this job profile.<br>Reference Code<br>A1 - Manage your own resources | Date Assigned | Level | Assigned By |

## Assign Job Profile

Assigning job profile: (for profiles that allow self assignment)

- 1.On the Home Page menu, click Career Center > Job Profile
- 2. The list of assigned job profile is displayed on your screen.

## 3.Click the Assign Job Profile button.

| ome Learning Center Career Cen            | ter Workspace Connect |                       |
|-------------------------------------------|-----------------------|-----------------------|
| My Job Profiles                           |                       |                       |
| The following job profiles have been assi | gned.                 | Accient Jab Dr        |
|                                           |                       | Assign Job Pro        |
| Name                                      | Description           | Reference Code        |
| Name<br>CNC Lathe Operator                | Description           | Reference Code<br>JLO |

4. This opens the Job Profile Search and Selection.

5. From the list, click the Select button of the job profile you want to assign

| Home | Learning Center | Career Center | Workspace | Connect |  |
|------|-----------------|---------------|-----------|---------|--|
|      |                 |               |           |         |  |

# Assign Job Profile

| Reference Code | Name              | Catalog | Category     |        |
|----------------|-------------------|---------|--------------|--------|
| SE             | Software Engineer | SH      | (Unassigned) | Select |
| Encoder        | Encoder           | General | (Unassigned) | Select |
| Cancel         |                   |         |              |        |

6. The screen returns to My Job Profiles screen and the selected job profile is added on the list.

| Ceaning Cente                                           | Career Center        | Workspace | Connect     |                             |      |                    |
|---------------------------------------------------------|----------------------|-----------|-------------|-----------------------------|------|--------------------|
| My Job Profile                                          | S                    |           |             |                             |      |                    |
|                                                         |                      |           |             |                             |      |                    |
| The following job profile                               | s have been assigned | d.        |             |                             |      |                    |
| The following job profile                               | s have been assigned | d.        |             |                             |      | Assign Job Profile |
| The following job profile<br>Name                       | s have been assigned | d.        | Description | Reference                   | Code | Assign Job Profile |
| The following job profile<br>Name<br>CNC Lathe Operator | s have been assigned | d.        | Description | Reference                   | Code | Assign Job Profile |
| Name<br>CNC Lathe Operator<br>Encoder                   | s have been assigned | d.        | Description | Reference<br>JLO<br>Encoder | Code | Assign Job Profile |

# Competencies

(Available for Performance and Learning)

## Viewing Competencies

All completed competency assessments and competencies acquired are listed at Career Center > Competencies. This page displays:

- 1. Summary of current competency proficiency levels
- 2. Self Award Competencies
- 3. Proficiency Level required by assigned Job Profiles (if applicable)
- 4. Red progress bars indicating a gap between current proficiency level and the level required for assigned job profiles
- 5. Update Proficiency Levels for self awarded competencies
- 6. View Competency Assessments

| Talent Suite                                 | 515                                                                                                    |                                  |                             | q                                    |
|----------------------------------------------|----------------------------------------------------------------------------------------------------|----------------------------------|-----------------------------|--------------------------------------|
| Home Learning Center F                       | Personal Calendar Career Center Workspace Connect Reports                                                                                                    | Teach                            |                             |                                      |
| My Competencies                              |                                                                                                    |                                  |                             |                                      |
| The competencies listed below                | w have been awarded. Although many competencies are awarded by administra                                                                                                    | tors you can click on the buttor | below to search for compete | encies that you are                  |
| allowed to directly add to your              | personal record.                                                                                                    | toro, you can chok on the ballo  |                             | and bo and you are                   |
| •                                            |                                                                                                    |                                  | + Self-Award                | Competencies                         |
| Name ^                                       | Description                                                                                                    | Date<br>Assigned Proficiency Le  | vels Level<br>Code          | ≎ By Assigned ≎                      |
| Data analysis 🏆                              | The investigation, evaluation, interpretation and classification of data, in order to define and clarify information structures which describe the relationships between real world entities. Such structures (Show All)     | Nov 29, 2017<br>3:09 PM<br>CST   | 5 3                         | System<br>Administrator<br>(NDADMIN) |
| Porting/software integration $\Psi$          | The integration of software products into existing software environments to<br>produce new platform-specific versions of the software products.                                                                              | Nov 29, 2017<br>3:09 PM<br>CST   | 6 3                         | System<br>Administrator<br>(NDADMIN) |
| Systems<br>installation/decommissioning<br>👻 | The installation, testing, implementation or decommissioning and removal of<br>cabling, wiring, equipment, hardware and appropriate software, following plans<br>and instructions and in accordance with agreed s (Show All) | Nov 29, 2017<br>3:09 PM<br>CST   | 5 3                         | System<br>Administrator<br>(NDADMIN) |
| Systems integration 🝷                        | The incremental and logical integration and testing of components and/or<br>subsystems and their interfaces in order to create operational services.                                                                         | Nov 29, 2017<br>3:09 PM<br>CST   | 6 4                         | System<br>Administrator<br>(NDADMIN) |
| Update proficiency level                     |                                                                                                    |                                  |                             |                                      |
| Competency Assessm                           | ents                                                                                                    |                                  |                             |                                      |
| Assessment Name                              | Date Signed Off                                                                                                    |                                  |                             | 6                                    |
| 360 Assessment 2017                          | Nov 29, 2017 3:09 PM CST                                                                                                    |                                  | 2 View assessment           |                                      |

The details of the competencies can be viewed on a new page by clicking the desired Competency Name.

| Talent Suite                                      |                                      |                                          |                                     | Q  |
|---------------------------------------------------|--------------------------------------|------------------------------------------|-------------------------------------|----|
|                                                   |                                      |                                          |                                     |    |
| tome Learning Center Personal                     | Calendar Career Center V             | Vorkspace Connect                        |                                     |    |
| My Competencies > 1                               |                                      |                                          |                                     |    |
| (J) Java World                                    | 3                                    |                                          |                                     |    |
| Current Proficiency Level                         | Details ]                            |                                          |                                     |    |
| Level Title (Code):                               | Bronze (B)                           |                                          |                                     |    |
| Description:                                      | This is Bronze Medal                 |                                          |                                     |    |
| Acquisition Summary:                              | Acquired through training o          | n Oct 25, 2017                           |                                     |    |
| Expiry:                                           | AValid Until: Jan 23, 2018           |                                          |                                     |    |
| Last Updated:                                     | ADMINISTRATOR System                 | (NDADMIN-1) on Oct 25, 2017              |                                     |    |
| Competency Details                                |                                      |                                          |                                     |    |
| Name:                                             | Java World                           |                                          |                                     |    |
| Model:                                            | General                              |                                          |                                     |    |
| Reference Code:                                   | J                                    |                                          |                                     |    |
| Description:                                      | This is a Java World                 |                                          |                                     |    |
| Acquisition Method                                |                                      |                                          |                                     |    |
| Training:                                         | Yes                                  |                                          |                                     |    |
| Training Grace Period:                            | New revisions of mandatory retention | / modules should be completed within 5 I | Day(s) of publication for successfu | l. |
| Assessment:                                       | No                                   |                                          |                                     |    |
| Ad Hoc Self-Assessment:                           | No                                   |                                          |                                     |    |
| Ad Hoc Reviewer Assessment:                       | No                                   |                                          |                                     |    |
| Proficiency Levels                                |                                      |                                          |                                     |    |
| Level Code                                        | Level Title                          | Description                              |                                     |    |
| В                                                 | Bronze                               | This is Bronze Medal                     |                                     |    |
| S                                                 | Silver                               | This is silver medal                     |                                     |    |
| G                                                 | Gold                                 | This is Gold Medal                       |                                     |    |
| Learning Modules                                  |                                      |                                          |                                     |    |
| This competency will be awarded when              | n 1 of the learning modules belov    | v is completed. If it exceeds the number | of assigned learning modules, the   | n  |
| Module Title                                      | moules are completed.                | ^                                        | Mandatory                           | \$ |
| (MOD-0117) Introduction to JAVA<br>Multi-Language |                                      |                                          | Required                            |    |
| (MOD-0119) Intermediate JAVA                      |                                      |                                          | Optional                            |    |
| (MOD-0121) Advanced JAVA                          |                                      |                                          | Optional                            |    |
|                                                   |                                      |                                          |                                     |    |

- 1. Breadcrumb
- 2. Information of the acquired competency
- 3. Clicking Details will open the Current Proficiency Level Details Window

## **Current Proficiency Level Details**

This dialog will display information depending on how the competency was acquired. For competencies acquired through Training, information against each module will be displayed:

| NetDimensions Talent Suite                    | CDC                                                                                                    |            |
|-----------------------------------------------|----------------------------------------------------------------------------------------------------|------------|
| NETD Learner1<br>Org one<br>ID: netd_learner1 | (J) Java World                                                                                                    |            |
|                                               | Current Proficiency Level [Details]                                                                                                    |            |
| EMPLOYEE PROFILE                              | Level Title (Code): Bronze (B)                                                                                                    |            |
| EARNING CENTER                                | De Current Proficiency Level Details                                                                                                    | ×          |
| CAREER CENTER                                 | Aci                                                                                                    | - 1        |
| CLIMMA DV                                     | Exi Module Title A Level Title (Code)                                                                                                    | \$         |
| JOB PROFILES                                  | Las (MOD-0117) Introduction to JAVA<br>Multi-Language Bronze (B) Yes ✓ Completed Jan 23, 2018                                                                                                    |            |
| COMPETENCIES                                  | (MOD-0119) Intermediate JAVA Silver (S) No 🔺 Incomplete                                                                                                    |            |
| RAINING GAP ANALYSIS                          | Mo (MOD-0121) Advanced JAVA Gold (G) No 🔺 Incomplete                                                                                                    |            |
| OALS                                          | Re                                                                                                    |            |
| PERFORMANCE REVIEW                            | So         Acquisition Summary         Acquired through training on Oct 25, 2017           De         Last Updated         ADMINISTRATOR System (NDADMIN-1) on Oct 25, 2017           Act         ADMINISTRATOR System (NDADMIN-1) on Oct 25, 2017 |            |
|                                               | Ac Save Cancel                                                                                                    |            |
|                                               | Irâning. Tes<br>Training Grace Period: New revisions of mandatory modules should be completed within 5 Dav/s) of publication f                                                                                                    | or euccose |
|                                               | retention                                                                                                    | or success |
|                                               | Assessment: No                                                                                                    |            |
|                                               | Ad Hoc Self-Assessment: No                                                                                                    |            |
|                                               | Ad Hoc Reviewer Assessment: No                                                                                                    |            |

If applicable, renewal period and grace period information for each module will also be available inline or via mouseover.

For Competencies acquired through Ad-hoc assessment:

| NetDimensions Talent Suite   | CDC                                  |                                |                          |                                                       |   |  |  |
|------------------------------|--------------------------------------|--------------------------------|--------------------------|-------------------------------------------------------|---|--|--|
| NETD Learner1                | Competencies >                       |                                |                          |                                                       |   |  |  |
| Org one<br>ID: netd learner1 | (HQF) High-quality Food Standards    |                                |                          |                                                       |   |  |  |
|                              | Current Proficiency Level [De        | tails ]                        |                          |                                                       |   |  |  |
| EMPLOYEE PROFILE             | Level Title (Code):                  | Silver (S)                     |                          |                                                       |   |  |  |
| LEARNING CENTER              | Description:                         | This is silver medal           |                          |                                                       |   |  |  |
| - CAREER CENTER              | Acquisition Summary:                 | Acquired through ad-I          | hoc assessment on Oct 25 | 5, 2017 by ADMINISTRATOR System (NDADMIN-1)           |   |  |  |
| CUMMADY                      | Expiry:                              | ✓ Valid Until: Feb 22,         | , 2018                   |                                                       |   |  |  |
| SUMMART                      | Last Updated:                        | ADMINISTRATOR Sy               | stem (NDADMIN-1) on O    | ct 25, 2017                                           |   |  |  |
| JOB PROFILES                 | Competency Details                   | Current Proficiency Lev        | vel Details              |                                                       | × |  |  |
| COMPETENCIES                 | Name:                                |                                |                          |                                                       |   |  |  |
| TRAINING GAP ANALYSIS        | Model:                               | Level Title (Code)             |                          | Description                                           |   |  |  |
| GOALS                        | Reference Code:                      | 0                              |                          | Does Not Meet Any Criteria                            |   |  |  |
| PERFORMANCE REVIEW           | Source Library:                      | Bronze (B)                     |                          | This is Bronze Medal                                  |   |  |  |
|                              | Description:                         | <ul> <li>Silver (S)</li> </ul> |                          | This is silver medal                                  |   |  |  |
|                              | Aure.                                | Gold (G)                       |                          | This is Gold Medal                                    |   |  |  |
|                              | Acquisition Method                   |                                |                          |                                                       |   |  |  |
|                              | Training:                            | Expiry                         | Feb 22, 2018             | 0                                                     |   |  |  |
|                              | Assessment:                          | Acquisition Summary            | Acquired through ad-h    | oc assessment on Oct 25, 2017 by ADMINISTRATOR System |   |  |  |
|                              | Ad Hoc Self-Assessment:              | Last Indated                   | (NDADMIN-1)              | 4 (NDADMIN 4) 0-+ 25, 2017                            |   |  |  |
|                              | Ad Hoc Reviewer Assessment:          | Last opdated                   | ADMINISTRATOR Sys        | tem (NDADMIN-1) on Oct 25, 2017                       |   |  |  |
|                              | Minimum Waiting Period for Re-Ad-Hoc |                                |                          |                                                       |   |  |  |
|                              | Ŭ                                    | Save Cancel                    |                          |                                                       |   |  |  |
|                              | Proficiency Levels                   |                                |                          |                                                       |   |  |  |
|                              | Level Code                           | Level Title                    |                          | Description                                           |   |  |  |
|                              | В                                    | Bronze                         |                          | This is Bronze Medal                                  |   |  |  |
|                              | S                                    | Silver                         |                          | This is silver medal                                  |   |  |  |

## Self-Award Competencies

For competetencies that have been configured for self-award:

- 1. Click Self-Award Competencies
- 2. Filter by the Competency Model
- 3. Select the Proficiency Level to award
- 4. Enter expiry date if applicable

## 5. Save

| Home Learning Center F  | Personal Calendar Career Center Workspace Connect                                                                                                    | Reports Teach                                                                                                    |              |  |
|-------------------------|----------------------------------------------------------------------------------------------------|----------------------------------------------------------------------------------------------------|--------------|--|
|                         |                                                                                                    |                                                                                                    |              |  |
| Competency Cente        | ۶r                                                                                                    |                                                                                                    |              |  |
| Competency Model        | _2                                                                                                    |                                                                                                    |              |  |
| Business change impleme | ent T                                                                                                    |                                                                                                    |              |  |
| Name                    | Description                                                                                                    | Select level                                                                                                    | Expiry Date  |  |
| Portfolio management    | The systematic appraisal, evaluation and mana-<br>portfolio of programmes and projects in support<br>business strategies. The development and appl<br>portfolio management framework to ensure that<br>interdependencies are managed and that stand<br>maintained across the life-cycle of different prog<br>delivery and documentation of objective and ind<br>investment appraisal and project review through<br>programme life-cycle. The consistent application<br>programme dielvery life-cycle, pre-approval chec<br>cases, putting projects/programmes into except<br>unsafe and to escalate/engage/influence senior<br>take corrective action. Supporting the continuou,<br>through the review of project/programme struct<br>risks, funding, and dependencies. | agement of the IT<br>t of specific<br>lication of a<br>t all<br>dards are<br>rarmmes. The<br>dependent<br>hout the<br>no of the project /<br>ck of business<br>tion when they are<br>r management to<br>us improvement<br>ture, resourcing, | Dec 31, 2018 |  |
| 5<br>Sava               |                                                                                                    |                                                                                                    |              |  |

## **Competency Expiry, Renewal, and Grace Period Indicators**

If a competency related training has an Expiry date, Renewal period or Grace period, there will be an icon with description displayed next to the Module name at:

- Competency Details
- User Review > Direct Appraiser Review / Assigned Group Review / Organization Review
- Learning Path

Note:

- Dates will only be shown for completed modules.
- A "Valid Until" date shown is the module expiry date or renewal end date, whichever is earlier.
- A "Valid for Now" description is shown for modules that have not yet entered a grace period, renewal period, or expiring period.
- For the dates to be shown, competencies must be configured with "Training" and have renewal/grace/expiry periods configured.

| s should be retaken no earlier than 100 Day(s) prior to expiry for successful renewal                    |                                                                                                    |
|----------------------------------------------------------------------------------------------------|----------------------------------------------------------------------------------------------------|
| visions of mandatory modules should be completed within 2 Day(s) of publication for successful retention |                                                                                                    |
|                                                                                                    |                                                                                                    |
|                                                                                                    |                                                                                                    |
|                                                                                                    |                                                                                                    |
| 5)                                                                                                    |                                                                                                    |
|                                                                                                    |                                                                                                    |
|                                                                                                    |                                                                                                    |
| 4                                                                                                    |                                                                                                    |
|                                                                                                    |                                                                                                    |
| completed                                                                                                |                                                                                                    |
| <ul> <li>Mandatory</li> </ul>                                                                            | 0 ID                                                                                                    |
| Required                                                                                                 | MOD-0000                                                                                                    |
|                                                                                                    | es should be retaken no earlier than 100 Day(s) prior to expiry for successful renewal<br>exisions of mandatory modules should be completed within 2 Day(s) of publication for successful retention<br>s)<br>el<br>completed.<br>Mandatory<br>Required |

On the Competency Detail page, on mouse-over of "In Renewal Period", the Expiry Date and Renewal Period will be shown. If a user has not yet acquired the competency, general information about the competency will be shown on this page.

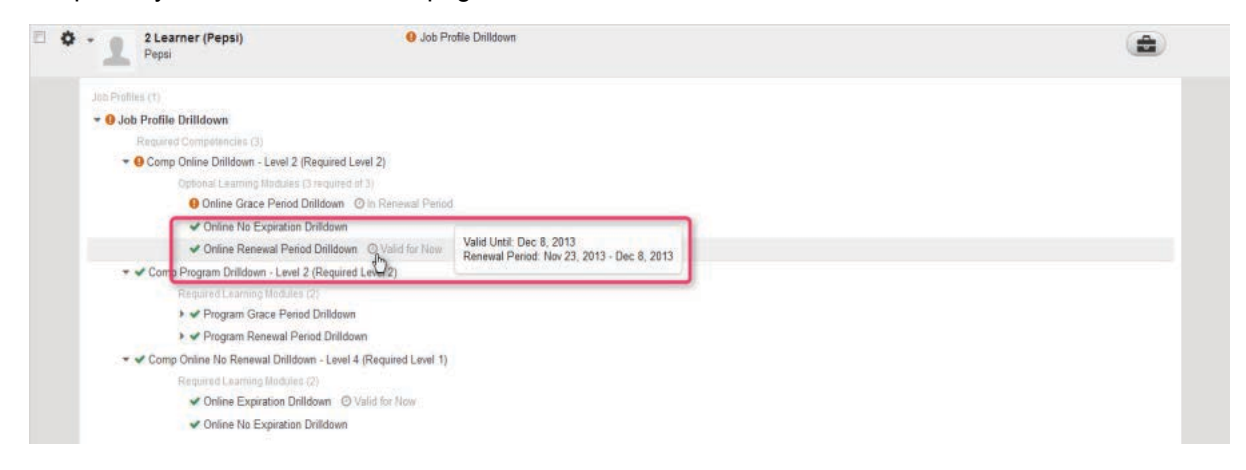

On User Review screens, on mouseover of the clock icon, the Expiry Date and Renewal Period are shown.

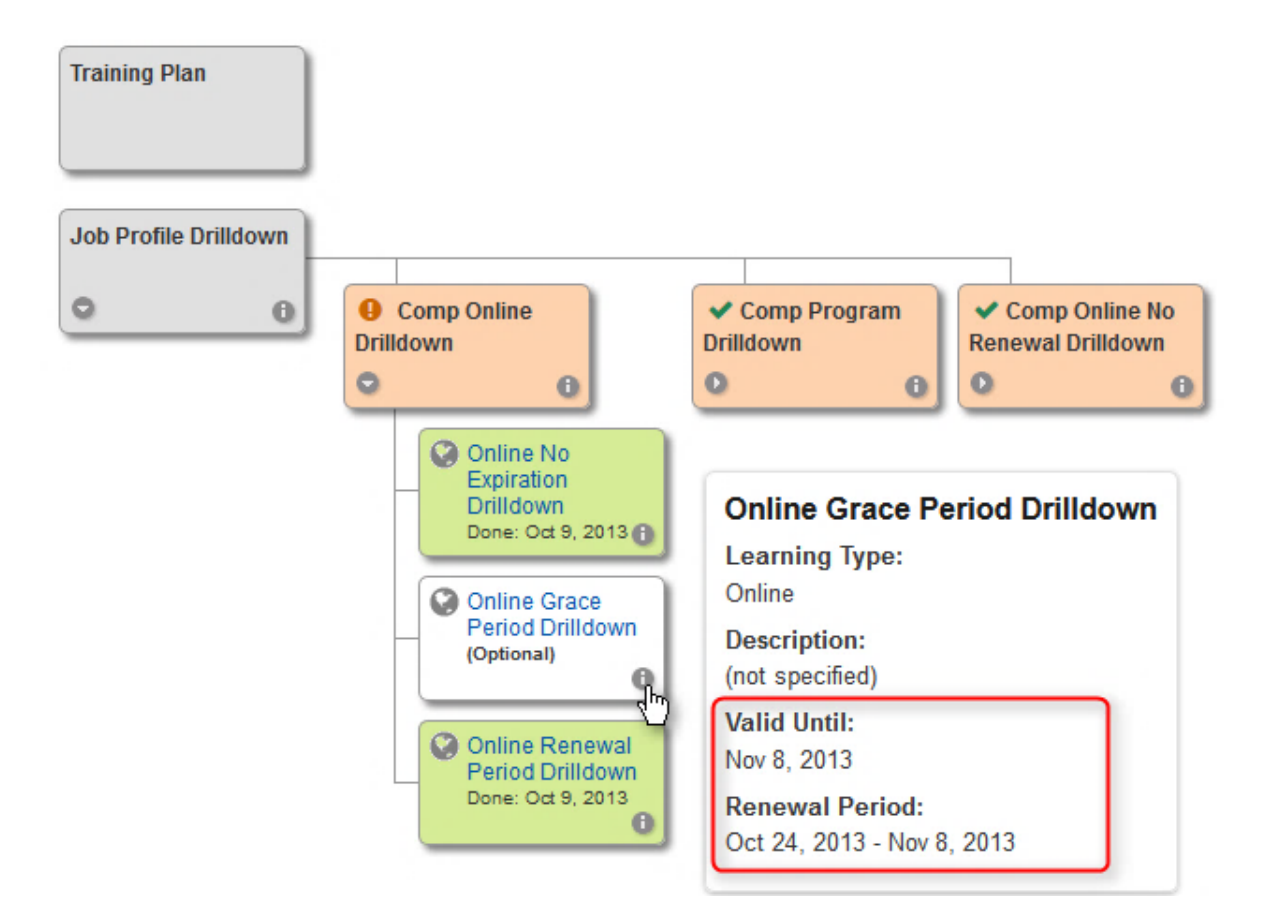

On Learning Path, on mouseover of the info icon, the Expiry Date and Renewal Period are shown.

## **Competency Assessments**

(Available for Performance only)

You may be selected to take part in competency assessments. To perform an assessment:

- 1. Go to Workspace > Competency Assessment
- 2. Click the Tools icon of competency you want to assess and then select Assess

| Home | Learning Centre | Career Centre | Workspace | Connect     | Manage   |   |             |               |         |          |         |
|------|-----------------|---------------|-----------|-------------|----------|---|-------------|---------------|---------|----------|---------|
| Con  | petency As      | sessments     |           |             |          |   |             | Participant 9 | tatue   | ( an     |         |
|      | Assessment/Re   | view Of       | C Ass     | essment Nai | me       | ¢ | Due Date    | Participant o | Percent | age Comp | olete 🗘 |
| ¢    | New2 Student2   |               | Ass       | essment Ter | nplate 2 |   | Nov 29, 201 | 12            |         | 0%       |         |

3. The Competency Assessment screen displays the details about the assessment including Employee Details, Description, and Instructions:

| mpetency Assessment                                         |            |                               |  |
|-------------------------------------------------------------|------------|-------------------------------|--|
| Employee Details                                            |            |                               |  |
| Name: STUDENT2 New2                                         | Job Title: | Join Date: Unknown            |  |
| Assigned Job Profiles: Product Management, This is the name |            | Direct Appraiser: MOLINA Alon |  |
| Description                                                 |            |                               |  |
| Assessment Template 2                                       |            |                               |  |

4. For each competency, the reviewer can select the proficiency level by clicking the Select Level drop down list button.

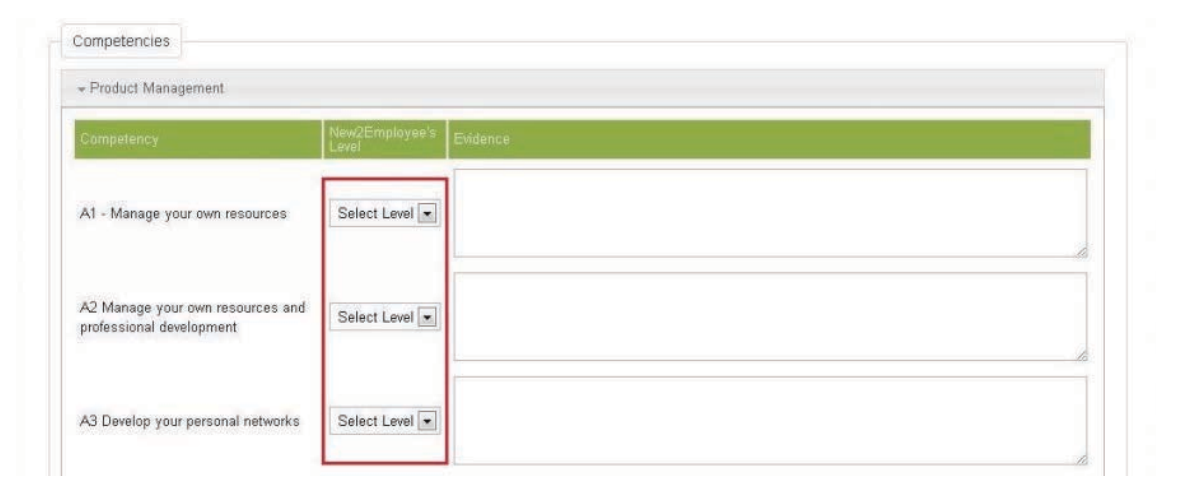

5. After selecting the level, you can put the justification on the Evidence field:

| Competency                                                   | New2Employee's Eve | lence | <u></u> |  |
|--------------------------------------------------------------|--------------------|-------|---------|--|
| A1 - Manage your own resources                               | Select Level 💌     |       |         |  |
| A2 Manage your own resources and<br>professional development | Select Level       |       |         |  |
| A3 Develop your personal networks                            | Select Level 💌     |       |         |  |
| This is the name                                             |                    |       |         |  |

6. You can also provide Overall Comments:

| Contraction - management |  |  |
|--------------------------|--|--|
|                          |  |  |
|                          |  |  |
|                          |  |  |
|                          |  |  |

7. To continue the assessment later, click the Save button to keep the information you have provided. Incomplete assessment will show the percentage completed when view on the Competency Assessment screen:

| Comp | petency Assessments  |                       |     |             |           |           |         |
|------|----------------------|-----------------------|-----|-------------|-----------|-----------|---------|
|      |                      |                       |     | Participant | t Status: | All       | •       |
|      | Assessment/Review Of | SASSESSMENT Name      | Due | Date 🗘      | Percent   | tage Comp | ilete 🗘 |
| •    | New2 Student2        | Assessment Template 2 | Nov | 29, 2012    |           | 29%       |         |

8. To resume the assessment, click the Assess button on the Tools icon. Once the reviewer completed the assessment, click the Finish button. This returns to Competency Assessment screen with the updated percentage completion.

| Com | petency Assessments  |                       |              |             |         |          |         |
|-----|----------------------|-----------------------|--------------|-------------|---------|----------|---------|
|     |                      |                       |              | Participant | Status: | All      | •       |
|     | Assessment/Review Of | Assessment Name       | Due Date     | 0           | Percent | lage Com | plete 🗘 |
| ٠   | New2 Student2        | Assessment Template 2 | Nov 29, 2012 |             |         | 100%     |         |

# Goals

Your goals are accessible from Career Center > Goals and are categorized into two tabs: Performance Goals (available for Performance only) and Development Goals (available for Performance and Learning):

|                           |                   |               |                |             | ADMINISTRATOR Sy | stem   Manage Center   H     | elp   Contact Us   Logout  |
|---------------------------|-------------------|---------------|----------------|-------------|------------------|------------------------------|----------------------------|
| Home Learning Center      | Personal Calendar | Career Center | Workspace Conr | ect Reports | Teach            |                              | Q                          |
| y Goals                   |                   |               |                |             |                  |                              |                            |
| Performance Goals Develo  | pment Goals       |               |                |             |                  |                              |                            |
| Goal Status<br>Incomplete |                   |               |                |             |                  |                              |                            |
| Bulk Action 🔻             |                   |               |                |             |                  | +                            | Create performance goal    |
| Title                     |                   |               | Target Date    | Status      | Progress         | <ul> <li>Category</li> </ul> | <ul> <li>Weight</li> </ul> |
| Increase RCA by 5%        |                   |               | Dec 31, 2019   | Behind      | 25%              |                              | 11%                        |
| Roll Out Onboarding Pro   | ogram             |               | Dec 31, 2019   | Pending     | 0%               |                              | 20%                        |
|                           |                   |               |                |             |                  |                              |                            |
|                           |                   |               |                |             |                  |                              |                            |
|                           |                   |               |                |             |                  |                              |                            |
|                           |                   |               |                |             |                  |                              |                            |
#### **Creating and Linking Performance Goals**

To create your own performance goal:

1. Click "Create Performance Goal, which opens the New Performance Goal screen

| Details                               |  |
|---------------------------------------|--|
| Trie*                                 |  |
| Required                              |  |
| Weight*                               |  |
| Required %                            |  |
| Description (Maximum 2000 characters) |  |
|                                       |  |
| Start Date*                           |  |
| (not specified) 🗮 🧈                   |  |
| Target Date*                          |  |
| (not specified) 📑 🧈                   |  |
| Measurement & Milestones              |  |
|                                       |  |
| Date Closed                           |  |
| (not specified) 📑 🧈                   |  |
| Linked Organ 5 nal Goal               |  |
| 🖉 Link Goal 🚺 🛠 Unlink Goal           |  |
|                                       |  |

New Performance Goal

- 2. Enter values for:
  - Title
  - Weight
  - Description
  - Start Date / Target Date
  - Measurement & Milestone
  - Date Closed

To link the goal to an organizational goal,

- 1. click the Link Goal button, which opens to the Select Organizational Goal screen
- 2. Select the goal program where the organizational goal you want to link to your performance goal is associated.
- 3. Click the **Tools** icon and then select the **Link Goal** button of the organizational goal you want to link.

| ZCorp Goal Program 2012 💌           |                                                                                                    |   |
|-------------------------------------|----------------------------------------------------------------------------------------------------|---|
| Organizational Goals                | Notice that goal that has no<br>child goal has the expanded<br>button disabled. While goal with<br>child goal has the expanded<br>button enabled.In addition to this, you can click<br>on the goal title to display the<br>goal details page if user<br>requires more information about<br>the goal. |   |
| Minimise Debt                       | Financial                                                                                                    |   |
| O Efficient Billings                | Einonoial                                                                                                    |   |
| 💠 💿 Improve Customer Satisfaction   | Use the scroll bar to browse                                                                                                    | - |
| 💠 💿 Increase Customer Retention     | goals.                                                                                                    |   |
| 💠 💿 Extend Customer Loyalty Program |                                                                                                    |   |
| 💠 💿 Open New Regions                | Learning & Growth                                                                                                    |   |
| 🏟 💿 Recruit Partners                | Learning & Growth                                                                                                    |   |
| O Launch New Products               | Learning & Growth                                                                                                    |   |

Click the **Save** button to create the goal.

#### **Modifying Goals**

To modify a goal:

- 1. Open the goal for editing at Career Center > Goals
- 2. Make the necessary changes
- 3. If necessary, click the Unlink Goal button

|                                                       |                                                                                                    |                   |         |          | L.     |  |
|-------------------------------------------------------|----------------------------------------------------------------------------------------------------|-------------------|---------|----------|--------|--|
| ate Closed                                            |                                                                                                    |                   |         |          |        |  |
| lul 30, 2012                                          |                                                                                                    |                   |         |          |        |  |
| inked Orga                                            | inizational Goal                                                                                      | 1                 |         |          |        |  |
| inned orge                                            |                                                                                                    |                   |         |          |        |  |
| e Link Go                                             | al 9 Unlink Goal                                                                                      |                   |         |          |        |  |
|                                                       | al 🗶 Unlink Goal                                                                                      | 2                 |         |          |        |  |
|                                                       | al <b>&amp;</b> Unlink Goal<br>: ZCorp Goal Program 201<br>fitability > Increase US pr                | 2<br>ofits by 10% |         |          |        |  |
| Link Go<br>Goal Program<br>Improve Pro<br>Progress    | al <b>&amp;</b> Unlink Goal<br>: ZCorp Goal Program 201<br>fitability > Increase US pr                | 2<br>ofits by 10% |         |          |        |  |
| Link Go Goal Program Improve Pro Progress + Add       | al <b>&amp; Unlink Goal</b><br>: ZCorp Goal Program 201<br>fitability > Increase US pr                | 2<br>ofits by 10% |         |          |        |  |
| Link Go Goal Program Improve Pro Progress + Add Event | al <b>&amp; Unlink Goal</b><br>: ZCorp Goal Program 201<br>fitability > <b>Increase US pr</b><br>Date | 2<br>ofits by 10% | Results | Progress | Status |  |

4. Click the **Save** button to keep the updates.

#### **Deleting Goals**

To delete performance goals:

- 1. Tick the box of the performance goal you want to remove
- 2. Click the Bulk Action drop down button and select Delete

| ome     | Learning Center Career Center | Workspace Connect |         |            |          |                                                                                                    |
|---------|-------------------------------|-------------------|---------|------------|----------|----------------------------------------------------------------------------------------------------|
| My G    | ioals                         |                   |         |            |          |                                                                                                    |
| Perform | Action                        |                   |         |            | + Creat  | te Performance Goal                                                                                                    |
| Bulk /  | e e                           | Carget Date       | Status  | Progress : | Category | ≎ Weight ≎                                                                                                    |
|         |                               |                   |         |            |          | and the second second se |
|         | Improve Sales Plan 1          | Jan 31, 2013      | Pending | 0%         | Sales    | 100%                                                                                                    |

#### Viewing the Goal Hierarchy

The Goal Hierarchy View allows you to see your goal and how it aligns with organizational goals. To view the Goal Hierarchy Graph for a given goal, select Goal Hierarchy from the goal's drop down menu:

#### My Goals

| Bulk | Actio | n 💌                  |              |                            |             | + Creat  | te Performance Goal |
|------|-------|----------------------|--------------|----------------------------|-------------|----------|---------------------|
|      |       | Title                | Carget Date  | <ul> <li>Status</li> </ul> | Progress \$ | Category | ≎ Weight ≎          |
|      | \$    | Improve Sales Plan 1 | Jan 31, 2013 | Pending                    | 0%          | Sales    | 100%                |
|      | ٥     | Reduce cost by 10%   | Jan 31, 2013 | Pending                    | 0%          |          | 100%                |

The view charts the goal hierarchy of the organizational goal from the root-level. The summarized view shows only the title which allows you to view nested goal hierarchy structure easily. You can preview the Detailed View of a goal by hovering over the "info icon" (

| Home       Learning Centre       Career Centre       Workspace       Connect       Manage         View       Hierarchy       Switch       Switch          | ٩               |
|----------------------------------------------------------------------------------------------------|-----------------|
| View Hierarchy<br>Switch                                                                                                    |                 |
| Switch                                                                                                    |                 |
| Reduce Cost by 10%                                                                                                    | o Detailed View |
|                                                                                                    | _               |
| Switch Off PC After Work Use Recycled Paper Use Electronic Mail Instead of Paper Use Electronic Mail Instead of Paper Owner: ATOM Aaron Owner: ATOM Aaron | Сору            |

In addition to the summarized view above, you can switch to the Detailed View. The Detailed View shows the title, category, owner, progress and status of goals:

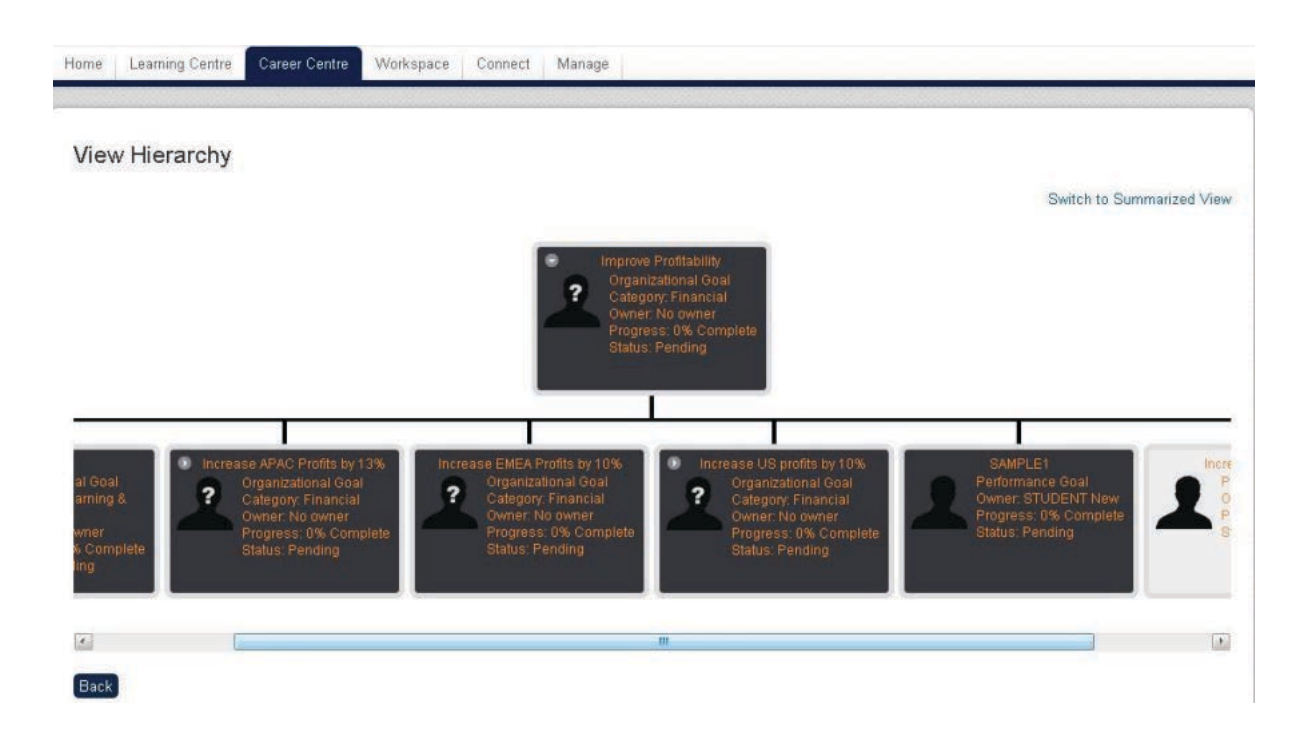

## Performance Review

The Performance Review under the Career Center menu shows the list of performance reviews:

| erfo  | ormance Review                     |                |               |                                |                                    |
|-------|------------------------------------|----------------|---------------|--------------------------------|------------------------------------|
| u can | set objectives and review your per | rformance with | n vour manade | r using the appraisal process. |                                    |
|       | Reviews                            | in the we      | , you munage  | senia are appraidai process.   |                                    |
|       |                                    |                |               |                                |                                    |
|       |                                    |                |               |                                | + Create new review                |
|       | Template Name                      | Status         | Reviewer      | Created on                     | Last Modified On                   |
| ¢     | Work & Performance Review          | Started        | KCP           | Dec 27, 2017 12:26 AM          | Dec 27, 2017 12:26 AM By CASEY Tim |
| Ø.    | Work Review                        | Started        | КСР           | Dec 27, 2017 12:03 AM          | Dec 27, 2017 12:25 AM By CASEY Tim |
|       |                                    |                |               |                                |                                    |
|       |                                    |                |               |                                |                                    |
|       |                                    |                |               |                                |                                    |
|       |                                    |                |               |                                |                                    |
|       |                                    |                |               |                                |                                    |

#### Here you can do the following:

• View the list of reviews

- View the reviewed performance.
- Clone a performance template
- Create a new review

#### Start a New Appraisal

i. Click Create new review.

ii. The Create New Appraisal window will appear on the screen. Select the Appraisal Template, Your Reviewer and Your Super Reviewer.

iii.Click Save. The first Performance Review screen will be shown.

#### Performance Review for CASEY Tim

You are about to start your performance review. Before starting, there are a few things you should be aware of.

The appraisal form is divided into a number of logical parts. Each part contains a series of tabbed pages which you are advised to traverse in sequence. If a page requires input from you, its tab's title will appear in italic. If the title is not in italic, it means no further input is required or perhaps its completion is optional,

- or even the page is in for your information only and is hence read-only. After filling in a page, please press the "Save" button. If you forget to save the information and attempt to leave the page by, for example, clicking on another tab,

there will be a warning with the option to either discard your changes and continue or to stay on the page. At the end of the appraisal form, you will be able to submit it so that the performance review can go onto the next stage.

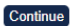

iv. Click Continue. The second Performance Review screen appears.

v. Set up the Performance Review. Click Save or Print Preview when finished.

| Print Preview Save Save and Close                                                                                                    |                             |                   |                |                |
|----------------------------------------------------------------------------------------------------|-----------------------------|-------------------|----------------|----------------|
| Performance Review for CASEY Tim                                                                                                    |                             |                   |                |                |
| 1. Future Planning                                                                                                    | $\bigcirc$                  |                   | 2. Sign Off    |                |
| Planning                                                                                                    |                             |                   |                |                |
| + Select goals + Create goal                                                                                                    |                             |                   |                |                |
| Title         First Six Month<br>Jan 1, 2018 - Jun 30, 2018         Weight         40%         Goals from Jan to June<br>(Click to show details.) | Target Date<br>Jun 30, 2018 | Status<br>Pending | Progress<br>0% | Category       |
| Second Half Year<br>Jul 1, 2018 - Dec 31, 2018<br>Weight<br>40%<br>Goals from July to Dec<br>(Click to show details.)                             | Dec 31, 2018                | Pending           | 0%             |                |
| + Select goals + Create goal                                                                                                    |                             |                   |                |                |
| Title                                                                                                    | Target Date                 | Status            | Progress       | Category       |
| There                                                                                                    | are no items to display.    |                   |                |                |
| + Select goals + Create goal                                                                                                    |                             |                   |                |                |
| Title                                                                                                    | Target Date                 | Status            | Progress       | Category       |
| There                                                                                                    | are no items to display.    |                   |                |                |
|                                                                                                    |                             |                   |                |                |
|                                                                                                    |                             |                   | Save           | Save and Close |
|                                                                                                    |                             |                   | _              |                |

There is an auto save facility that prevents input from being lost. There is also a new "Save and Close" button alongside the existing "Save" button. A green message bar at the top of the screen indicates successful auto saving of data:

| erformance Review fo                                                       | or HK_OFFICE user001  |                                         |                   |                                        |
|----------------------------------------------------------------------------|-----------------------|-----------------------------------------|-------------------|----------------------------------------|
| 1. Past Achievemen                                                         | nts 🕥                 | 2. Future Planning                      |                   | 3. Sign Off                            |
|                                                                            |                       | NAME AT OF DUTING STRATES OF D          |                   | NOC 16 16 NOCESS                       |
| ******                                                                     | *****                 | ~~~~~~~~~~~~                            | *****             | ~~~~~~                                 |
| Past achievements                                                          | ~~~~~~~~~~~           | ~~~~~~~~~~~~~~~~~~~~~~~~~~~~~~~~~~~~~~~ | *****             | ~~~~~~                                 |
| Past achievements                                                          | ~~~~~~                | ~~~~~~                                  | ~~~~~~            | ~~~~~                                  |
| Past achievements past achievement description.                            |                       |                                         |                   |                                        |
| Past achievements<br>past achievement description.<br>Objectives Label Key | Target Date Label Key | How Label Key                           | Details Label Key | ~~~~~~~~~~~~~~~~~~~~~~~~~~~~~~~~~~~~~~ |

#### Clone An Appraisal

0

i. Click the Gear icon of the appraisal template to be cloned, and select Clone Selected.

#### Performance Review

You can set objectives and review your performance with your manager using the appraisal process.

| Your | Reviews |
|------|---------|
|      |         |

|     |               |         |              |                         | + Create New Review                  |
|-----|---------------|---------|--------------|-------------------------|--------------------------------------|
|     | Template Name |         |              | Created On              | Last Modified On                     |
| \$  | Competencies  | Started | MOLINA Alon  | Feb 4, 2013 5:17 PM     | Feb 4, 2013 5:17 PM by MOLINA Alon   |
| Co  | ntinue        | Started | MOLINA Alon  | Feb 4, 2013 3:05 PM     | Feb 4, 2013 3:05 PM by MOLINA Alon   |
| Clo | one Selected  | Started | MOUNA Alon   | Ian 29 2013 4-13 PM     | Feb 1 2013 11:26 AM by MOLINA Alon   |
| Ch  | ange Setting  | Started | WOLINA AIDIT | 0011 20, 2010 4, 10 P M | 1.65 1, 2013 11.20 All by MOLINA All |

ii. A confirmation box will be displayed on the screen.

iii. Click **OK** to proceed. The cloned appraisal template will be added on the list with status "**Starte d**" which indicates that a new performance review must be performed and completed.

| ome   | Learning Centre       | Career Centre        | Workspace                          | Connect Manage                                                                                                 |                                       |
|-------|-----------------------|----------------------|------------------------------------|----------------------------------------------------------------------------------------------------|---------------------------------------|
| Per   | formance Re           | view                 |                                    |                                                                                                    |                                       |
| You c | an set objectives and | i review your perfor | mance with your                    | manager using the appraisal                                                                                    | l process.                            |
| You   | Reviews               |                      |                                    |                                                                                                    |                                       |
|       | Template Name         | Status               | Reviewer                           | Created On                                                                                                    | + Create New Review                   |
| •     | Appraisal Template    | 2 Started            | MOLINA Alo                         | n Nov 8, 2012 12:26 PM                                                                                         | Nov 8, 2012 12:26 PM by STUDENT3 New3 |
| 2000  | A 14 14               | 21 120 Aug 1         | <ul> <li>Prostructure (</li> </ul> | The state of the second second second second second second second second second second second second second se |                                       |

#### **Change Appraisal Settings**

For incomplete appraisals, you can change the reviewer and super reviewer settings:

i. Click the Gear icon of that appraisal, and then select **Change Setting** from the menu.

ii. This opens Edit setting. Modify the settings, and then click Save to keep the changes.

| Edit setting                          |  | 3 |  |  |  |  |
|---------------------------------------|--|---|--|--|--|--|
| Your Reviewer                         |  |   |  |  |  |  |
| ( )×                                  |  |   |  |  |  |  |
| Your Super Reviewer                   |  |   |  |  |  |  |
| ()×                                   |  |   |  |  |  |  |
| Your Current Review Status<br>Started |  |   |  |  |  |  |
|                                       |  |   |  |  |  |  |
|                                       |  |   |  |  |  |  |
| Save Cancel                           |  |   |  |  |  |  |

#### Audit Log for Status Change of Appraisal Form

Users with appraisal administrative rights can view the change logs of appraisals. To view the change logs of an appraisal, click Change Logs when an appraisal is opened.

| erformance Review for BLOW Jo | e. |                    | Change Logs | rint Preview Close Windo |
|-------------------------------|----|--------------------|-------------|--------------------------|
| I. Past Achievements          | -  | 2. Future Planning | -           | 3. Sign Off              |
| Sign Off                      |    |                    |             |                          |

The appraisal change logs display all the details of status changes associated with the current appraisal.

Appraisal Change Logs

| User    | Role            | Date                 | From Status | To Status | Reason |
|---------|-----------------|----------------------|-------------|-----------|--------|
| blow    | Appraisee       | Sep 28, 2010 4:25 PM | Started     | STAGE1    | 1      |
| danny   | Appraiser       | Sep 28, 2010 4:26 PM | STAGE1      | Started   | www    |
| blow    | Appraisee       | Sep 28, 2010 4 37 PM | Started     | STAGE1    |        |
| danity  | Appraiser       | Sep 28, 2010 4:37 PM | STAGE1      | Started   | abc    |
| blow    | Appraisee       | Sep 28, 2010 4:39 PM | Started     | STAGE1    |        |
| tanny   | Appraiser       | Sep 28, 2010 4:40 PM | STAGE1      | Started   | XCV    |
| blow    | Appraisee       | Sep 28, 2010 4:52 PM | Started     | STAGE1    |        |
| tanny.  | Appraiser       | Sep 28, 2010 4.54 PM | STAGET      | Started   | tswdf  |
| blow    | Appraisee       | Sep 30, 2010 3.40 PM | Started     | STAGE1    |        |
| danny   | Appraiser       | Sep 30, 2010 3 41 PM | STAGE1      | STAGE2    |        |
| ndadmin | Super-Appraiser | Sep 30, 2010 4:41 PM | STAGE2      | STAGE3    |        |
| danny   | Appraiser       | Sep 30, 2010 4:44 PM | STAGE3      | Completed |        |

#### Prompt for Reason when Reversing/Re-opening Appraisal Status

The system will prompt for the reason of appraisal manual status change and appraisal re-open actions. The reason is mandatory, and will be shown in the appraisal change logs.

| u can set objectives and review your performance with your manager using the<br>praisal process.<br>our Responsibilities<br>to are responsibile for completing and submitting the appraisal to your manager<br>wewcompletion.<br>Ianager's Responsibilities<br>te manager is responsible for reviewing the appraisal and marking it as complete<br>Reason for Appraisal Status Changer<br>Please enter the reason for changing the<br>appraisal status.<br>Need to make minor adjustments to<br>the appraisal.                                                                                      | Your Job Profiles:                                         |                                         |
|----------------------------------------------------------------------------------------------------|------------------------------------------------------------|-----------------------------------------|
|                                                                                                    |                                                            | None Assigned                           |
| Your Responsibilities<br>You are responsible for corr<br>review/completion                                                                                                    | pleting and submitting the appraisal to your manager for   | Appraisal Template:<br>Danny Template   |
| Annual Research                                                                                                    |                                                            | Your Reviewer:                          |
| u can set objectives and review your performance with your manager using the praisal process.<br>sur Responsibilities<br>u are responsible for completing and submitting the appraisal to your manager is worker is environmented and submitting the appraisal to your manager is manager is responsibilities<br>e manager is responsible for reviewing the appraisal and marking it as completed and in the appraisal status.<br>Reason for Appraisal Status Change<br>Please enter the reason for changing the appraisal status.<br>Need to make minor adjustments to the appraisal.<br>Cancel OK | HUIDanny                                                   |                                         |
| You can set objectives and review your performance with your manager using the appraisal process. Your Responsibilities You are responsible for completing and submitting the appraisal to your manager reviewicompletion. Manager's Responsibilities The manager is responsible for reviewing the appraisal and marking it as comp Reason for Appraisal Status Changer Please enter the reason for changing t appraisal status. Need to make minor adjustments to the appraisal. Cancel OK                                                                                                    | for reviewing the appraisal and marking it as complete.    | Change Reviewer                         |
|                                                                                                    | Reason for Appraisal Status Change X                       | Your Super Reviewer:                    |
|                                                                                                    | Please enter the reason for changing the appraisal status. | Change Super Reviewer                   |
|                                                                                                    | Need to make minor adjustments to the appraisal.           | Save                                    |
|                                                                                                    |                                                            | Your Current Review Status:<br>STAGE1 + |
| Your Job Profiles:<br>None Assigned<br>Appraisal process.<br>Your Responsibilities<br>You are responsibilities<br>You are responsibilities<br>Manager's Responsibilities<br>Manager's Responsibilities<br>The manager is responsible for reviewing the appraisal and marking it as complete.<br>Weak to make minor adjustments to<br>the appraisal.<br>Weak to make minor adjustments to<br>the appraisal.                                                                                                    | Update Status Delete Appraisal                             |                                         |
|                                                                                                    | Last Modified By:<br>ADMINISTRATOR System                  |                                         |

#### Signature and Circulation Records on Sign-Off Page

The signature and circulation records are shown in the sign-off page of an appraisal if any of the status in the appraisal flow requires a signature. It displays the date and time that each status is completed, and if the status requires a signature, the user ID of the signer is also displayed.

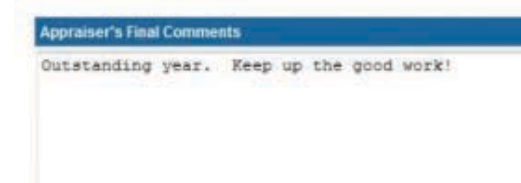

Compliance attitude Please record here the extent to which the individual has understood and complied with all applicable laws, rules, and regulations. Please indicate the individual's general attitude towards compliance.

Separate career development dialogue required

Appraisee acceptance

Appraiser acceptance

| Status                  | Signed by                      | Date Submitted / Signed |
|-------------------------|--------------------------------|-------------------------|
| Started                 | No specific signature required | Oct 15, 2010 3:36 PM    |
| TAGE1                   |                                |                         |
| STAGE2                  |                                |                         |
| STAGE3                  |                                |                         |
| Completed               |                                |                         |
|                         |                                |                         |
| Submit Current Review   |                                |                         |
| Sublinit Current Neview |                                |                         |

The input boxes for user ID and password are displayed at the appropriate status when a signature is required.

| Outstanding year.                                                            | sets.                                                                                       |                                               |                                 |                                                                         |
|------------------------------------------------------------------------------|---------------------------------------------------------------------------------------------|-----------------------------------------------|---------------------------------|-------------------------------------------------------------------------|
|                                                                              | Keep up the good w                                                                          | ork!                                          |                                 |                                                                         |
| Compliance attitude                                                          |                                                                                             |                                               |                                 |                                                                         |
| lease record here the ext<br>titude towards complian                         | tent to which the individual ha                                                             | s understood and complied with all applicable | laws, rules, and regulations. F | lease indicate the individual's gene                                    |
| Separate career devel                                                        | opment dialogue required                                                                    |                                               |                                 |                                                                         |
| Appraisee acceptance                                                         |                                                                                             |                                               |                                 |                                                                         |
| Appraiser acceptance                                                         | d Alexandration                                                                             |                                               |                                 |                                                                         |
| Appraisat Signatures and                                                     | d Circulation                                                                               |                                               |                                 | Date Submitted / Signed                                                 |
| Appraises acceptance                                                         | d Circulation<br>Signed by<br>No specific signs                                             | ature required                                |                                 | Date Submitted / Signed<br>Oct 15, 2010 3:36 PM                         |
| Appraiser acceptance<br>Appraisal Signatures and<br>Status<br>Tarted         | d Circulation<br>Signed by<br>No specific signa                                             | ature required                                |                                 | Date Submitted / Signed<br>Oct 15, 2010 3:36 PM<br>Oct 15, 2010 3:40 PM |
| Appraises acceptance Appraisal Signatures an Status tarted iTAGE1 iTAGE2     | d Circulation<br>Signed by<br>No specific signs<br>No specific signs<br>User ID<br>Password | sture required<br>sture required              |                                 | Date Submitted / Signed<br>Oct 15, 2010 3:36 PM<br>Oct 15, 2010 3:40 PM |
| Appraises acceptance Appraises Signatures an Status Tarted TAGE1 TAGE2 TAGE3 | d Circulation<br>Signed by<br>No specific signa<br>No specific signa<br>User ID<br>Password | sture required<br>sture required<br>jblow     |                                 | Date Submitted / Signed<br>Oct 15, 2010 3:36 PM<br>Oct 15, 2010 3:40 PM |

In the environments using SAML, appraisals can be signed off with SAML single sign-on credentials. The Users will be redirected to a page within the SAML provider after entering their credentials.

### **Training Gap Analysis**

An individual user may ask the system for a list of courses he/she needs to complete in order to fulfil the requirements for a specific job profile. This capability is only available for job profile catalogs for which the user has read permission as determined by the Job Profile Catalog permissions settings. A u ser can run a Training Gap analysis by:

1. On Career Centre in main menu, click the Training Gap Analysis.

2. A list of courses the learner needs to take to fulfill the requirements of his/her profile appears.

Save

#### Training Gap Analysis

those required as a part of the selected job profile(s), but which are not yet a part of your training record (e.g. are not currently enrolled or previously completed).

| Filter Gap Courses by Job Profile CNC Lathe Operator |                              |  |
|------------------------------------------------------|------------------------------|--|
| Title Action                                         |                              |  |
| Title                                                | Action                       |  |
| Inte<br>Guidelines and SOP for CNC Lathe             | Action<br>Go to Catalog Page |  |

Click here for more information on this profile...

# **Personal Settings**

### **User Preferences**

You can typically access your user preferences by clicking on your name:

| NetDimensions<br>Talent Suite |                 |               |           |         |         | SAPLALA Katrin | a Manage Cente |
|-------------------------------|-----------------|---------------|-----------|---------|---------|----------------|----------------|
| Home                          | Learning Center | Career Center | Workspace | Connect | Reports | Teach          |                |

Depending on configurations, from here you can

- 1. Select a skin
- 2. Update your language selection
- 3. Choose your time zone (STANDARD zone will automatically account for daylight savings where applicable)
- 4. Choose whether or not minimize pop-ups
- 5. Select the First Screen to be displayed on logging in (if you do not have the required role access for the selected screen, you will be redirected to Home)
- 6. Opt in for being automatically added to course mail lists on enrollment
- 7. Specify the preferred server if Content Servers are enabled
- 8. Configure E-mail forwarding
- 9. Opt in for Enrollment Approval Messages
- 10. Specify catalogs for which you should be included as target audience for news articles

| PeopleFlue                                | nt                                |                                |             |                                                                                                    |                                                     |                                       |                                             |                            |                                              | HO Sara Manage              | Center   Help   | Contact Us Logout  |
|-------------------------------------------|-----------------------------------|--------------------------------|-------------|----------------------------------------------------------------------------------------------------|-----------------------------------------------------|---------------------------------------|---------------------------------------------|----------------------------|----------------------------------------------|-----------------------------|-----------------|--------------------|
| Home Learning                             | Center                            | Personal Calend                | ar Caree    | er Center                                                                                                    | Workspace                                           | Connects                              | Reports                                     | Teach                      |                                              |                             |                 | Q                  |
| Settings                                  |                                   |                                |             |                                                                                                    |                                                     |                                       |                                             |                            |                                              |                             |                 |                    |
| User Preferences                          | My Orgs                           | My Profile                     | User Admini | istration                                                                                                    | Change password                                     | Accounts                              | Payment H                                   | istory                     | Terms of Use                                 |                             |                 |                    |
| Attribute                                 | Choice                            |                                | 1           | Comment                                                                                                    | 5                                                   |                                       |                                             |                            |                                              |                             |                 |                    |
| Skin Selection:                           | PeopleFlu                         | uent_LMS                       | • •         | The settin                                                                                                    | gs at the left determine th                         | ne screen layout, l                   | oackground, colors                          | s, and rela                | ted user interface ch                        | aracteristics.              |                 |                    |
| Language: 2-                              | English                           |                                | ¥           | Language                                                                                                    | for the Menu Messages                               | and Labels                            |                                             |                            |                                              |                             |                 |                    |
| Time Zone:                                | e: (GMT+08:00) Hongkong: Hong Kon |                                |             | The time zone used to display dates and times relative to your location. Please choose the STANDARD zone, as daylight savings time will be accounted for automatically for those time zones that make use of this concept. |                                                     |                                       |                                             |                            |                                              |                             |                 |                    |
| Minimize Use of Pop-ups:                  | No 🕨                              | 4                              |             | Typically,<br>rendered i                                                                                                    | new windows are used to<br>n the current window ins | make navigation<br>tead of a new wine | of list results (e.g.<br>dow, thus reducing | , catalog s<br>g the overa | earching) more conv<br>all number of pop-ups | enient. If this option is s | et to YES, info | will more often be |
| First Screen:                             | Session A                         | No 4<br>Session Administration |             |                                                                                                    | Screen to Appear When '                             | You Log In.                           |                                             |                            |                                              |                             |                 |                    |
| Automatic Mail Lists:                     | Yes, add                          | me. 🍗 🔒                        |             | lf yes, you                                                                                                    | will automatically be add                           | ded to individual c                   | ourse mail lists wh                         | ienever yo                 | u enroll in the course                       |                             |                 |                    |
| Content Server: 7                         | -No conter                        | nt server                      | •           | Specify pr                                                                                                    | eferred server for serving                          | g your online cours                   | se content.                                 |                            |                                              |                             |                 |                    |
| E-mail Forwarding:                        | N/A                               |                                | ¥           | If selected                                                                                                    | , the system will forward                           | all mail messages                     | to the user indica                          | ated in the                | drop-down.                                   |                             |                 |                    |
| Alternative Mail:                         |                                   |                                |             |                                                                                                    |                                                     |                                       |                                             |                            |                                              |                             |                 |                    |
| Employee Enrollment<br>Approval Messages: | Yes, send                         | I me the messages.             | •9          | Send "enr                                                                                                    | ollment approved" e-mail                            | I messages for an                     | y direct employee:                          | s dass enr                 | oliments.                                    |                             |                 |                    |
| Edit preferences targets                  | Job Protil                        | e Adminstrator                 |             | By selectin                                                                                                    | ig from the list of catalog                         | ıs, you will automa                   | tically receive new                         | vs articles                | associated with the s                        | elected catalog(s).         |                 |                    |

#### **Email Forwarding**

| Email Forwarding<br>Configuration  | Description                                                              |
|------------------------------------|--------------------------------------------------------------------------|
| N/A                                | Not enabled, emails will not be forwarded                                |
| Direct Appraiser                   | Emails will be forwarded to the user configured as Direct Appraiser      |
| HR Manager E-mail                  | Emails will be forwarded to email address specified in HR Manager E-mail |
| Organization Approver              | Emails will be forwarded to the organization approver                    |
| E-mail Address as Entered<br>Below | Emails will be forwarded to the email address specified                  |

E-mail Forwarding is non-transitive, that is, the system will only forward a given e-mail to the target user even if the target user has also enabled the email forwarding feature. Also, if the target user does not have an e-mail address configured, the e-mail will be lost.

## My Profile

Profile Information may be marked private so that the general user population cannot access these background details.

#### Settings

| Profile Summary                                                       |                                 |            | Edit                                                              | Recent Activity                                                          |  |
|-----------------------------------------------------------------------|---------------------------------|------------|-------------------------------------------------------------------|--------------------------------------------------------------------------|--|
| NOX S                                                                 | SANTOS Vina<br>User ID EMPNO005 |            | Vina Santos started Classroom<br>Course on CNC Lathe.<br>just now |                                                                          |  |
|                                                                       | Organization                    | UNASSIGNED |                                                                   | Vina Santos enrolled in Classroom<br>Course on CNC Lathe.<br>4 hours aco |  |
| Contraction of the                                                    | vCard                           | Download   |                                                                   | Vina Santos completed no title.<br>5 hours ago                           |  |
| Education                                                             |                                 |            | Vina Santos enrolled in Task Type<br>Course.<br>5 hours ago       |                                                                          |  |
| New York Univeristy, U.S<br>Sales, Marketing<br>Jan 1, 2012 - Present | •                               |            |                                                                   | Vina Santos completed Task Type<br>Course.<br>6 hours ago                |  |
| +Add Education History                                                |                                 |            |                                                                   | Vina Santos enrolled in Module M1.<br>a week ago                         |  |
| Work History (Total 0.                                                | 1 year of experi                | ence)      |                                                                   |                                                                          |  |
| Encoder(Part-time)<br>ABC, Manila<br>Jan 1, 2013 - Present (<1        | year)                           |            |                                                                   |                                                                          |  |
| sample                                                                |                                 |            |                                                                   |                                                                          |  |
| sample                                                                |                                 |            |                                                                   |                                                                          |  |
| +Add Work History                                                     |                                 |            |                                                                   |                                                                          |  |
| Other Information                                                     |                                 |            | Edit                                                              |                                                                          |  |

With Read Only or Unrestricted Role access control, users can now view or edit their profile summary section under Settings -> My Profile.

Settings

| Profile Summary |              |            | Edit Recent Activit              | ty                 |
|-----------------|--------------|------------|----------------------------------|--------------------|
| 1.26            | FOUR User    |            | User Four enrolle<br>5 days ago  | d in Demo Task 01. |
|                 | Organization | UNASSIGNED | User Four started<br>2 weeks ago | 1 TestApproval.    |
|                 | · · · · · ·  | Dominoad   | User Four started<br>2 weeks ago | 1 MOD-0007.        |
| Con less        | 2            |            | User Four compl<br>3 weeks ago   | eted Program2.     |
|                 |              |            | Hear Four aprolla                | d in Program1      |

If a user has Unrestricted role access, an edit link will appear on the top right hand corner. Clicking on the edit link will allow the user to edit details such as the Viewing Constraints, whether they want to allow others to see their recent course activities, and profile pictures.

| rofile Summar | (                                             | Recent Activity                                   |
|---------------|-----------------------------------------------|---------------------------------------------------|
| J. sla        | FOUR User                                     | User Four enrolled in Demo Task 01.<br>5 days ago |
| S. Sala       | Organization UNASSIGNED                       | User Four started TestApproval.<br>2 weeks ago    |
| 100           | Vicaria Download                              | User Four started MOD-0007.<br>2 weeks ago        |
| States.       | Constraints                                   | User Four completed Program2.<br>3 weeks ago      |
| and Dicture   | Allow others to see my recent course activity | User Four enrolled in Program1.                   |
| nove Picture  | Save                                          | User Four started Program1.<br>3 weeks ago        |

#### **Employment Information**

With appropriate access control, users can view or edit their employment information.

| Employment Inform   | Edit                          |  |
|---------------------|-------------------------------|--|
| Employment Country: | Hong Kong                     |  |
| Manager Name:       | Mananger One                  |  |
| Manager e-mail:     | manange.one@netdimensions.com |  |
| Cost Center:        | cost center                   |  |
| Location Code:      | 852                           |  |

#### **Employment Information**

### **Contact Details**

With appropriate access control, users can view or edit their contact details.

| Contact Details  |                | Edit |
|------------------|----------------|------|
| Company Name:    | Net Dimensions |      |
| Address 1:       | 17/F           |      |
| Address 2:       | Siu On Centre  |      |
| City:            | Lockhart Road  |      |
| Province/State:  | Wan Chai       |      |
| Postal Code/ZIP: | 852            |      |
| Country:         | Hong Kong      |      |
| Phone:           | 21224500       |      |
| Telefax:         | 28698760       |      |
| Mobile:          | 11111111       |      |

| Contact Details |   |  |
|-----------------|---|--|
| Company Name    |   |  |
| Net Dimensions  |   |  |
| Address 1       |   |  |
| 17/F            |   |  |
| Address 2       |   |  |
| Siu On Centre   |   |  |
| City            |   |  |
| Lockhart Road   |   |  |
| Province/State  |   |  |
| Wan Chai        |   |  |
| Postal Code/ZIP |   |  |
| 852             |   |  |
| Country         |   |  |
| Hong Kong       | • |  |
| Phone           |   |  |
| 21224500        |   |  |
| Telefax         |   |  |
| 28698760        |   |  |
| Mobile          |   |  |
| 1111111         |   |  |
| Save Cancel     |   |  |

#### **Education Details**

With appropriate access control, users can view or edit their education details.

| dit   |
|-------|
| elete |
|       |

Users can add more education history records by clicking on the +Add Education History link, or edit/remove records by clicking the gear icon on the right.

| Jniversity, Hong Kong | ſ     |  |  |  |
|-----------------------|-------|--|--|--|
| Institution*          |       |  |  |  |
| University            |       |  |  |  |
| Location              |       |  |  |  |
| Hong Kong             |       |  |  |  |
| Degree*               |       |  |  |  |
| Master                |       |  |  |  |
| Field of Study*       |       |  |  |  |
| cs                    |       |  |  |  |
| Start Date*           |       |  |  |  |
| Jan 7, 2012           | ) 🔚 🧷 |  |  |  |
| End Date              |       |  |  |  |
| Sep 7, 2012           | ) 🔚 🧷 |  |  |  |
|                       |       |  |  |  |

#### **Work History**

With appropriate access control, users can view or edit their work history.

```
Work History (Total 0.5 year of experience)
```

| Documentations Manager (Full-time)                         | 0      |
|------------------------------------------------------------|--------|
| Net Dimensions, Manila<br>Oct 15, 2013 - Present (<1 year) | Edit   |
| +Add Work History                                          | Delete |

Users can add more work history records by clicking on the +Add Work History link, or edit/remove records by clicking the gear icon on the right.

| Work | History (Total | 1 year of experience) |  |
|------|----------------|-----------------------|--|
|      |                |                       |  |

#### Engineer(Full-time) Net Dimensions, Hong Kong

Jan 9, 2012 - Present (1 year)

| Add Work History   |            |  |
|--------------------|------------|--|
| Company Name*      |            |  |
| Required           |            |  |
| Job Title*         |            |  |
| Required           |            |  |
| Location*          |            |  |
| Required           |            |  |
| Start Date*        |            |  |
| (not specified)    | <b>=</b> 🧷 |  |
| End Date           |            |  |
| (not specified)    | <b>=</b> 🧷 |  |
| Present            |            |  |
| Employment Status* |            |  |
| Select 💌           |            |  |
| Key Achievements*  |            |  |
| Required           |            |  |
|                    |            |  |
|                    |            |  |
|                    |            |  |
|                    |            |  |
| Awards             |            |  |
|                    |            |  |
|                    |            |  |
|                    |            |  |
|                    |            |  |
|                    |            |  |
|                    |            |  |
| Save Cancel        |            |  |

#### Language Skills

The Language Skills section of the user profile allows users to specify their language skills and corresponding proficiency levels. The user may edit or delete the language skills information.

| Language Skills              |                        |  |  |  |
|------------------------------|------------------------|--|--|--|
| English 🌣                    |                        |  |  |  |
| Read: Inte Edit              | ediate   Speak: Fluent |  |  |  |
| Chinese Delete               |                        |  |  |  |
| Read: Native   Write: Native |                        |  |  |  |

#### Language Skills

English Read: Native | Write: Native | Speak: Native

| Add Language Sl  | kills |
|------------------|-------|
| Language*        |       |
| Required         |       |
| Read             |       |
| Select a level 🗸 |       |
| Write            |       |
| Select a level 🗸 |       |
| Speak            |       |
| Select a level 🗸 |       |
| Sava Cancol      |       |
| Save             |       |

#### Language Skills

| Edit Language Skills     |  |  |  |
|--------------------------|--|--|--|
| Language*                |  |  |  |
| English                  |  |  |  |
| Read                     |  |  |  |
| Intermediate 💌           |  |  |  |
| Write                    |  |  |  |
| Intermediate             |  |  |  |
| Select a level<br>Native |  |  |  |
| Fluent                   |  |  |  |
| Elementary               |  |  |  |
| Save Cancel              |  |  |  |

#### **Relocation Interests**

The Relocation Interests section of the user profile allows users to setup their Relocation Interests information.

By default, user has the Relocation Interests's "Willingness" field set to "Not Specified".

#### **Relocation Interests**

Willingness:

Not Specified

Edit

To modify the relocation interest, click the Edit link.

| Relocation Interests               |  |  |  |  |
|------------------------------------|--|--|--|--|
| Edit Relocation Interests          |  |  |  |  |
| Do you have interests to relocate? |  |  |  |  |
| ⊘ Yes                              |  |  |  |  |
| © No                               |  |  |  |  |
| Save Cancel                        |  |  |  |  |

If "Yes" is selected, you can fill in more information about "Desired Location", "Financial Assistance Needed" and "Reason for Selecting the Desired Location.

| Relocation Interests                      |
|-------------------------------------------|
| Edit Relocation Interests                 |
| Do you have interests to relocate?        |
| <ul> <li>Yes</li> </ul>                   |
| © No                                      |
| Desired Location                          |
|                                           |
| Financial Assistance Needed               |
| © Yes                                     |
| © No                                      |
| Reason for Selecting the Desired Location |
|                                           |
|                                           |
|                                           |
|                                           |
| Save Cancel                               |

Click Save to keep the records.

#### **Uploading Your Resume**

The resume section of the user profile allows users to upload their resume to the user profile.

| Resumé |  |
|--------|--|
|--------|--|

Upload

A resumé was not uploaded.

Click the Upload link.

#### Resumé

You can upload a PDF, DOC, DOCX, RTF or TXT file. The file cannot be larger than 4MB.

Select and upload file Cancel

A reminder is displayed that you can upload PDF, DOC, RTF, or TXT file. To continue, click the Select

| Choose File to Upload                          |                                                            | X |
|------------------------------------------------|------------------------------------------------------------|---|
| Desktop                                        | ✓  Search Desktop                                          | Q |
| Organize 🔻 New folder                          |                                                            | ? |
| ★ Favorites<br>■ Desktop<br>♥ Recent Places    |                                                            |   |
| Homegroup<br>System Folder                     |                                                            |   |
| S Documents<br>Music<br>Pictures               |                                                            |   |
| Videos Computer<br>System Folder               |                                                            |   |
| Homegroup<br>Computer Network<br>System Folder |                                                            |   |
| Local Disk (C:)                                |                                                            | - |
| File name:                                     | <ul> <li>✓ All Files (*.*)</li> <li>Open Cancel</li> </ul> | • |

and Upload File. The window for selecting the file is displayed

Select the file to upload.

| Resumé                            | Upload |
|-----------------------------------|--------|
| resume_alon.txt(1KB)              |        |
| Uploaded on Sep 24, 2013 10:10 PM |        |

The uploaded file will be displayed. Once the resume is uploaded, you can download or delete the resume of the learner. Uploading another resume will replace the existing one.

| Resume                                      |          |
|---------------------------------------------|----------|
| resume_alon.txt(1KB)<br>Uploaded on Sep 24, | <b>¢</b> |
| Other Information                           | Delete   |

#### **Other Information**

.

-

This section is used for the migration of existing user profile data. Existing clients having User Profile information on Summary, Education History and Work Experience can find their information in this free-text section called Other Information to help migrate all the useful information to the new page.

| Other | Information |
|-------|-------------|
| _     |             |

Edit

Other Information: Important Information to migrate

#### Other Information

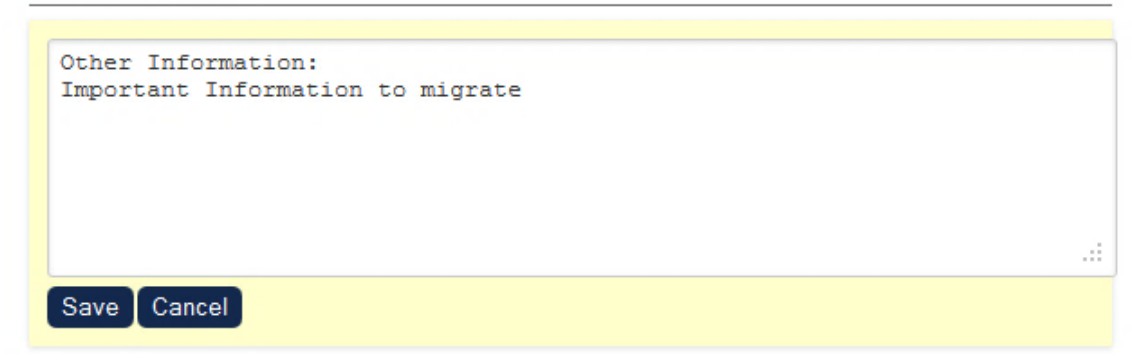

#### Printing a User Profile as PDF

On the "My Profile" page and "Employee Information" page (when reviewing an employee), a button labeled called "Print to PDF". Clicking this button will generate the PDF version of the User Profile page.

| User Preferences My P    | rofile Change pas     | sword                          |        |
|--------------------------|-----------------------|--------------------------------|--------|
| Profile Summary          |                       |                                | Edit   |
| *                        | 1 Learner             |                                |        |
| ka Rana a                | User ID:              | LEARNER1_PID                   |        |
|                          | Job Title:            | Engineer                       |        |
|                          | Organization:         | Engineering/Development/Team A |        |
| JANE GAR                 | vCard:                | Download                       |        |
|                          | Other<br>Information: | Other information              |        |
| Education History        |                       |                                |        |
| +Add Education History   |                       |                                |        |
| Work History (Tota       | l 0 year of exper     | ience)                         |        |
| +Add Work History        |                       |                                |        |
| Language Skills          |                       |                                |        |
| Englishhh 🌣              |                       |                                |        |
| Read: Native   Write:    | Fluent   Speak: In    | termediate                     |        |
| +Add Language Skills     |                       |                                |        |
| Relocation Interest      | 5                     |                                | Edit   |
| Willingness:             | Not Specified         |                                |        |
| Resumé                   |                       |                                | Upload |
| A resumé was not upload  | ded.                  |                                |        |
| Other Information        |                       |                                | Edit   |
| Other information blah b | blah                  |                                |        |
| Print to PDF             |                       |                                |        |

## Changing Your Password

To change your password:

- 1. Access the Setting page.
- 2. Click the Change Password Tab
- 3. Enter your current password in the Password field.
- 4. Enter your new password in the New Password field.
- 5. Re-enter your new password in the Re-Enter field.
- 6. Click Submit.

Note: Be mindful of the password policy listed on your screen when creating your new password.

#### Settings

| Iser Preferences                                                                                                    | My Organization                                                                                                    | My Profile                                                                                                    | User Administration                                                                                                    | Change password                                                                                         | Accounts                            | Payment History | Terms o |
|----------------------------------------------------------------------------------------------------|----------------------------------------------------------------------------------------------------|----------------------------------------------------------------------------------------------------|----------------------------------------------------------------------------------------------------|----------------------------------------------------------------------------------------------------|-------------------------------------|-----------------|---------|
| Strong passwords                                                                                                    | must be chosen.                                                                                                    |                                                                                                    |                                                                                                    |                                                                                                    |                                     |                 |         |
| (1) All users will be<br>(2) All passwords in<br>character(s).<br>(3) Passwords are<br>"321", start with sa<br>or other common v<br>(4) After 15 unsucc<br>(5) Previous passiv<br>(6) Passwords are | e required to chang<br>must be at least 6 c<br>checked to make s<br>me first three chara<br>words, or end with 0<br>cessful attempt(s) to<br>words will be checke<br>case sensitive. | e their passw<br>haracter(s) lo<br>ure that they<br>cters, contair<br>0, 11, 22, 33,<br>log in, your l<br>ed and canno | vord the next time they lo<br>ong and contain at least<br>are secure. (Insecure p:<br>n "hello", "guest", "pass"<br>, 99).<br>D will be suspended.<br>It be used again. | g on and every 0 days t<br>2 digit(s) and 0 special<br>asswords contain "abc'<br>, username, firstname, | hereafter.<br>', "123",<br>Iastname |                 |         |
| Password                                                                                                    |                                                                                                    |                                                                                                    |                                                                                                    |                                                                                                    |                                     |                 |         |
| New Password                                                                                                    |                                                                                                    |                                                                                                    |                                                                                                    |                                                                                                    |                                     |                 |         |

# Connect

#### Mail

To review your message box messages:

1.On the Home Page menu, go to Connect > Mail .

2.A list of messages appears.

3.Click on the desired message.

Home Learning Center Career Center Workspace Connect

#### Mail Box

| Bulk Action 💌 🖉 Refresh + C                   |                                               |                                |  |
|-----------------------------------------------|-----------------------------------------------|--------------------------------|--|
|                                               | Subject                                       | From                           |  |
|                                               | Enrollment Pending Notification(Jan 28, 2013) | ADMINISTRATOR System (ndadmin) |  |
| Enrollment Pending Notification(Jan 28, 2013) |                                               | ADMINISTRATOR System (ndadmin) |  |
|                                               | Enrollment Pending Notification(Jan 28, 2013) | ADMINISTRATOR System (ndadmin) |  |
|                                               | Enrollment Confirmation(Jan 28, 2013)         | ADMINISTRATOR System (ndadmin) |  |

#### 4. The Message Contents screen appears.

#### Message Content

|                                                                                    | New Message Delete Back                                                                                                    |
|------------------------------------------------------------------------------------|----------------------------------------------------------------------------------------------------|
| From:                                                                              | ADMINISTRATOR System (ndadmin)                                                                                                    |
| To:                                                                                | STUDENT2 New2 (EMPNO002)                                                                                                    |
| CC:                                                                                |                                                                                                    |
| Date:                                                                              | Nov 6, 2012 5:42 PM GMT+08:00                                                                                                    |
| File Attachment:                                                                   |                                                                                                    |
| Subject:                                                                           | Enrollment Pending Notification                                                                                                    |
| 'his is to acknowledge y<br>status of your request. If                             | our request for enrollment in ENGLISH 101 - A. You will be notified when there are any changes to the<br>you have any queries, please contact our Learning Systems Administrator (System Administrator).            |
| This is to acknowledge y<br>tatus of your request. If<br>Thank you for your attern | our request for enrollment in ENGLISH 101 - A. You will be notified when there are any changes to the<br>' you have any queries, please contact our Learning Systems Administrator (System Administrator).<br>tion. |

5. From this window you can do the following tasks:

- Reply to the message by clicking the **Reply** button
- Create new message by clicking the New Message button
- Delete the message by clicking the **Delete** button

6.To close and return from the previous screen, click the **Back** button.

#### Send Mail Messages

To send a mail message:

1.On the Home Page menu, go to Connect > Mail.

2.A list of messages appears.

#### 3.Click Create button.

| lome  | Learning Center | Career Center          | Workspace | Connect |             |              |         |         |       |      |
|-------|-----------------|------------------------|-----------|---------|-------------|--------------|---------|---------|-------|------|
| Mai   | l Box           |                        |           |         |             |              |         |         |       |      |
| Bul   | k Action 💌      |                        |           |         |             |              | Φ       | Refresh | + Cre | eate |
|       | Subject         |                        |           |         | From        |              |         |         |       |      |
|       | Enrollment Pen  | ding Notification(Jan  | 28, 2013) |         | ADMINISTRAT | OR System (n | dadmin) |         |       |      |
| [[77] | Enrollment Pen  | ding Notification( Ian | 28 2013)  |         | ADMINISTRAT | OP Sustam In | (admin) |         |       |      |

ADMINISTRATOR System (ndadmin)

ADMINISTRATOR System (ndadmin)

4. The Send a Message screen appears.

Enrollment Pending Notification(Jan 28, 2013)

Enrollment Confirmation(Jan 28, 2013)

#### Send A Message

To send external mail (e.g. internet), your external e-mail address must be entered in the system. This can be done in Personalize -> User Administration.

| Send Details           |            |    |
|------------------------|------------|----|
| rom:                   |            |    |
| SANTOS Vina (empno005) |            |    |
| То                     | 0 selected |    |
| Search for a user      |            | •• |
| 20:                    | 0 selected |    |
| Search for a user      |            |    |
| Subject:               |            |    |
|                        |            |    |
| Aessage                |            |    |
| lessage                |            |    |
| Aessage                |            |    |

5. From this window, you can now start composing your message.

#### Forums

To participate in a discussion forum, go to Connects > Forums.

1.Select from the list of Forums and sub-forums until a list of topics appears

| ø  | Classroom Equipments | <b>O</b><br>Topics | 0<br>Posts        | Last updated 6/19/17 3:02 Pl<br>by NETD Admin |
|----|----------------------|--------------------|-------------------|-----------------------------------------------|
| •  | Course Arrangement   | <b>1</b><br>Topics | <b>2</b><br>Posts | Last updated 6/19/17 3:10 PI<br>by NETD Admin |
| Sv | stem Related         |                    |                   | + New Forum                                   |
|    |                      |                    |                   |                                               |

2. Below is a topic page where users can click into a discussion.

| Gene    | ral 🌣                                         |       |                               |
|---------|-----------------------------------------------|-------|-------------------------------|
| 🔔 Sut   | + New Topic                                   |       |                               |
|         |                                               |       | Results per Page: 25 V        |
| Showing | ;: 1 - 4 of 4                                 |       |                               |
| ٥       | Travel Arrangements                           | 3     | Last updated 6/15/17 2:36 PM  |
|         | by BRADSHAW David on 8/29/16 11:05 PM         | Posts | by ZAHEER Ali                 |
| ٥       | How important is Accidentology for operationa | 0     | Last updated 5/24/17 10:00 PM |
|         | by GURRALA Shravan on 5/24/17 10:00 PM        | Posts | by GURRALA Shravan            |
| ٥       | Feedback on Course                            | 1     | Last updated 8/29/16 11:06 PM |
|         | by PARKER Alex on 8/29/16 10:42 PM            | Posts | by BRADSHAW David             |
| ٥       | Group Social!                                 | 2     | Last updated 8/29/16 10:54 PM |
|         | by PARKER Alex on 8/29/16 10:51 PM            | Posts | by SINGER Barry               |

3. Selecting a topic allows users to read and reply to the main topic or to other posts below it.

| Forums > Co | urse Comments → Course Arrangement →                                              |   |
|-------------|-----------------------------------------------------------------------------------|---|
| ENROL       | LMENT PERIOD                                                                      |   |
| C)          | NETD Admin1 wrote on 6/19/17 3:03 PM<br>This topic discuss the enrollment period  | ٥ |
|             | A Reply                                                                           |   |
| 2 Posts     |                                                                                   |   |
| 1           | NETD Learner1 wrote on 6/19/17 3:04 PM<br>How long is a normal classroom session? | ٥ |
|             | A Reply                                                                           |   |
|             | NETD Admin1 wrote on 6/19/17 3:10 PM<br>It is about 2 hours.®                     | ٥ |
|             | A Reply                                                                           |   |
|             |                                                                                   |   |
|             |                                                                                   |   |

4. Replying to a specific discussion is demonstrated below:

|                                | ETD Learner1 wrote on 6/19/17 3:04 PM<br>ww.long is a normal classroom session? | 0 |
|--------------------------------|---------------------------------------------------------------------------------|---|
| 2                              | Email Reply                                                                     |   |
| First level, reply             | NETD Admin1 wrote on 6/19/17 3:10 PM<br>It is about 2 hours. <sup>®</sup>       | ٥ |
| Learner1                       | 🕿 Email 🏼 🏫 Reply                                                               |   |
| Second level,<br>reply to NETD | NETD Learner1 wrote on 6/19/17 4:45 PM                                          | ٥ |

From the discussion forum, you may also:

- Send an email to the author of a reply
- View information about the learner
- Delete a reply that you posted by clicking the appropriate hyperlinks